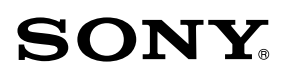

# Reader Daily Edition TM

## Руководство пользователя PRS-900

Устройство для чтения электронных книг

©2009 Sony Corporation

4-174-983-**13**(1)

#### Просмотр руководства пользователя (PDF-файл)

При просмотре руководства на Ридере для сохранения разметки используйте размер шрифта S. Для увеличения страницы установите горизонтальную ориентацию экрана (<u>> стр. 104</u>) или используйте режим масштабирования (<u>> стр. 70</u>).Также руководство пользователя можно просматривать на компьютере в предпочтительном размере. Загрузите руководство с веб-сайта поддержки: www.sony.com/readersupport

## Содержание

| Введение                          | 7  |
|-----------------------------------|----|
| Как можно использовать Ридер      | 7  |
| Начало работы                     | 10 |
| Внешний вид и элементы управления | 10 |
| Включение Ридера                  | 19 |
| Управление питанием Ридера        | 20 |
| Зарядка Ридера                    | 22 |
| О заряде                          | 22 |
| Зарядка Ридера от сети            | 22 |
| Использование сенсорного экрана   | 24 |
| Использование экранной клавиатуры | 28 |
| Использование главного меню       |    |

| Получение контента                               | 34  |
|--------------------------------------------------|-----|
| Доступ к магазину Reader Store                   |     |
| Доступ к Reader Store с помощью беспроводной сет | и34 |
| Использование Reader Store                       | 37  |
| Доступ к Reader Store с помощью Reader Library   | 41  |
| Установка Reader Library                         | 41  |
| Доступ к Reader Store с помощью Reader Library   | 44  |
| Управление контентом на компьютере               | 45  |
| Чтение книг                                      | 48  |
| Чтение книг                                      | 48  |
| Использование меню опций списка «Книги»          | 51  |
| Управление на странице книги                     | 59  |
| Определение значения слова в книге               | 64  |
| Изменение размера и масштабирование              | 67  |
| Настройка размера текста                         | 67  |
| Масштабирование                                  | 70  |
| Удаление полей                                   | 72  |
| Использование меню опций книги                   | 73  |
| Переход на страницу – «На страницу»              | 75  |
| Возврат к предыдущим страницам – «Журнал»        | 79  |
| Поиск ключевых слов в книге – «Поиск»            | 80  |
| Создание закладки – «Редактировать заметки»      | 84  |
| Выделение слов – «Редактировать заметки»         | 87  |
| Установка метки – «Редактировать заметки»        | 90  |

| Добавление комментария                        | 93    |
|-----------------------------------------------|-------|
| Выбор заметки – «Редактировать заметки»       | 97    |
| Скрыть заметки – «Скрыть заметки»             | 100   |
| Удаление книги – «Удалить книгу»              | 101   |
| Отображение информации о книге – «Информация» | · 102 |
| Чтение смежных страниц – «2 страницы»         | 103   |
| Переключение ориентации экрана                | 104   |
| Поиск заметки в списке «Все заметки»          | 105   |
| Использование меню опций списка «Все заметки» | 107   |
| Чтение периодики                              | 108   |
| Чтение периодики                              | 108   |
| Использование меню опций списка периодики     | 111   |
| Просмотр газет                                | 113   |
| Чтение контента в коллекции                   | 117   |
| Чтение контента в коллекции                   | 117   |
| Использование меню опций коллекции            | 120   |
| Управление контентом                          | 121   |
| Управление контентом                          | 121   |
| Удаление контента                             | 121   |
| Защита контента                               | 123   |
| Управление периодикой                         | 125   |
|                                               |       |

| Использование приложений126                           |
|-------------------------------------------------------|
| Создание рисунков                                     |
| Использование меню опций списка рисунков129           |
| Просмотр созданных рисунков130                        |
| Использование меню опций окна просмотра рисунков 131  |
| Создание текстовых записей132                         |
| Использование меню опций списка текстовых записей 135 |
| Просмотр текстовых записей136                         |
| Использование меню опций окна текстовой записи 137    |
| Использование встроенных словарей 138                 |
| Просмотр фотографий140                                |
| Использование меню опций списка фотографий142         |
| Управление в окне просмотра фотографии143             |
| Использование меню опций фотографии144                |
| Воспроизведение аудиофайлов145                        |
| Использование меню опций списка аудиозаписей 147      |
| Управление в экране воспроизведения                   |
| Использование меню опций экрана воспроизведения150    |
| Настройки151                                          |
| Изменение настроек151                                 |
| Элементы меню «Настройки»153                          |
| Элементы меню «Дополнительные установки» 157          |
| Присоединение чехла                                   |

| Поиск и устранение неисправностей                                            |                     |
|------------------------------------------------------------------------------|---------------------|
| Поиск и устранение неисправностей                                            | 160                 |
| Восстановление настроек по умолчанию                                         | 171                 |
| Удаление Reader Library                                                      | 172                 |
| Дополнительная информация                                                    | 173                 |
| Обновление программы Ридера                                                  |                     |
| О книгах, предустановленных в Ридере                                         | 174                 |
| Меры предосторожности<br>Радиочастотное излучение и мощность поглоще<br>дозы | 175<br>енной<br>177 |
| О комплекте аккумуляторов                                                    |                     |
| Техника безопасности                                                         | 181                 |
| О нагреве                                                                    | 183                 |
| О наушниках                                                                  |                     |
| О функции беспроводной связи                                                 | 184                 |
| Замечания к карте памяти                                                     | 186                 |
| Примечание к программному обеспечению                                        | 189                 |
| Уход и чистка                                                                | 190                 |
| Об авторском праве                                                           | 191                 |
| Открытое лицензионное соглашение GNU                                         | 193                 |
| Поддерживаемые форматы файлов                                                | 195                 |
| Характеристики                                                               | 197                 |
| Системные требования                                                         | 199                 |
| Алфавитный указатель                                                         |                     |

## Как можно использовать Ридер

Перед использованием Reader Daily Edition (далее по тексту «Ридер») прочтите раздел «Начало работы».

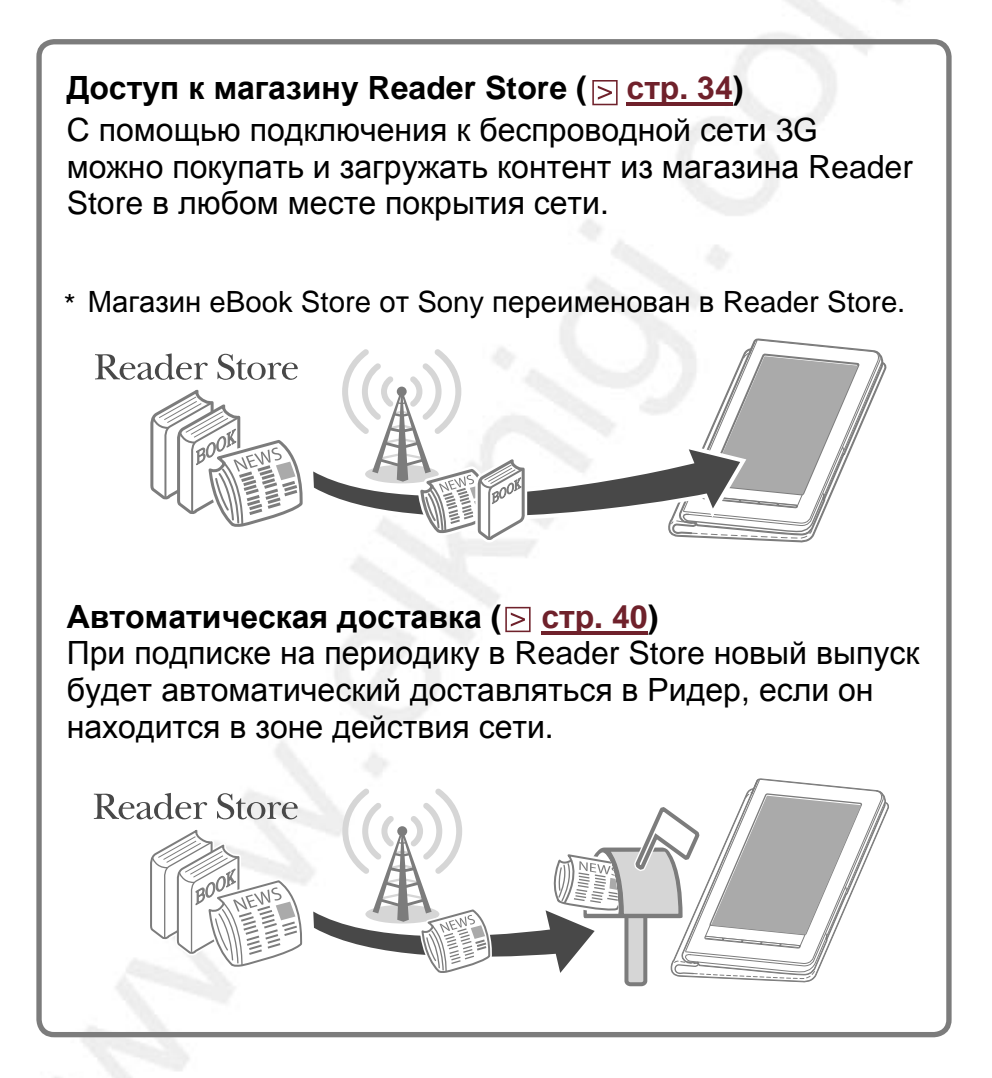

## Доступ к магазину Reader Store с помощью Reader Library ( <u>стр. 34</u>)

Программное обеспечение Reader Library позволяет покупать электронные книги и периодику в магазине Reader Store при отсутствии беспроводной сети и передавать их в Ридер. Также с помощью Reader Library можно передавать с компьютера в Ридер различный контент, такой как аудиофайлы, фотографии и документы.

\* Магазин eBook Store от Sony переименован в Reader Store.

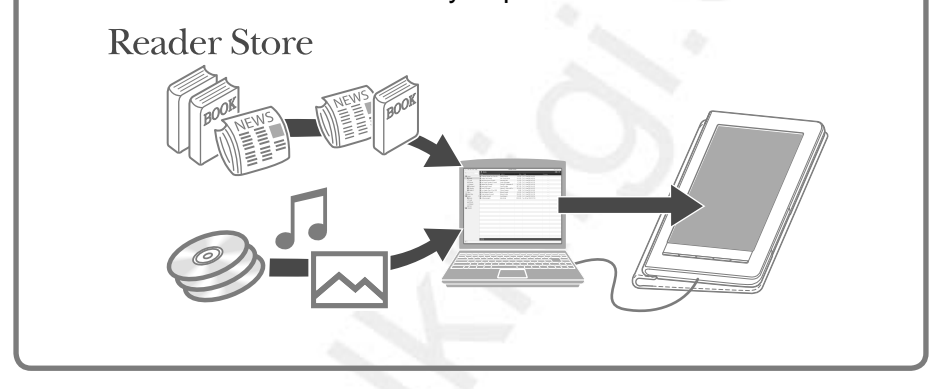

#### ВНИМАНИЕ

• На всех иллюстрациях в руководстве пользователя Ридер представлен в чехле. Фактически чехол в конструкцию Ридера не входит. При использовании Ридера для уменьшения радиочастотного облучения необходимо использовать прилагаемый чехол PRSA-ZC9.

#### Чтение контента

Можно читать книги и периодику с помощью интуитивного и легкого в использовании сенсорного экрана. Также для удобочитаемости Ридер предоставляет следующие полезные функции.

- Поиск слова в словаре ( <u>стр. 64</u>).
- Изменение размера текста и макета страницы для улучшения читаемости:
  - Настройка размера текста ( ≥ <u>стр. 67</u>);
  - Масштабирование страницы ( ⊵ стр. 70);
  - Удаление полей ( ≥ <u>стр. 72</u>);
  - Чтение смежных страниц ( <a>[>] <u>стр. 103</u>);</a>
  - Переключение ориентации экрана ( 🖻 <u>стр. 104</u>).
- Переход к странице (≥ <u>стр. 75</u>);
- Поиск по ключевым словам ( \_ <u>стр. 80</u>);
- Аннотирование:
  - Создание закладок ( ≥ <u>стр. 84</u>);
  - Подсветка слов ( ≥ <u>стр. 87</u>);
  - Создание рисованных и текстовых меток ( ≥ <u>стр. 90</u>);

 — Добавление комментария к закладками выделенным словам ( ≥ <u>стр. 93</u>).

Просмотр газет ( ≥ <u>стр. 113</u>).

#### Использование различных приложений

Кроме функции чтения Ридер имеет еще несколько полезных приложений:

- Создание рисунков ( <u>стр. 126</u>).
- Создание текстовых записей ( <a>[>] <u>стр. 132</u>].</a>
- Использование встроенных словарей ( <a>[>] <a>стр. 138</a>).
- Просмотр фотографий ( <u>> стр. 140</u>).
- Воспроизведение аудиофайлов ( <u>стр. 145</u>).

### Внешний вид и элементы управления

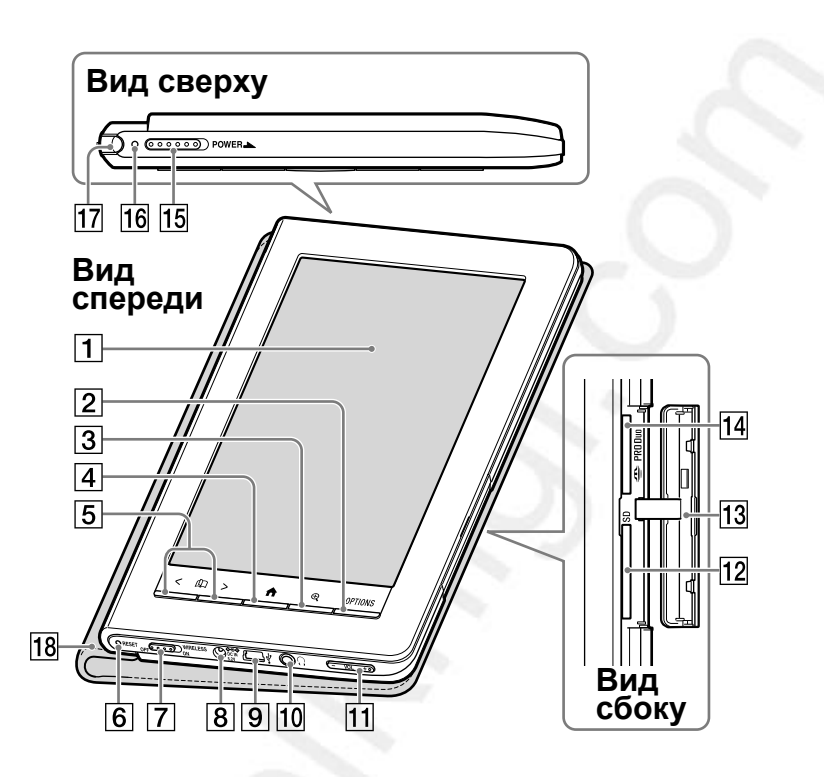

#### 1 Сенсорный экран

Позволяет интуитивно пользоваться различными функциями Ридера ( <u>стр. 24</u>, <u>59</u>).

#### 2 Кнопка OPTIONS

Отображение меню опций (<u>> стр. 51, 73, 121</u>), позволяющее управлять контентом, создавать заметки, переходить на страницу и т.д.

## З Кнопка (Масштабирование)

Отображение меню масштабирования (<u>> стр. 61</u>), которое позволяет настраивать размер текста, масштабировать страницу и т.д.

#### 4 Кнопка 🕈 (Меню)

Позволяет в любое время переходить в главное меню (<u>> стр. 32</u>).

#### 5 Кнопки < ♀ > (Перелистывание страниц)

Перелистывание страниц (<u>> стр. 60</u>). При нажатии и удержании кнопок выполняется перелистывание нескольких страниц. Также страницы можно перелистывать с помощью сенсорного экрана (<u>> стр. 24</u>).

#### 6 Кнопка RESET

Сброс Ридера при отсутствии управления ( <u>> стр. 160</u>).

#### 7 Переключатель WIRELESS

Включает или выключает функцию беспроводного доступа (<u>> стр. 34</u>). По умолчанию данный переключатель установлен в положение ON (Вкл.)

#### 8 Разъем <sup>ссе</sup> DC IN

Подключение прилагаемого адаптера питания (AC-S5220E) (≥ <u>стр. 22</u>).

#### Совет

 Ридер можно зарядить с помощью подключения к компьютеру прилагаемым USB-кабелем.

#### 9 🖞 USB-разъем

Для подключения прилагаемого USB-кабеля (≥ <u>стр. 42</u>, <u>44</u>).

#### 10 📿 Разъем наушников

Подключение наушников (опция) ( <u>стр. 145</u>).

#### 11 Кнопка VOL -/+

Настройка уровня громкости ( <u>> стр. 149</u>). Тактильные выступы позволяют легко находить кнопки. Для отключения звука нажмите и удерживайте любой край кнопки VOL –/+. Для восстановления звука повторно нажмите на кнопку VOL –/+.

#### 12 Слот SD-карты

Используется для установки SD-карты (опция) (> <u>стр. 14</u>).

<u>13</u> Крышка слота (<u>></u> <u>стр. 14</u>).

#### **14** Слот Memory Stick PRO Duo<sup>™</sup>

Используется для установки карты памяти Memory Stick PRO Duo<sup>™</sup> (опция) (<u>> стр. 14</u>).

#### **15** Переключатель POWER

Включает или выключает Ридер (<u>> стр. 19</u>). Для выключения сдвиньте переключатель и удерживайте его в этом положении более 3 секунд (<u>> стр. 21</u>).

#### 16 Индикатор Заряд/Передача

Горит красным цветом во время зарядки, гаснет при завершении зарядки (> <u>стр. 23</u>).

Мигает оранжевым цветом при передаче данных с компьютера в Ридер с помощью USB-кабеля или включения/выключения Ридера.

#### 17 Стилус

Стилус позволяет рисовать или выполнять точные операции, например выбор слова с помощью сенсорного экрана (<u>> стр. 15</u>, <u>24</u>, <u>160</u>).

#### 18 Мягкий чехол

При использовании Ридера снимите мягкий чехол и наденьте прилагаемый чехол PRSA-ZC9 (<u>> стр. 18</u>). Он должен использоваться для соответствия нормативам по радиочастотному облучению.

#### Вид сзади

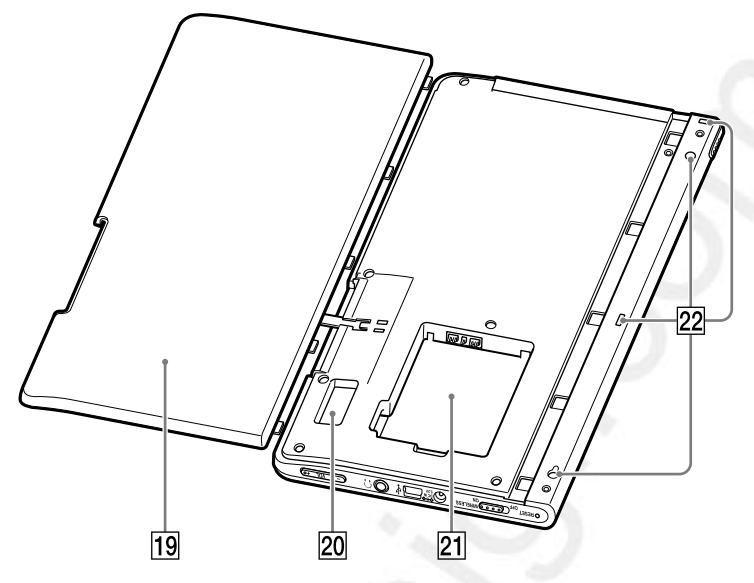

- 19 Крышка аккумулятора ( ≥ <u>стр. 16</u>). Снимите крышку аккумулятора при установке аккумуляторной батареи.
- 20 SIM-карта

SIM-карта устанавливается для обеспечения беспроводной связи. Не удаляйте ее.

- 21 Отсек аккумулятора (▷ стр. 16). Используется для установки прилагаемой перезаряжаемой аккумуляторной батареи (PRSA-BP9).
- 22 Отверстия для присоединения чехла Используются для присоединения мягкого чехла (<u>> стр. 18</u>, <u>159</u>).

#### Установка карты памяти

🛈 Вытяните крышку слота

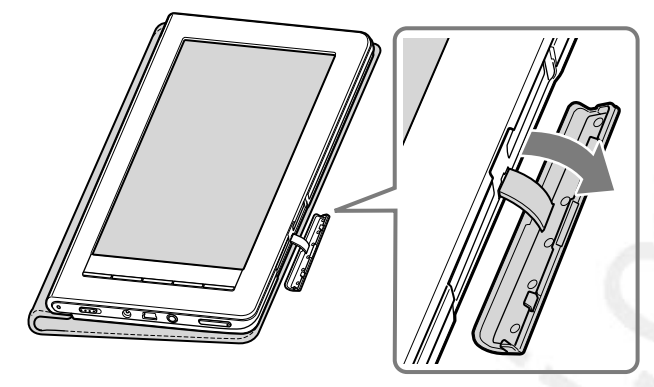

Установите карту памяти в соответствующий слот стороной, отмеченной знаком, до появления щелчка

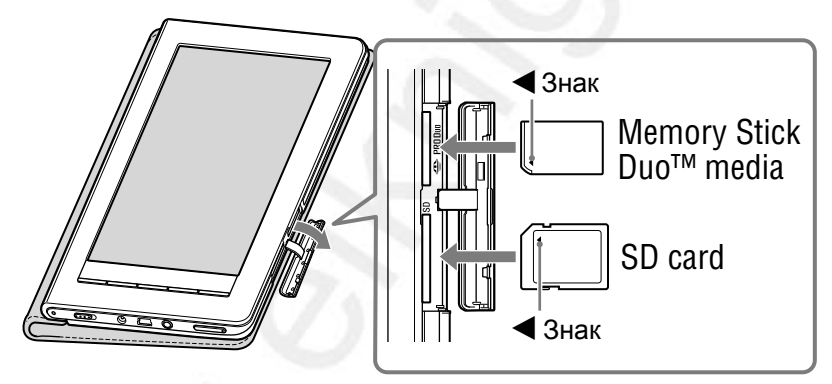

(3) Закройте крышку слота

#### Примечания

- При использовании карты Memory Stick Duo™ убедитесь, что устанавливаете ее правильной стороной.
- Если на устанавливаемой карте памяти много информации, то Ридеру потребуется определенное время для распознавания файлов.
- Инструкции по обращению с картами памяти смотрите разделе «Замечания к карте памяти» (> <u>стр. 186</u>).

#### Извлечение стилуса

Входящий в комплект Стилус хранится в верхней части с левой стороны Ридера. Для использования стилуса вытяните его вверх.

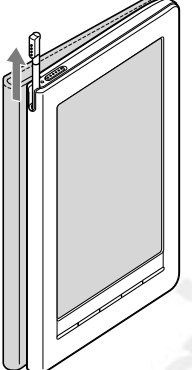

#### Примечание

 При установке стилуса убедитесь, что он полностью вставлен в держатель.

#### Установка прилагаемой аккумуляторной батареи

- 1 Вытяните крышку слота и переверните Ридер.
- Нажмите на часть (А) и сдвиньте крышку аккумулятора. После выхода выступов из слотов снимите ее.
- Э Установите входящую в комплект аккумуляторную батарею так, чтобы наклейка аккумулятора была расположена сверху, а контакты отсека совпали с контактами аккумулятора.

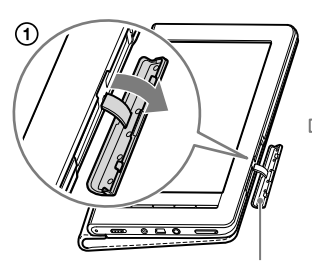

Крышка аккумулятора

Контакты

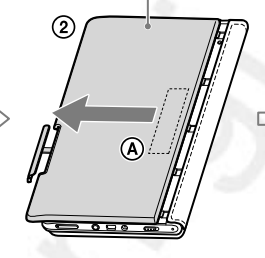

Крышка слота

3

Прилагаемая аккумуляторная батарея PRSA-BP9 (наклейкой вверх)

- Эстановите крышку аккумулятора так, чтобы ее выступы установились в их слоты.
- 5 Сдвиньте крышку вправо до появления щелчка.
- Закройте крышку слота.

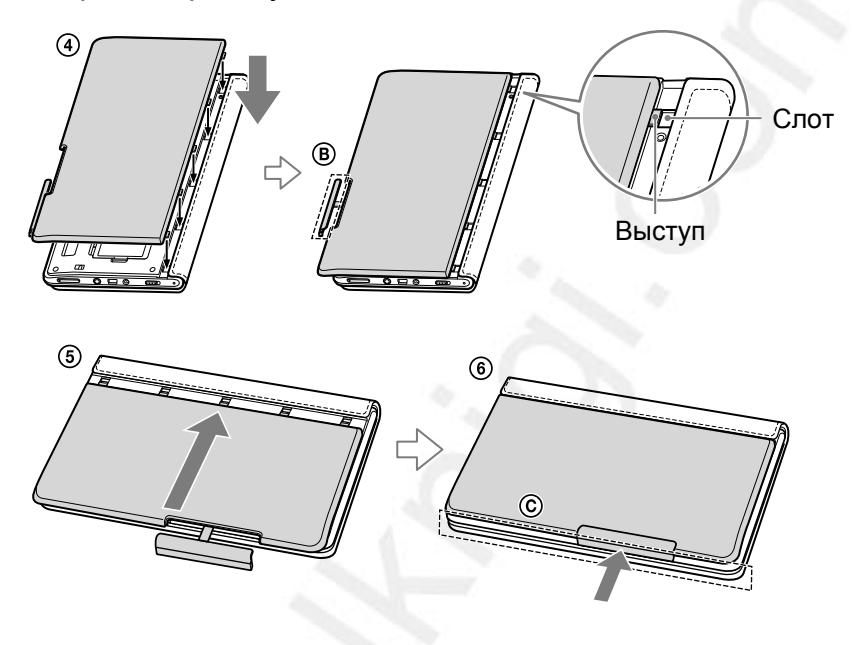

#### Примечания

- Не закрывайте крышку слота (В) до установки крышки аккумулятора.
- Проверьте сторону ⓒ и убедитесь что нет зазора и крышка аккумулятора плотно прилегает к корпусу Ридера.
- Если не планируется использование Ридера продолжительный период времени, вынимайте аккумуляторную батарею для предотвращения повреждения от коррозии или утечки аккумулятора.
- Перед удалением аккумуляторной батареи выключайте Ридер (<u>ctp. 21</u>).
- Если после удаления аккумулятора прошло более 15 секунд, то при следующем включении Ридера придется осуществлять начальную настройку Ридера.

#### Присоединение прилагаемого чехла PRSA-ZC9

#### Примечание

 При использовании Ридера для соответствия нормам по радиочастотному облучению необходимо использовать прилагаемый чехол PRSA-ZC9.

#### Удаление мягкого чехла

- Потяните край чехла (отмеченный знаком —) для отсоединения самого верхнего держателя.
- Для освобождения нижнего держателя сдвиньте чехол вниз.

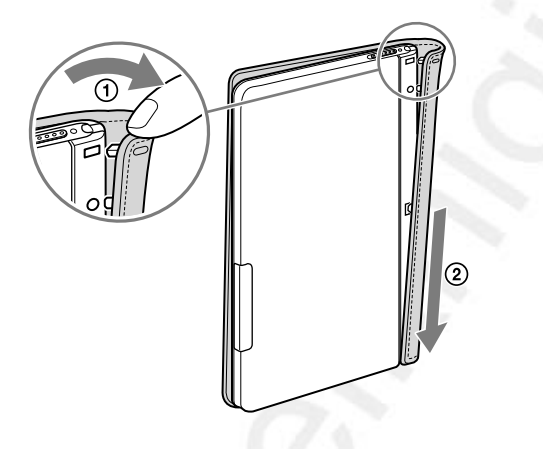

Присоединение прилагаемого чехла PRSA-ZC9

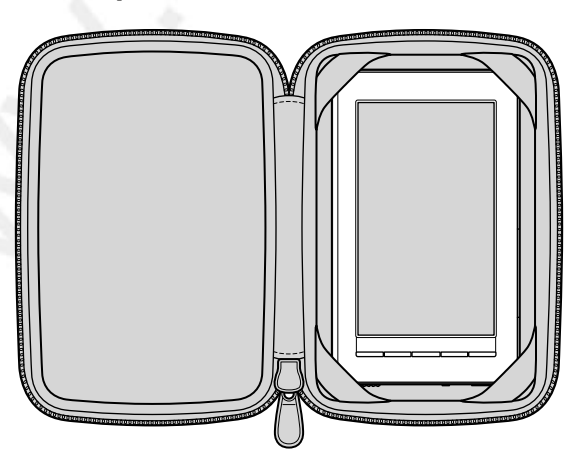

## Включение Ридера

Для включения Ридера сдвиньте переключатель POWER.

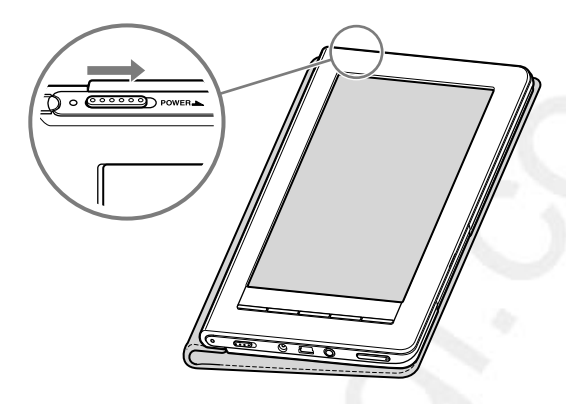

#### Примечания

- Если Ридер не включается, необходимо его зарядить. Дополнительную информацию смотрите в разделе «Зарядка Ридера» (<u>> стр. 22</u>).
- После сброса (<u>> стр. 160</u>) или выключения (<u>> стр. 21, 159</u>). Ридера для появления начального экрана потребуется определенное время.

#### Выключение Ридера

Повторно сместите переключатель POWER. Ридер перейдет в режим сна.

#### Совет

• При установке для параметра «Управление питанием» значения «Вкл.» (<u>стр. 20, 154</u>) Ридер автоматически переходит в режим сна после 60 минут бездействия.

#### Об управлении питанием Ридера

Ридер имеет функцию управления питанием, предотвращающую излишний расход энергии аккумулятора. По умолчанию данная функция активирована. Функция управления питанием работает следующим образом:

- После 60 минут бездействия Ридер автоматически переходит в режим сна – режим пониженного энергопотребления.
- После 5 дней бездействия Ридер автоматически отключается и перестает потреблять энергию от аккумулятора.
- Если у аккумулятора маленький заряд, то Ридер после 60 минут бездействия отключается.

#### Совет

- Можно активировать/деактивировать функцию управления питанием с помощью пункта «Управление питанием» меню «Настройки» (<u>> стр. 154</u>).
- В дополнении к функции управления питанием можно сохранять заряд аккумулятора с помощью функции «Отключение мобильной связи» (≥ <u>стр. 35</u>, <u>155</u>).

#### Примечания

- В следующих случаях Ридер не переходит в режим сна после 60 минут бездействия даже при активированной функции управления питанием:
- При подключении к компьютеру с помощью USB-кабеля.
- При подключении к розетке с помощью адаптера питания
- При воспроизведении аудиофайлов или слайд-шоу.
- Ридер не выходит из режима сна при автоматической доставке периодики (≥ <u>стр. 40</u>). Поэтому, если в течение 5 дней с Ридером не выполнялось других операции, то он автоматически отключается функцией управления питанием.

#### Отключение Ридера вручную

Выключением Ридер можно минимизировать потребление энергии аккумулятора. Ридер можно выключить, используя один из следующих способов:

- Сдвинуть переключатель POWER и удерживать более 3 секунд.
- Использовать пункт «Отключение устройства» меню «Расширенные настройки» (<u>> стр. 159</u>).

#### Примечания

 Когда Ридер отключен (▷ стр. 40), периодика с автоматической доставкой не загружается. Если из-за отключения было пропущено несколько выпусков, загрузите их на странице «Личная страница» в магазине Reader Store, где доступны предыдущие выпуски (▷ стр. 39).

## Зарядка Ридера

#### О зарядке

Необходимо заряжать аккумулятор при первом использовании и низком заряде аккумулятора. Для зарядки можно использовать один следующих способов:

 Подключить к розетке с помощью прилагаемого адаптера питания (AC-S5220E).

- Процесс полной зарядки аккумулятора займет 2,5 часа.

- Подключить к компьютеру с помощью USB (> <u>стр. 42</u>).
- Процесс полной зарядки аккумулятора займет 5 часа.
- Во время зарядки нельзя использовать Ридер.

#### Примечания

- Когда Ридер подключен с помощью USB-кабеля, функция беспроводной связи не работает.
- Если заряд аккумулятора слишком мал, то при попытке включения Ридера сразу после подключения к розетке устройство может не включиться, и начнет мигать индикатор заряд/передача. Заряжайте аккумулятор не менее 5 минут, затем повторите попытку включения Ридера.

#### Зарядка Ридера от сетевой розетки

Для зарядки Ридера от сетевой розетки выполните следующие действия.

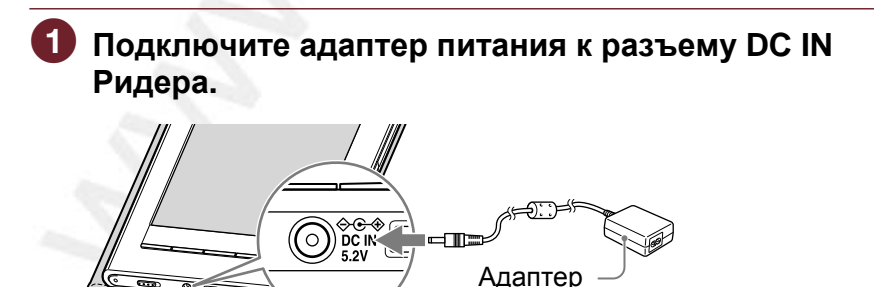

питания (AC-S5220E)

#### Подключите адаптер к сетевой розетке с помощью шнура питания.

Начнется процесс заряда, и индикатор заряд/передача загорится красным цветом.

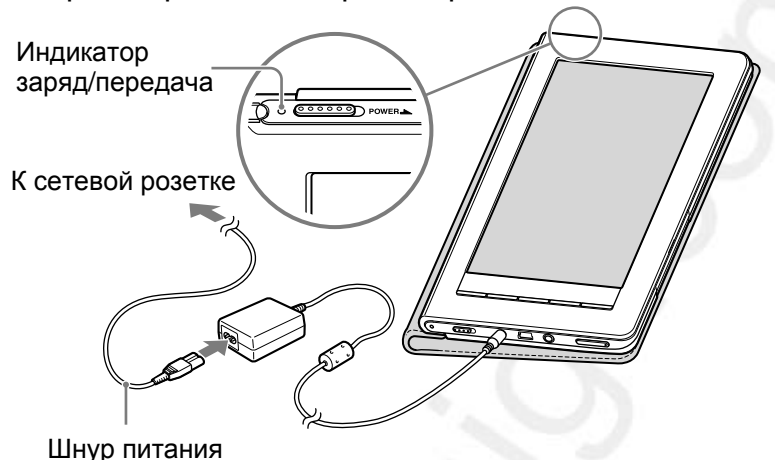

Совет

• Когда аккумулятор полностью зарядится, индикатор заряд/питание погаснет.

#### Примечания

 Подключайте адаптер к легкодоступной розетке. При неправильной работе адаптера немедленно отключите его от розетки.

#### Проверка состояния аккумулятора

Оставшийся заряд аккумулятора можно проверять с помощью индикатора аккумулятора, расположенного в нижнем правом углу экрана. Заряжайте аккумулятор при низком уровне заряда аккумулятора (чем меньше черных сегментов, тем меньше заряд аккумулятора).

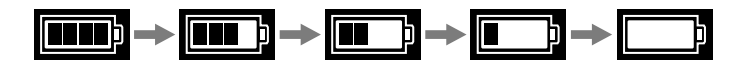

## Использование сенсорного экрана

Используя сенсорный экран, можно выполнять различные операции с помощью пальца или прилагаемого стилуса.

#### Примечание

 При использовании стилуса для перемещения или рисования на сенсорном экране прикасайтесь к экрану только указательным концом стилуса. Не используйте шариковые ручки, карандаши и другие острые предметы.

#### Касание

Касанием сенсорного экрана можно выбрать пункт меню или списка и т.д.

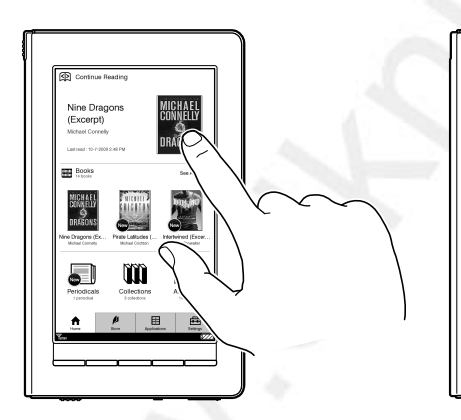

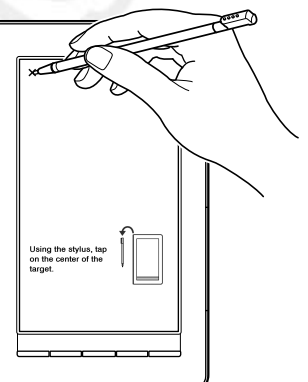

#### Двойное касание

С помощью двойного касания сенсорного экрана можно создать закладку (≥ <u>стр. 84</u>), выделить (≥ <u>стр. 87</u>), найти (≥ <u>стр. 80</u>) или определить значение слова (≥ <u>стр. 64</u>) и т.д.

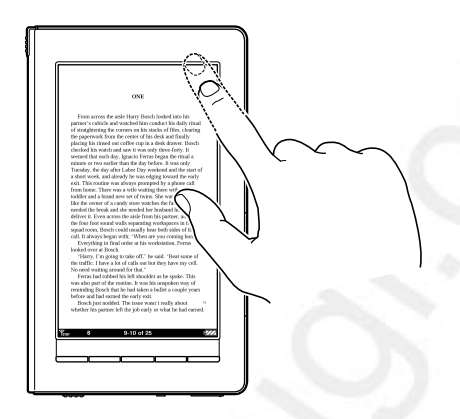

#### Перетаскивание

Перетаскиванием по сенсорному экрану можно перелистывать страницы (≥ <u>стр. 60</u>), увеличивать страницу в режиме масштабирования (≥ <u>стр. 71</u>) или выбирать слово для подсветки (≥ <u>стр. 87</u>).

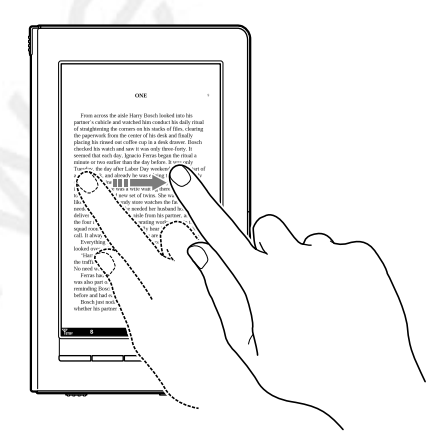

#### Двойное касание и перетаскивание

Двойным касанием и перетаскиванием по сенсорному экрану можно выделить несколько слов (<u>стр. 62, 80, 87</u>).

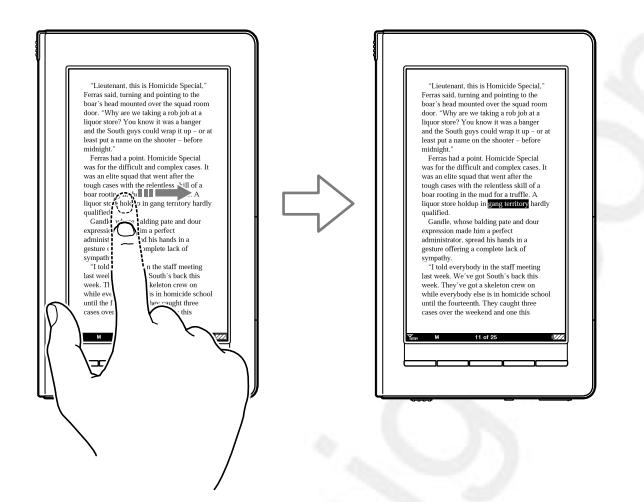

#### Перетаскивание и удержание

Удержанием после перетаскивания по сенсорному экрану можно непрерывно перелистывать страницы (<u>стр. 60</u>).

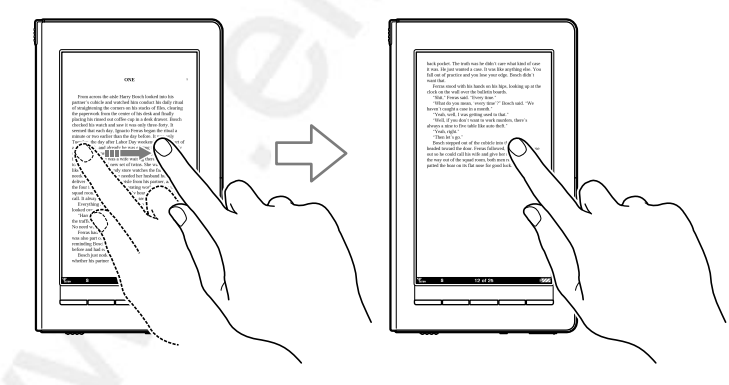

#### Написание от руки

Используя стилус или палец на сенсорном экране можно создавать рисунки (<u>> стр. 90, 93, 126</u>).

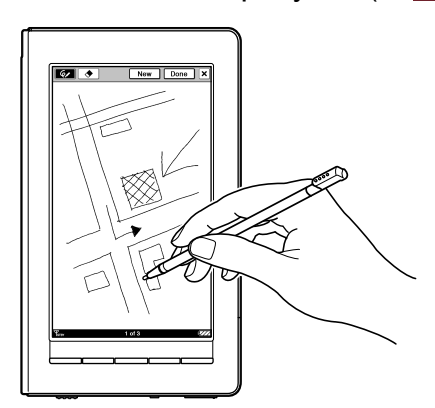

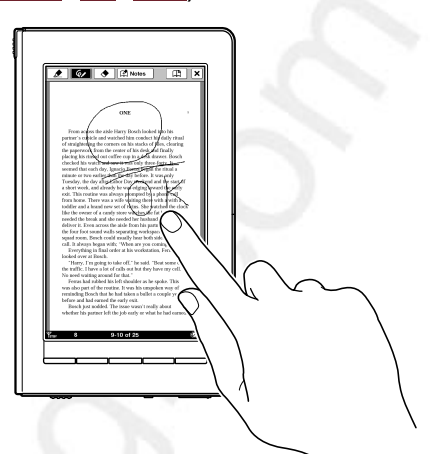

#### Использование экранной клавиатуры

При вводе информации в магазине Reader Store, поиске элемента, создании комментария или текстовых заметок на экране Ридера отображается экранная клавиатура.

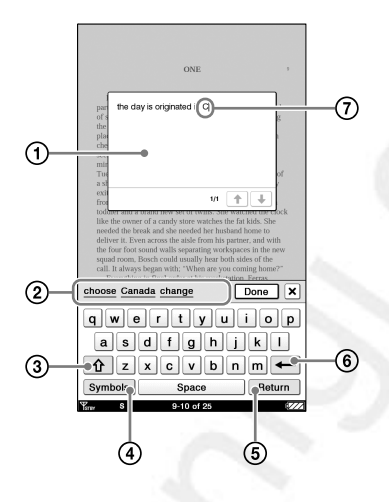

- 🛈 Область ввода: Отображение введенных символов.
- Область истории клавиатуры: Отображение похожих ранее набранных слов. При касании слова оно отображается в области ввода.
- (3) 1 / 1 (кнопка Shift): Переключение типа символов.
  - Коснитесь 👚 для переключения на клавиатуру с заглавными буквами.

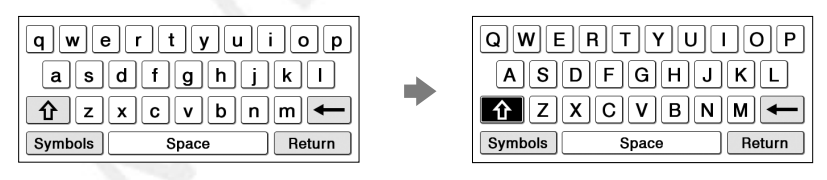

#### (4) Symbols/Abc: Переключение типа клавиатуры.

- Коснитесь Symbols для переключения на символьную клавиатуру.
- Коснитесь <sup>%#\$</sup> для отображения клавиатуры дополнительных символов.

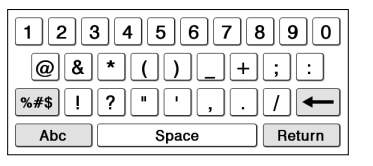

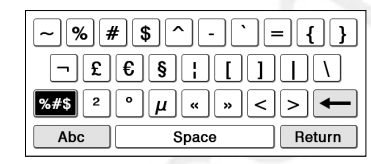

- Для возвращения к буквенной клавиатуре коснитесь АВС.
- (5) Return: Переход на новую строку. Доступна только в редакторе комментария (<u>> стр. 95</u>) и редакторе текстовых записей (<u>> стр. 132</u>).
- 6 (Backspace) Удаление левого от курсора символа.

(7) Курсор: показывает место ввода.

#### Ввод символов

Коснитесь любой буквы на клавиатуре. После завершения ввода для продолжения работы коснитесь «Ввод», «Поиск» или «Готово».

#### Совет

 Для ввода символов с умляут или ударением и т.д. коснитесь и удерживайте копку буквы. Откроется окно с возможными буквами, выберите нужную букву.

#### Примечания

- Максимальное количество символов, которые можно ввести в область ввода, зависит от функции.
- В истории клавиатуры сохраняются буквы и дефисы. Цифры и символы в истории не сохраняются.
- В истории клавиатуры сохраняются только слова длиной от 4 до 15 букв.

#### Редактирование введенного слова

Коснитесь слова для переноса курсора.

#### Удаление символа

Касанием установите курсор за символом, затем коснитесь

Для удаления нескольких слов из области ввода коснитесь первого или последнего слова и выполните перетаскивание через все символы, которые необходимо удалить, затем коснитесь —.

#### Совет

• Клавиатура, используемая в Reader Store, за областью ввода имеет значки ◀ / ▶. С помощью касания этих значков можно перемещать курсор.

#### Ввод дополнительных букв

#### Совет

- Клавиатура, поддерживает следующие языковые раскладки:
  - США (по умолчанию)
  - Великобритания
  - Франция
  - Германия
  - Голландия

Можно изменить раскладку клавиатуры в пункте «Клавиатура» меню «Дополнительные установка» (<u>> стр. 158</u>).

При касании и удержании копки буквы, открывается окно с дополнительными буквами, в котором можно выбрать нужную букву. Ниже показаны буквы, которые можно выбрать во всплывающем окне.

| Буквенная кнопка | Доступные буквы |
|------------------|-----------------|
| A                | A À Á Â Ã Ä Å Æ |
| a                | a à á â ã ä å æ |
| С                | CÇ              |
| С                | C Ç             |
| D                | DÐ              |

| Буквенная кнопка | Доступные буквы |
|------------------|-----------------|
| d                | dð              |
| E                | EÈÉË            |
| е                | e è é ê ë       |
| 1                | I) (Î Ï         |
| i                | i)íîï           |
| Ν                | NÑ              |
| n                | nñ              |
| 0                | 0 Ò Ó Ô Õ Ö Ø Œ |
| 0                | oòóôõöøœ        |
| S                | SŠ              |
| S                | sšβ             |
| U                | UÙÚÛÜ           |
| u                | u ù ú û ü       |
| Y                | ΥÝΫ             |
| у                | уýÿ             |
| Z                | ΖŽ              |
| Z                | zž              |
| 1 ×              | !;              |
| ?                | ?¿              |

#### Использование главного меню

Главное меню является начальной точкой для чтения, воспроизведения или просмотра контента, создания графических или текстовых заметок и установки настроек.

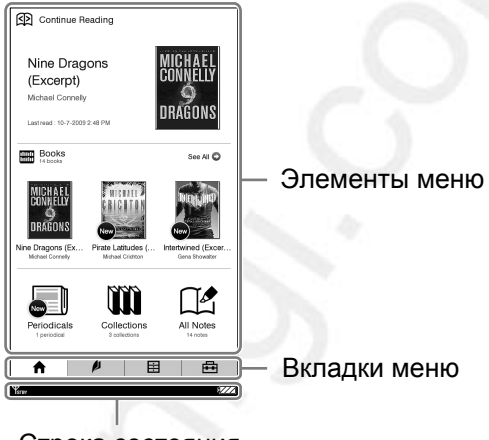

Строка состояния

#### Элементы меню

Касанием элемента в области элементов меню можно открыть контент или список контента.

#### Вкладки меню

С помощью вкладок меню можно перейти в магазин Reader Store, меню «Приложения» и меню «Настройки».

#### Строка состояния

Строка состояния показывает текущее состояние Ридера.

| ¶,⊪I :     | :s                                                                                                    |
|------------|----------------------------------------------------------------------------------------------------|
| Значок     | Статус                                                                                                    |
| <b>Y.I</b> | Показывает состояние беспроводной сети (≥ <u>стр. 34</u> ).                                                                                                    |
| <b>EG</b>  | Отображается при подключении к<br>беспроводной сети 3G, которая быстрее<br>чем 2G. Ридер автоматически подключается<br>к сети 3G.                                             |
| E) / B3    | Отображается при загрузке контента<br>Отображается при подключении и<br>загрузки страницы с магазина Reader Store.                                                            |
| S          | Показывает размер текста на странице книги<br>или периодики ( <u>⊳ стр. 67</u> ).                                                                                             |
|            | Показывает положение в горизонтальном<br>режиме ( <u>&gt; стр. 104</u> ).                                                                                                    |
| 1 of 234   | Показывает текущую страницу и общее количество страниц. Если прикоснутся к нему на странице книги или периодике, то откроется панель перехода на страницу ( <u>стр. 75</u> ). |
| <b>.</b>   | Показывает уровень громкости.<br>Отображается во время настройки<br>громкости ( <u>&gt; стр. 149</u> ). При отключении<br>звука отображается <b>к</b>                         |
| 0          | Отображается при выполнении недопустимой операции.                                                                                                    |
|            | Отображается при воспроизведении звукозаписи.                                                                                                    |
|            | Показывает статус аккумулятора (≥ <u>стр. 23</u> ).<br>При подключении к сетевой розетке<br>отображается                                                                      |

## Доступ к магазину Reader Store

С помощью подключения к беспроводной сети можно приобретать и загружать книги и периодику прямо с магазина Reader Story (при нахождении в зоне покрытия сети).

## Доступ к магазину Reader Store с помощью беспроводной сети

Перед подключением к Reader Store убедитесь, что:

- Переключатель WIRELESS установлен в положение ON (> <u>стр. 11</u>).
- Доступна беспроводная сеть.

#### Проверка состояния беспроводной сети

Состояние беспроводной сети можно проверить с помощью значка, отображающегося в нижнем левом углу экрана. Для получения дополнительной информации о покрытии сети посетите: http://www.sony.com/readersupport

| Значок            | Статус                                           |
|-------------------|--------------------------------------------------|
| Tul               | Ридер подключен к беспроводной сети. Чем         |
|                   | больше вертикальных полос, тем сильнее           |
|                   | сигнал.                                          |
| Ч <sub>зтву</sub> | Функция беспроводного подключения                |
|                   | находится в режиме ожидания ( <u>⊳ стр. 35</u> , |
|                   | <u>155</u> ).                                    |
| Ψ×                | Ридер не может принять сигнал                    |
|                   | беспроводной сети. В данном состоянии            |
|                   | нельзя подключиться к магазину Reader            |
|                   | Store.                                           |
| TOFF              | Переключатель WIRELESS находится в               |
|                   | положении OFF (Выкл.) ( <u>⊳ стр. 35</u> ).      |

#### Режим ожидания беспроводной сети

Можно использовать режим ожидания беспроводной сети для уменьшения потребления энергии аккумулятора, вызванного функцией подключения к беспроводной сети. Если беспроводная сеть не используется более 10 минут, функция беспроводного подключения переходит в режим ожидания. Во время режима ожидания беспроводной сети можно получать периодику с минимальным потреблением энергии от аккумулятора. Для доступа к магазину Reader Store повторно коснитесь вкладки *м* «Магазин».

Функция перехода в режим ожидания по умолчанию активирован. Можно активировать/деактивировать функцию с помощью пункта «Отключение мобильной связи» меню «Настройки» (<u>> стр. 155</u>).

#### Примечания

• Доступ к магазину Reader Store из режима ожидания беспроводной сети занимает больше времени, чем доступ, когда Ридер подключен к беспроводной сети.

#### Ручное отключение беспроводного доступа

Выключайте функцию беспроводного доступа в местах, где запрещена радиосвязь. Для выключения функции переместите переключатель WIRELESS в положение OFF.

#### Доступ к магазину Reader Store

В главном меню коснитесь вкладки И «Магазин». При подключении к беспроводной сети в строке статуса отобразится значок 🛱 (Г стр. 33).

| Continue Reading                                                             |                                                           |               |
|------------------------------------------------------------------------------|-----------------------------------------------------------|---------------|
| Nine Dragons<br>(Excerpt)<br>Michael Connelly<br>Lastreed: 10-7-2038 2.48 PM | MICHAEL<br>Connelly<br>Dragons                            |               |
| Books<br>14 books                                                            | See All O                                                 |               |
| MICHAEL<br>CONNELLY<br>DRAGONS                                               |                                                           |               |
| Nine Dragons (Ex Pirate L<br>Michael Connelly Michae                         | atitudes ( Intertwined (Excer<br>I Crichton Gena Showakar |               |
|                                                                              |                                                           |               |
| Periodicals Coll<br>1 periodical 0 co                                        | ections All Notes                                         |               |
| hore P                                                                       | Apploators Setings                                        | — 🏓 «Магазин» |
| Yerer                                                                        | 210                                                       |               |

Главное меню

#### 2 Просмотр Reader Store

Дополнительную информацию смотрите в разделе «Просмотр Reader Store» (≥ <u>стр. 38</u>). При первом использовании магазина Reader store отобразится экран регистрации в магазине (≥ <u>стр. 37</u>).
#### Использование магазина Reader Store

#### Регистрация в магазине Reader Store

Для приобретения и загрузки электронных книг и периодики необходимо зарегистрировать учетную запись в магазине Reader Store. Если уже существует учетная запись Reader Store или учетная запись Sony Style, то зарегистрируйтесь с помощью Вашего адреса электронной почты и пароля.

| Store             |
|-------------------|
| e<br>ction below. |
| Sign In           |
| Create Account    |
| Import            |
|                   |

Экран регистрации

С помощью экранной клавиатуры (<u>> стр. 28</u>) введите адрес электронной почты. Ридер будет ассоциирован с учетной записью в Reader Store.

#### Просмотр магазина Reader Store

Просматривая магазин, найдите требуемые книги и приобретите их, следуя инструкциям на экране. Приобретенные книги можно найти в главном меню (<u>стр. 48</u>, <u>117</u>).

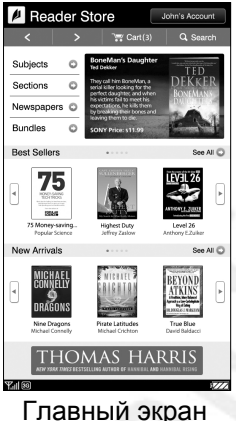

Главный экран Reader Store

\* Пример главного экрана Reader Store.

#### Совет

 Дополнительную информацию о Reader Store смотрите в разделе помощи Reader Store из пункта «Помощь» меню опций Reader Store (> <u>стр. 39</u>).

#### Примечания

• Не выключайте функцию беспроводного доступа и Ридер во время загрузки контента, иначе контент может быть не загружен. Если загрузка была неудачной, и контента нет в Ридере, загрузите его снова со страницы «Личная страница» меню опций Reader Store (> <u>стр. 39</u>).

#### Меню опций Reader Store

Для отображения меню опций в Reader Store нажмите кнопку OPTIONS.

| Элемент меню   | Описание                           |
|----------------|------------------------------------|
| Магазин        | Переход на главную страницу Reader |
|                | Store                              |
| Личная         | Переход на страну учетной записи.  |
| страница       |                                    |
| Помощь         | Переход на страницу помощи Reader  |
|                | Store.                             |
| Информация     | Переход на страницу юридической    |
|                | информации Reader Store.           |
| Обновить       | Обновить страницу если страница    |
| страницу       | отображается неправильно.          |
| Сейчас играет* | Переход на экран воспроизведения.  |

\* Пункт «Сейчас играет» отображается только при воспроизведении аудиозаписи.

#### Об деавторизации

Если планируется передача Ридера другому человеку, может потребоваться деавторизация Ридера от учетной записи. Дополнительную информацию о деавторизации смотрите на странице «Моя страница» в Reader Store.

#### Подписка на периодику

В магазине Reader Store можно подписаться на периодику. Перейдите в меню периодики и следуйте инструкциям магазина.

#### Об автоматической доставке

После подписки на периодику в Reader Store новый выпуск публикаций будет автоматически доставляться в Ридер. Для обеспечения автоматической доставки необходимо чтобы:

- Переключатель WIRELESS находился в положении ON (> <u>стр. 11</u>).
- Была доступна беспроводная сеть (
  <u>стр. 34</u>).

Когда Ридер получает новый выпуск, он отображается в главном меню. Также новый выпуск можно найти в списке «Коллекции» и в списке «Периодика».

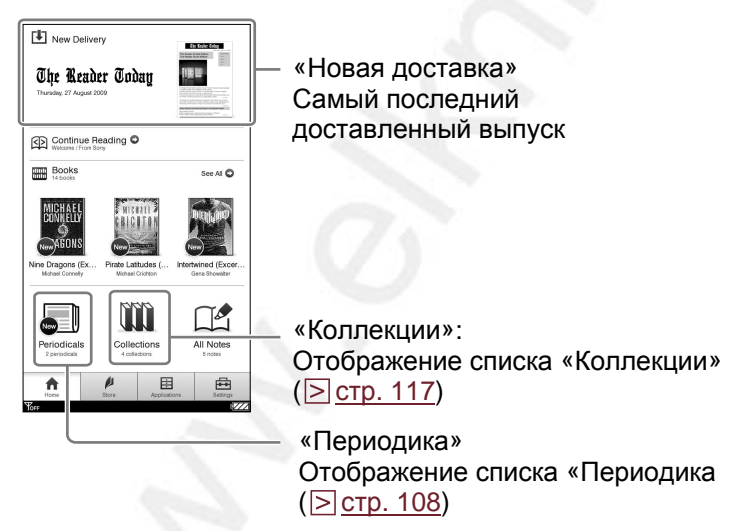

- Если из-за отключения функции беспроводного доступа были пропущены новые выпуски, то загрузите их в Reader Store на странице «Личная страница».
- При подключении Ридер к компьютеру с помощью USB-кабеля функция беспроводного доступа (включая автоматическую доставку периодики) недоступна.

### Доступ к Reader Store с помощью Reader Library

Reader Library — программное обеспечение для управления контентом, которое можно использовать с Ридером. Установка на компьютере позволит с компьютера получить доступ к Reader Store и записать электронные книги, периодику, аудиофайлы и фотографии с компьютера в Ридер.

#### Совет

• Если в памяти Ридера мало свободного места, скопируйте контент в Reader Library, затем удалите его из Ридера. Контент из Reader Library всегда можно скопировать в Ридер.

#### Установка Reader Library

Установка Reader Library на компьютере производится с помощью инсталлятора. Метод установки зависит от компьютера:

- С помощью функции автозапуска Windows (для пользователей Windows XP, Vista, активировавших данную функцию) (<u>CTP. 42</u>).
- Ручным запуском инсталлятора (для пользователей Windows, у которых отключена функция автоматического запуска, пользователей Macintosh) (<u>> стр. 43</u>).

- Для установки Reader Library необходимо подключение к Интернету.
- Компьютер должен удовлетворять минимальным требованиям для Reader Library. Дополнительную информацию смотрите в разделе «Системные требования» (> <u>стр. 199</u>).

#### Установка с помощью функции автозапуска

При подключении Ридера к компьютеру автоматически запускается инсталлятор (функция автозапуска имеется только в Windows XP, Windows Vista).

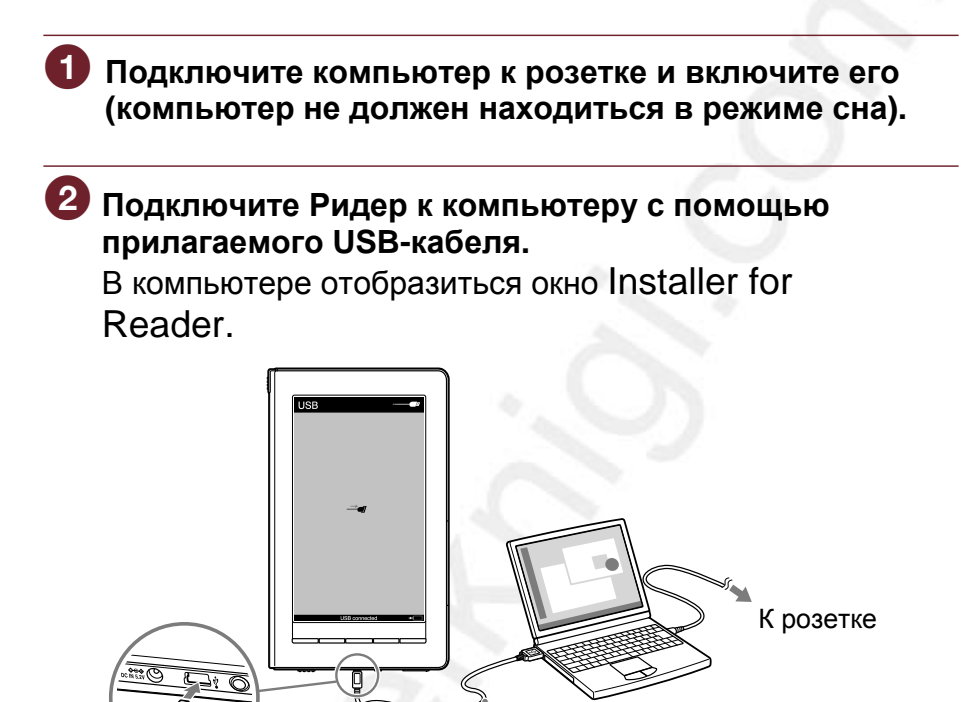

USB-кабель (прилагается)

\* Изображение на экране при подключении с помощью USB зависит от текущего использования Ридера.

#### Примечания

 При низком заряде аккумулятора компьютер может не распознать Ридер. В таком случае подождите около 5 минут, пока Ридер подзарядиться, затем отсоедините и снова подключите USB-кабель. В течение 3 минут на экране отобразится значок , и Ридер будет распознан компьютером.

Также можно заряжать Ридер около 4 минут от сети. Экран включится, и Ридер будет распознан компьютером.

# **3** В окне Installer for Reader выберите Install Reader Library, затем следуйте инструкциям на экране.

#### Примечания

- При подключении с помощью USB нельзя работать с Ридером.
- Если компьютер подключен с помощью USB, функция беспроводной связи отключена.
- При подключении Ридера к компьютеру не выключайте, не перегружайте, не выводите из режима сна и не выключайте компьютер. Данные действия могут привести к неисправности Ридера. Отключайте Ридер от компьютера перед выполнением данных операций.

#### Ручная установка в Windows

Можно вручную запустить инсталлятор, сохраненный в Ридере. В меню «Старт» выберите «Мой компьютер» («Компьютер» в Vista) – «Installer for Reader» – «Windows» – « Setup Reader Library».

#### Установка в Macintosh

При подключении Ридера к компьютеру на рабочем столе отобразится значок LAUNCHER. Щелкните по нему - «Mac» - «Install Reader Library», затем следуйте инструкциям на экране.

#### Доступ к Reader Store с помощью Reader Library

После установки Reader Library можно делать покупки магазине Reader Store.

#### Примечания

• Для доступа к Reader Store и загрузки электронных книг требуется интернет-подключение.

 Подключите Ридер к компьютеру с помощью прилагаемого USB-кабеля (≥ стр. 42). Автоматически запустится Reader Library.

| (1) File Ddt View Help |                         | Reader                    | r Library |                           |               | _ <b>D</b> × |          |
|------------------------|-------------------------|---------------------------|-----------|---------------------------|---------------|--------------|----------|
| (a.e                   | Books                   |                           |           |                           |               |              |          |
| G, search latary       | Tite                    | <ul> <li>Autor</li> </ul> |           |                           | File Type     | Remaining    |          |
| * 🗄 Litrory            | B Oaklen City (Excerpt) | John Twelve Hawlis        | 742.2188  | Fit, 21 Aug 2009 14:50:54 | EPUB document | -            |          |
| E Books                | Half Broke Horses (Ex   | Jeannette Walls           | 62.2 105  | FH, 21 Aug 2009 14:54:32  | EPUB document |              |          |
| / Audo                 | Her Feartul Symmetry    | Autrey Nittenegger        | 37.1 925  | Fri, 21 Aug 2009 14:52:32 | EPUB document | -            |          |
| An Pictures            | Highest Duty (Eccerpt)  | Chesley D. Sullenberge    | 217.9 KB  | Fri, 21 Aug 2009 14:50:20 | EPUB document |              |          |
| Noteped                | Intertwined (Excerpt)   | Gena Stowater             | 667.1 KB  | F6, 21 Aug 2009 14:44:32  | EPUB document |              |          |
| III Furchased          | Level 26 (Excerpt)      | Arthony E. Zuiter with    | 195.4 KB  | Fri, 21 Aug 2009 14:59:22 | EPUB document |              |          |
| C Status               | Nine Drogona (Excerpt)  | Michael Connety           | 53.0 125  | FH, 21 Aug 2009 14:45:18  | EFUB document | -            |          |
| Book Store             | Frate Latitudes (Coce   | Michael Crichton          | 596 5 HZ  | Ft, 21 Aug 2009 14:43:35  | EPUB document | -            |          |
| * E Freder /           | True Diue (Excerpt)     | David Baldacci            | 114.3 820 | Fri, 21 Aug 2009 15:00:54 | EPUB document |              |          |
| Books                  |                         |                           |           |                           |               |              |          |
| _ Audio                |                         |                           |           |                           |               |              |          |
| in the second          |                         |                           |           |                           |               |              | Deeden   |
| < Notepao              | 1                       |                           |           |                           |               |              | — Reader |
| Sync .                 |                         |                           |           |                           |               |              | riodaoi  |
| E Purchased            |                         |                           |           |                           |               |              |          |
| Memory Stok on         |                         |                           |           |                           |               |              |          |
| ELSD Cerd on Res       |                         |                           |           |                           |               |              |          |
| Computer               |                         |                           |           |                           |               |              |          |
|                        |                         |                           |           |                           |               |              |          |
|                        |                         |                           |           |                           |               |              |          |
|                        | )                       |                           |           |                           |               |              |          |
|                        | Nite Drapons (          | Exerpt                    |           |                           | -             |              |          |
|                        |                         |                           |           |                           |               |              |          |

#### Совет

• Если Reader Library не запустилась автоматически, то напустите ее с помощью значка на рабочем столе.

- Если Ридер заблокирован, он не распознается компьютером, и передача данных невозможна. Деактивируйте функцию «Блокирование устройства» перед подключением к компьютеру (<u>> стр. 157</u>).
- При низком заряде аккумулятора компьютер может не распознать Ридер. В таком случае подождите около 5 минут, пока на экране не отобразится значок (показывающий подключение с помощью USB) или зарядите его от сети.
- Когда компьютер подключен с помощью USB, функция беспроводной связи отключена.

2 В списке источников выберите eBook Store.

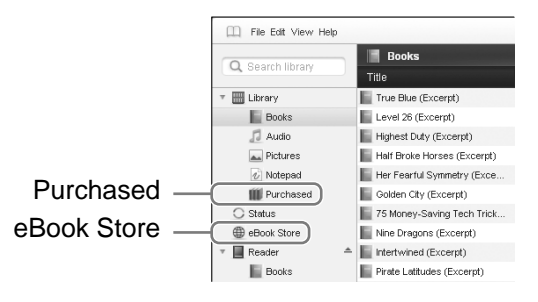

Одля приобретения книги или периодики следуйте инструкциям.

#### Управление контентом на компьютере

#### Импортирование контента с компьютера в Reader Librarv

В Reader Library можно импортировать контент с компьютера, такой как электронные книги, личные документы, аудиофайлы и фотографии. Дополнительную информацию смотрите в справке Reader Library.

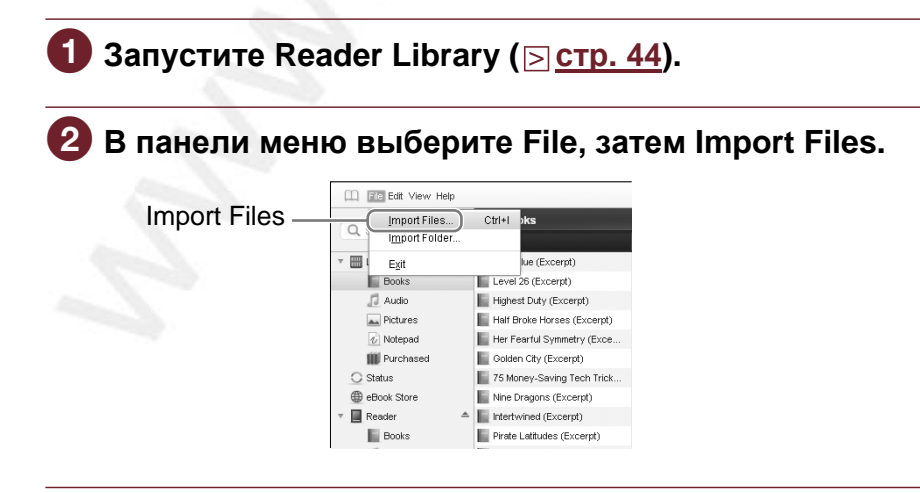

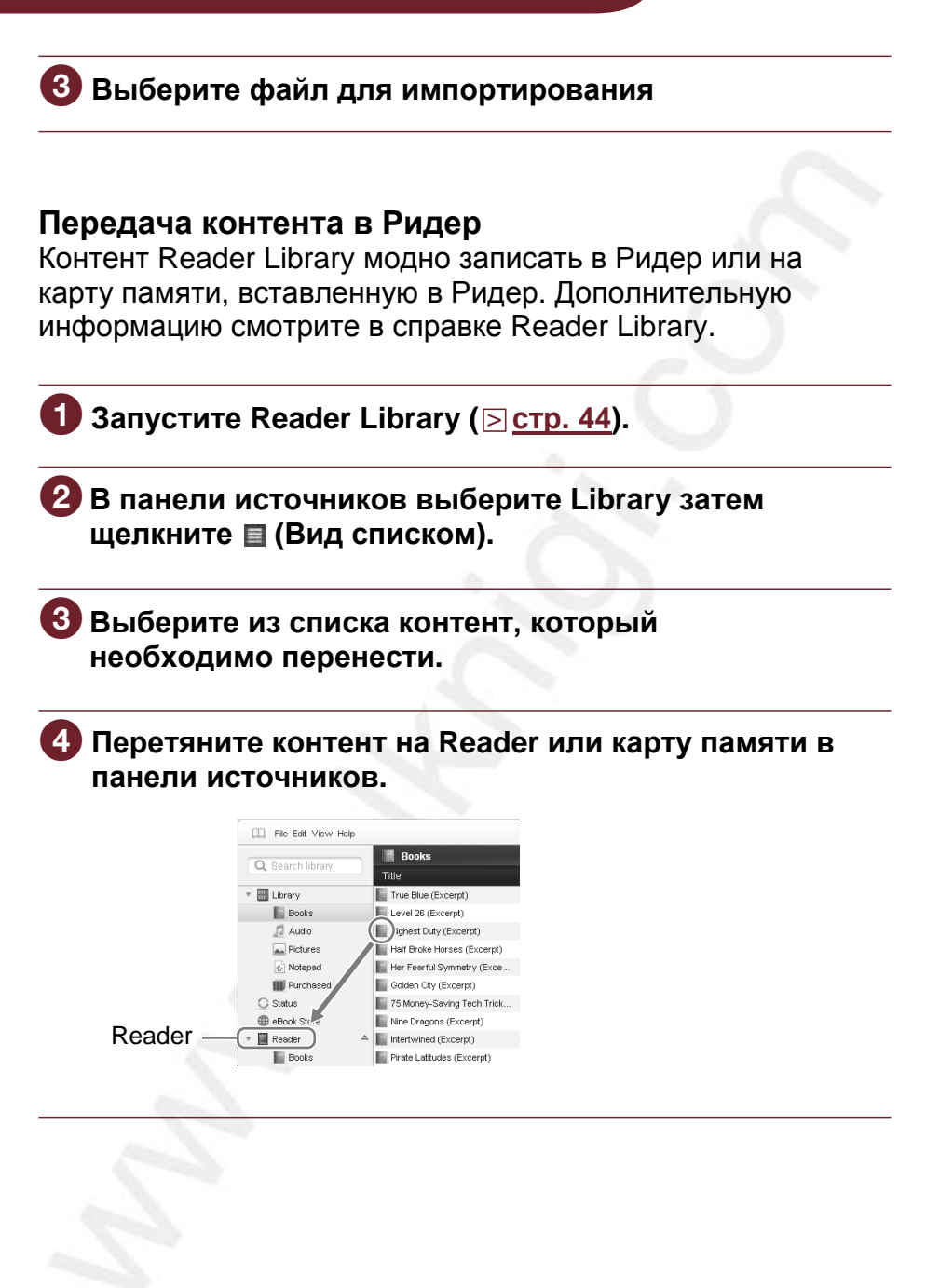

#### Советы

- Также можно передавать контент с помощью синхронизации Ридера с Reader Library. Дополнительную информацию смотрите в справке Reader Library.
- Информацию о поддерживаемых форматах файлов смотрите в разделе «Поддерживаемые форматы файлов» (> <u>стр. 195</u>).
- Если во внутренней памяти Ридера не хватает свободного объема, то данные не будут переданы. Внутреннюю память Ридера можно увеличить тремя способами:
- Передать более не нужные данные обратно в eBook Library, а затем удалить их для увеличения свободного места в Ридере.
- Удалить в Ридере более не нужный контент (<u>> стр. 121</u>).
- С помощью Reader Library перенести контент на карту памяти, вставить карту памяти в Ридер и просматривать его в Ридере.

- Не удаляйте файлы в папке «database» или файлы в «database» на компьютере. Может удалиться контент илизаметки.
- В Reader Library можно установить объединение заметок Ридера и Reader Library во время синхронизации. Если для одного слова существует несколько заметок, то во время объединения заметок сохраняется только последняя заметка.
- При копировании книги из Reader Library в Ридер заметки в Ридере заменяются заметками из Reader Library (и наоборот).
- Ридер не может писать контент непосредственно в карту памяти.

#### Чтение книг

Из главного меню можно выполнять поиск и читать книги.

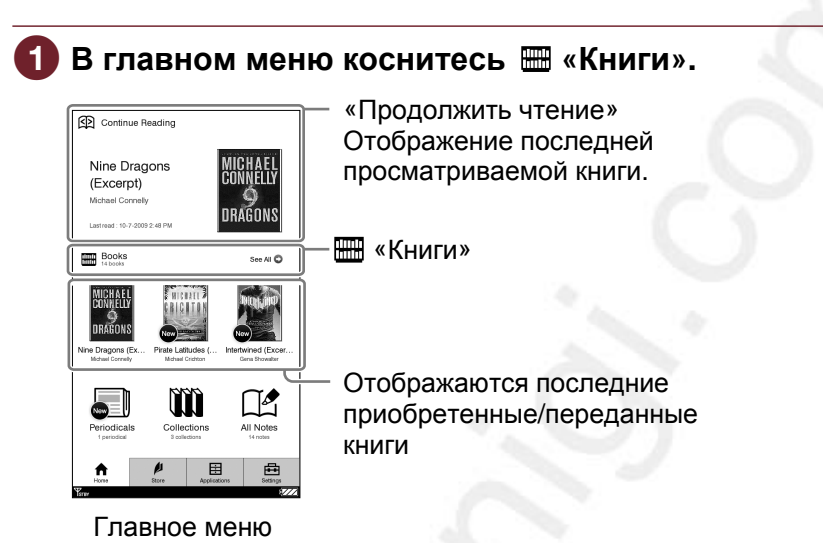

#### Советы

- Если необходимо продолжить чтение с последней прочитанной страницы, то коснитесь «Продолжить чтение».
- До 3 последних импортированных книг отображается под значком 📟 «Книги». Коснитесь миниатюры для чтения книги.

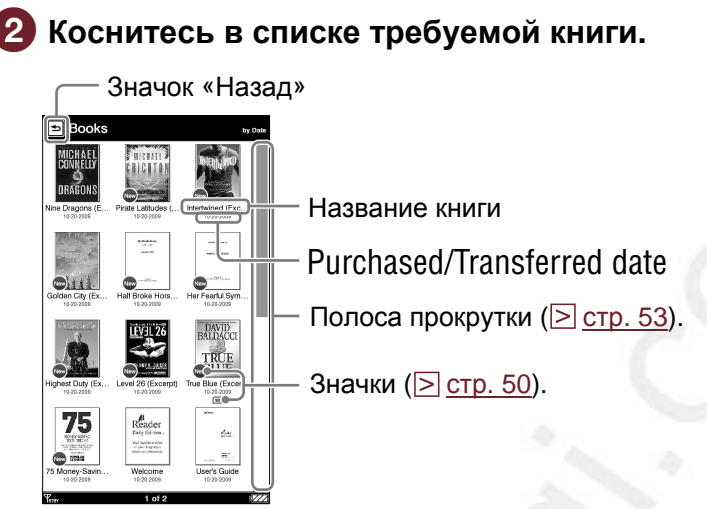

Список «Книги»

#### Совет

• Если книгу ранее уже читали, то она открывается на последней отображаемой странице.

#### Возврат в главное меню

Коснитесь 🖻 или нажмите кнопку 🔒 .

#### З Читайте книгу.

Информацию об ориентации страницы книги смотрите в разделе «Ориентация страницы книги» (<u>стр. 59</u>).

#### Возврат в список «Книги»

Со страницы книги можно вернуться в список «Книги». На странице книги для отображения меню опций (<u>> стр. 51</u>) нажмите кнопку OPTIONS, затем коснитесь «Вернуться к списку».

#### Значки в списке

| Значок     | Описание                                                   |
|------------|------------------------------------------------------------|
| New        | Новые приобретенные/переданные или                         |
|            | не прочтенные книги/периодика.                             |
| <b>ﷺ*/</b> | Открытая книга/периодика.                                  |
|            | Защищенный контент ( <u>⊳ стр. 123</u> ).                  |
| MS.        | Контент на карте памяти Memory Stick<br>Duo <sup>™</sup> . |
| SD         | Контент на SD-карте памяти.                                |
| <i>G</i> : | Для книг, имеющие дату окончания.                          |
| -          | Когда книга просрочена, отображается<br>«Истек».           |

 \* Данные значки отображаются, когда используется вид списком ( ≥ стр. 55).

#### Использование меню опций списка «Книги»

Чтобы открыть меню опций в списке «Книги» нажмите кнопку OPTIONS.

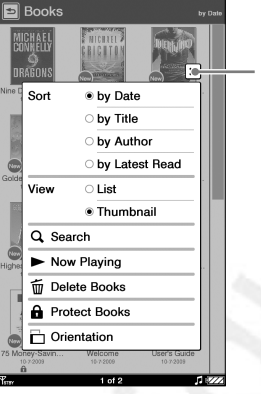

Значок «Закрыть»

| Элемент меню  | Описание                                                                                       |
|---------------|------------------------------------------------------------------------------------------------|
| Сортировать   | Сортировка списка (по умолчанию «по<br>дате») (≥ <u>стр. 52</u> ).                             |
| Вид           | Переключает формат отображения списка (по умолчанию «миниатюры») ( <a>(<a>стр. 55</a>).</a>    |
| Поиск         | Поиск требуемой книги по ключевым словам ( <u>&gt; стр. 56</u> ).                              |
| Сейчас играет | Переход на экран воспроизведения ( <u>&gt; стр. 148</u> ).                                     |
| Удаление книг | Удаление книг ( <u>⊳ стр. 121</u> ).                                                           |
| Защита книг   | Защита книг от случайного удаления ( <u>) стр. 123</u> ).                                      |
| Ориентация    | Переключение ориентации экрана<br>(вертикальная/горизонтальная)<br>( <a>(<a>стр. 104</a>).</a> |

\*1 Сортировка «по дате» выполняется по дате приобретения /передачи.

\*<sup>2</sup> «Сейчас играет» отображается только при воспроизведении аудиозаписи.

#### Закрыть меню опций

Коснитесь X или нажмите кнопку OPTIONS.

#### Сортировка списка – «Сортировать»

Можно отсортировать элементы списка. Доступные критерии для сортировки зависят от списка.

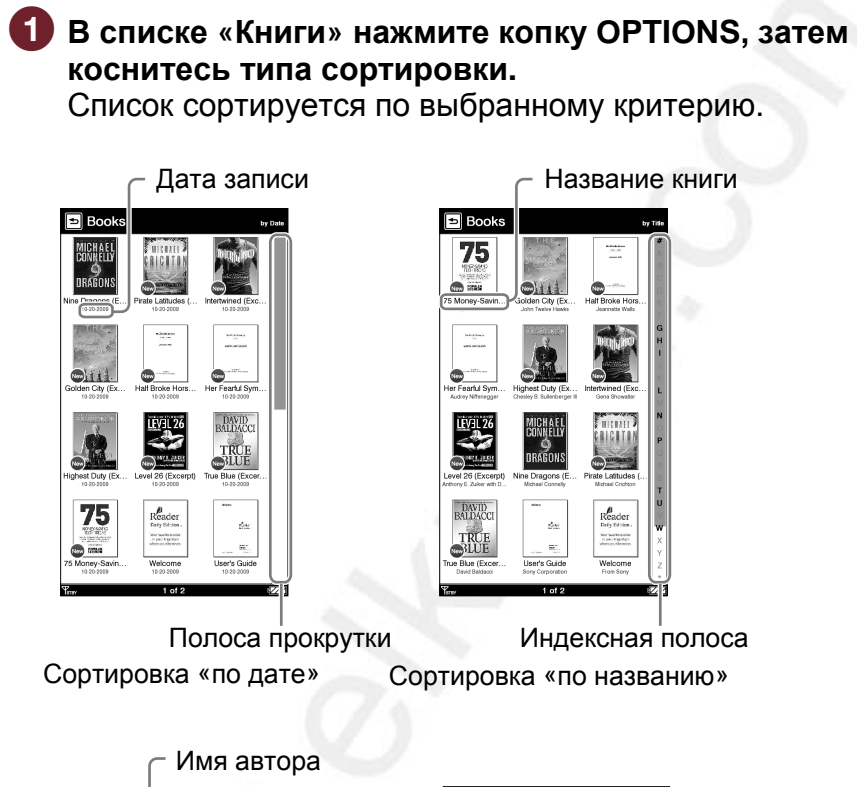

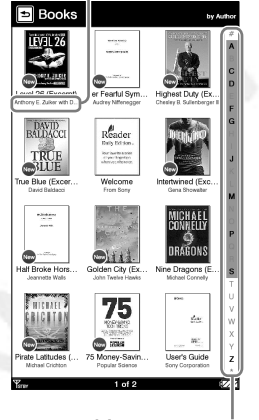

Индексная полоса Сортировка «по автору»

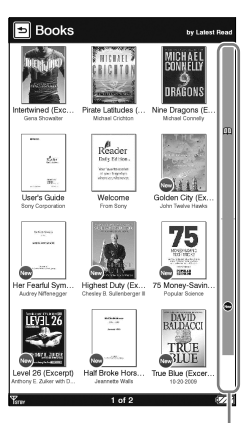

Полоса со значками Сортировка «по прочтению»

#### Примечание

• Индексная полоса и полоса прокрутки отображаются, только если контент не входит на страницу.

#### О полосах

Если все элементы нельзя отобразить на одной странице, то справой стороны списка отображается полоса. Используйте ее для навигации по страницам списка. Страницы списка также можно перелистывать с помощью кнопок < (Д) >.

Вид полосы зависит от критерия сортировки.

#### Полоса прокрутки

Перетаскивайте полосу, пока не отобразится нужный элемент.

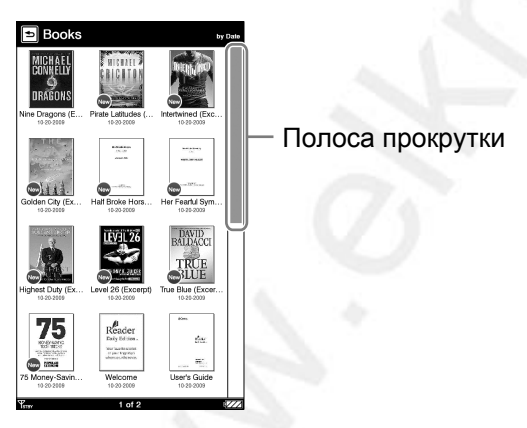

#### Индексная полоса

Перетаскивайте полосу, пока не отобразится нужный элемент или коснитесь первой буквы его названия/ автора/исполнителя/комментария в зависимости от типа сортировки списка.

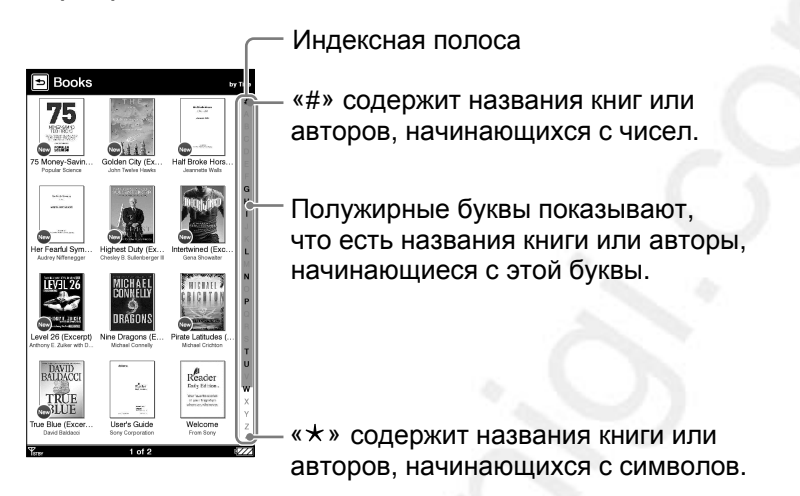

#### Полоса со значками

Данная полоса отображается, когда контент отсортирован по статусу или заметки отсортированы по типу. Информацию о значках, указывающих статус контента, смотрите в разделе «Значки в списке» (<u>стр. 50</u>). Информацию о значках для типов заметок смотрите в разделе «Значки и типы заметок в списке «Заметки» (<u>стр. 98</u>).

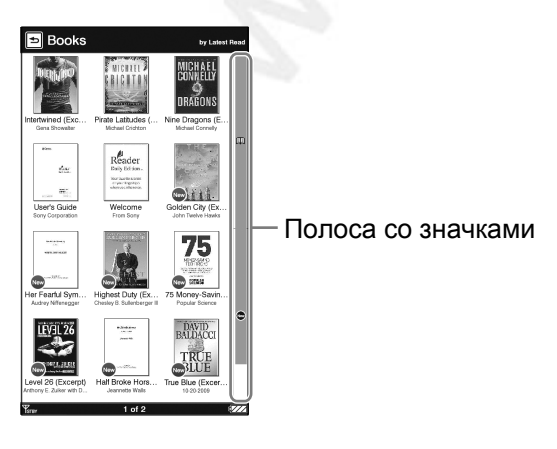

#### Переключение вида отображения списка – «Вид»

Можно выбрать формат отображения списка миниатюрами или списком.

### В списке «Книги» нажмите копку OPTIONS, затем коснитесь «Миниатюры» или «Список». Список сортируется по выбранному критерию.

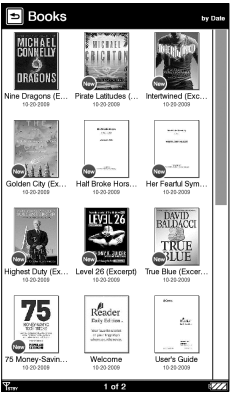

Вид «Миниатюры» (по умолчанию)

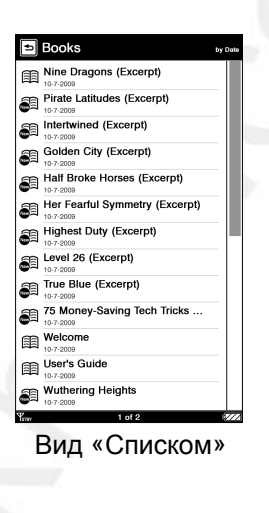

- В зависимости от формата файла некоторые обложки могут не отображаться.
- Если книга имеет неправильный формат или звукозапись не имеет информацию об обложке, то отображается изображение по умолчанию.

#### Поиск книги по ключевым словам – «Поиск»

С помощью экранной клавиатуры можно осуществлять поиск в списке.

#### Совет

 Дополнительную информацию об использовании экранной клавиатуры смотрите в разделе «Использование экранной клавиатуры» (> стр. 28).

# В списке «Книги» нажмите копку OPTIONS, затем коснитесь «Поиск» для отображения экранной клавиатуры.

Отобразится экранная клавиатура

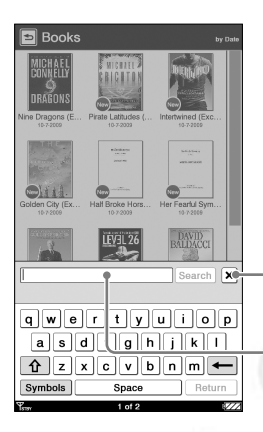

Значок «Закрыть»

Область ввода

## Закрыть экранную клавиатуру Коснитесь X.

# С помощью экранной клавиатуры введите ключевое слово.

Слово отобразится в области ввода.

#### Примечание

 Максимально количество символов для ввода ограничено размером области ввода.

#### **3** Коснитесь «Поиск».

Отобразится список «Результаты поиска». Список состоит из книг, содержащих ключевое слово в названии/имени автора.

| Зн           | ачок      | Наза           | IД |
|--------------|-----------|----------------|----|
| Search R     | esults    | Sorted by Date |    |
| Mine Dragons | (Excerpt) |                |    |
|              |           |                |    |
|              |           |                |    |
|              |           |                |    |
|              |           |                |    |
|              |           |                |    |
|              |           |                |    |
|              |           |                |    |
|              |           |                |    |
|              |           |                |    |
|              |           |                |    |
|              |           |                |    |
| Tran         | 1 of 1    | 111            |    |

Список «Результаты поиска»

#### Совет

• В меню опций списка «Результаты поиска» можно удалить (<u>> стр. 121</u>) или защитить (<u>> стр. 123</u>) контент.

#### Закрыть список «Результаты поиска»

Коснитесь 🖻 .

#### 4 Коснитесь требуемой книги. Откроется страница книги.

#### Цель и критерий поиска

Элементы для поиска зависят от типа списка.

| Список                | Цель и критерий                     |
|-----------------------|-------------------------------------|
| «Книги»               | Поиск книги по названию или автору. |
| «Коллекции»           | Поиск коллекции по названию         |
| (≥ <u>стр. 118</u> ). | коллекции                           |
| «Не прочитанные       | Поиск книги по названию или автору. |
| КНИГИ»                |                                     |
| (≥ <u>стр. 119</u> ). |                                     |
| «Не прочитанная       | Поиск периодики по названию и дате  |
| периодика»            | выпуска.                            |
| (≥ <u>стр. 119</u> ). |                                     |
| «Приобретенные        | Поиск книги по названию или автору. |
| КНИГИ»                |                                     |
| (≥ <u>стр. 119</u> ). |                                     |
| «Периодика»           | Поиск периодики по названию.        |
| (≥ <u>стр. 109</u> ). |                                     |
| Список изданий        | Поиск издания по заголовку главной  |
| (≥ <u>стр. 110</u> ). | страницы или дате выпуска.          |
| «Все заметки»         | Поиск заметки по названию контента, |
| (≥ <u>стр. 106</u> ). | созданной заметке, ключевому слову  |
|                       | в комментарии или ключевому слову   |
|                       | в выделении.                        |
| «Заметки»             | Поиск заметки по ключевому слову в  |
| (≥ <u>стр. 97</u> ).  | комментарии или ключевому слову в   |
|                       | выделении.                          |

#### Управление на странице книги

### На экране страницы книги можно выполнять следующие операции.

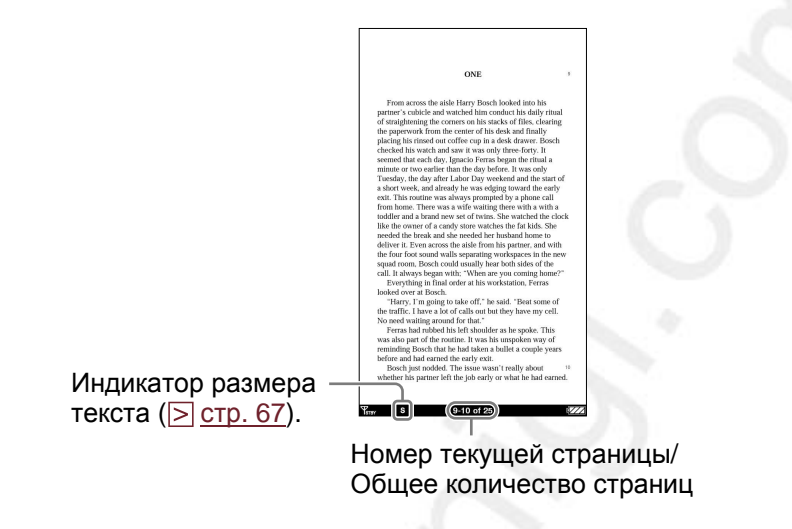

#### Примечание

• При увеличении текста файла EPUB номера страниц некоторых разделенных секций могут отображаться как «3-4», это означает, что просматривается секция между 3 и 4 страницей.

#### Перелистывание страниц

Выполните перетаскивание по сенсорному экрану или нажмите кнопку < Ф > .

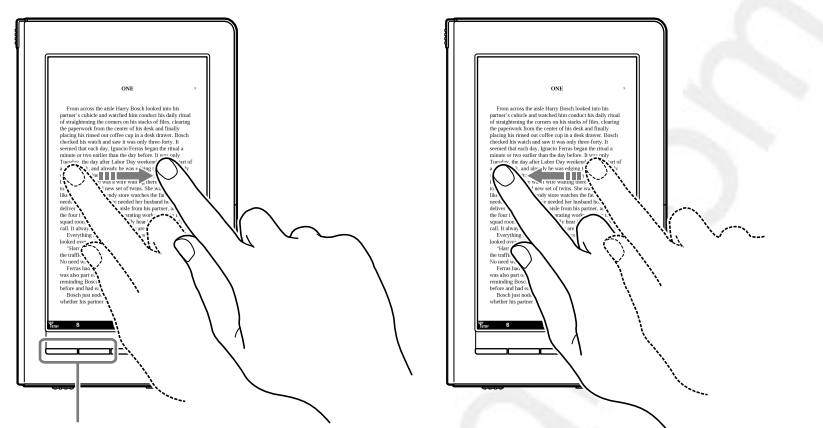

Кнопки < 🕮 >

Для возврата к предыдущей странице выполните перетаскивание в обратном направлении или используйте кнопку < Ф >.

#### Непрерывное перелистывание страниц

Выполните на сенсорном экране удержание после перетаскивания или нажмите и удерживайте кнопки < (Д) >.

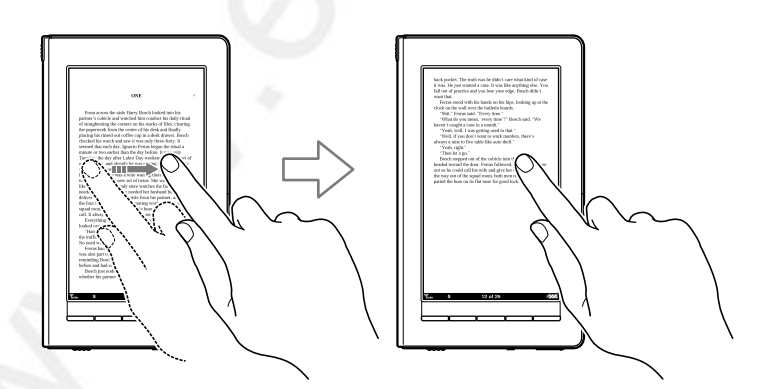

#### Совет

• В меню «Настройки» можно изменить направление перетаскивания (<u>> стр. 155</u>).

#### Операции касания

**Двойное касание правого верхнего угла страницы книги** Можно добавить или удалить закладку (**стр.** 84).

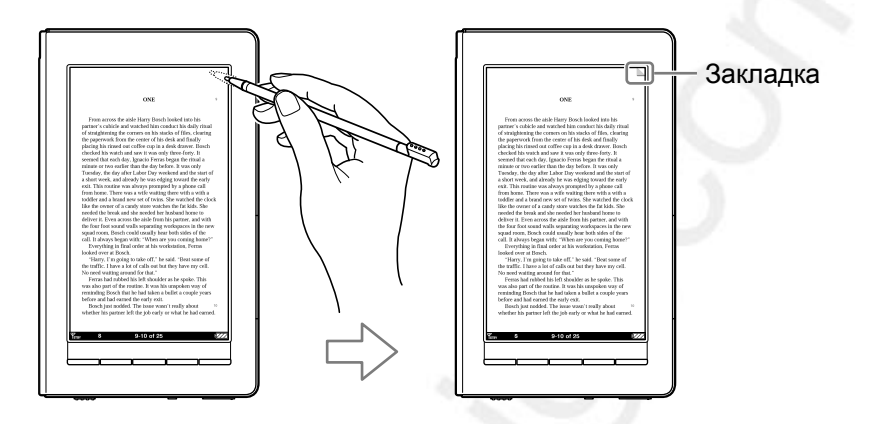

Касание номера страницы в нижней части экрана Можно перейти на требуемую страницу с помощью панели перехода на страницу (<u>стр. 75</u>).

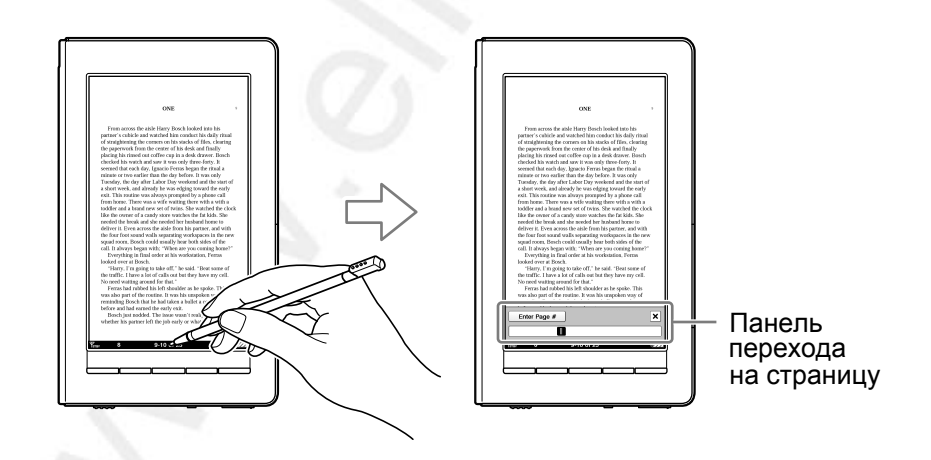

#### Двойное касание слова

Можно выделить (<u>⊃ стр. 87</u>), найти (<u>⊃ стр. 80</u>) или во всплывающем меню определить значение слова (<u>⊃ стр. 64</u>).

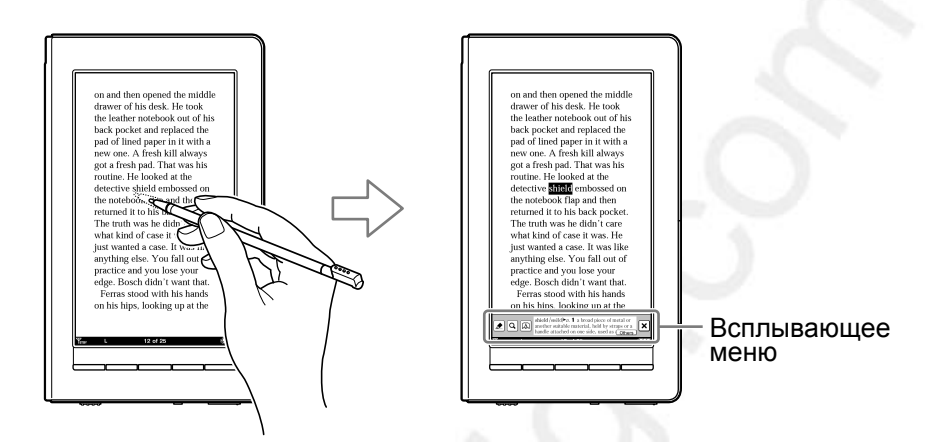

#### Двойное касание и перетаскивание по нескольким словам

Можно выделить (<u>> стр. 87</u>) или во всплывающем меню выполнить поиск последовательности слов (<u>> стр. 80</u>).

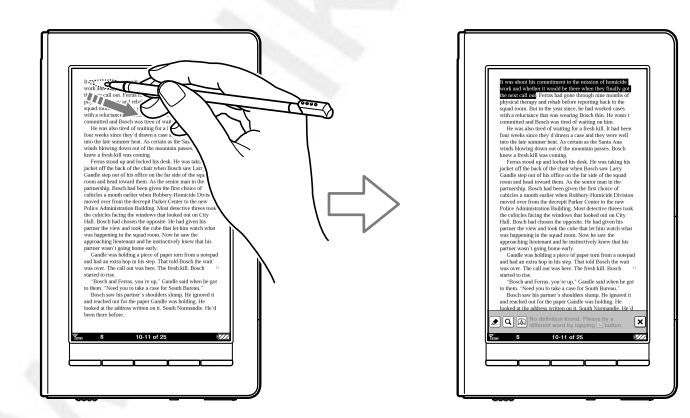

#### Касание закладки или выделенного слова

Коснувшись закладки или выделенного слова можно добавить текстовый/рукописный комментарий или отредактировать комментарий в отображающемся меню (<u>стр. 93</u>).

Выделенное слово

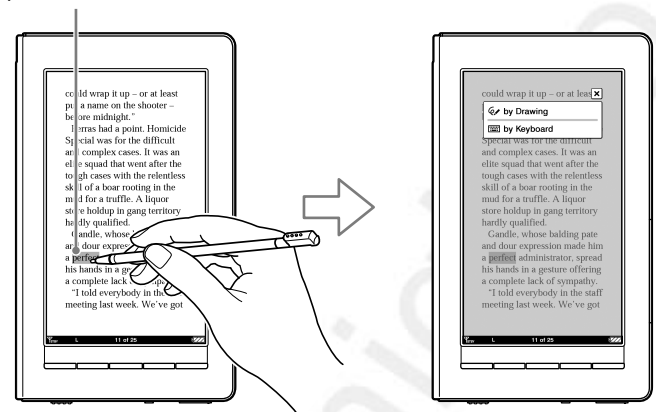

Пример касания выделенного слова.

#### Определение значения слова в книге

С помощью встроенных словарей можно посмотреть значение слова.

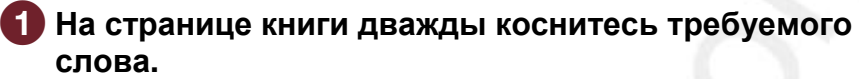

Откроется всплывающее меню, в котором отображается определение выделенного слова.

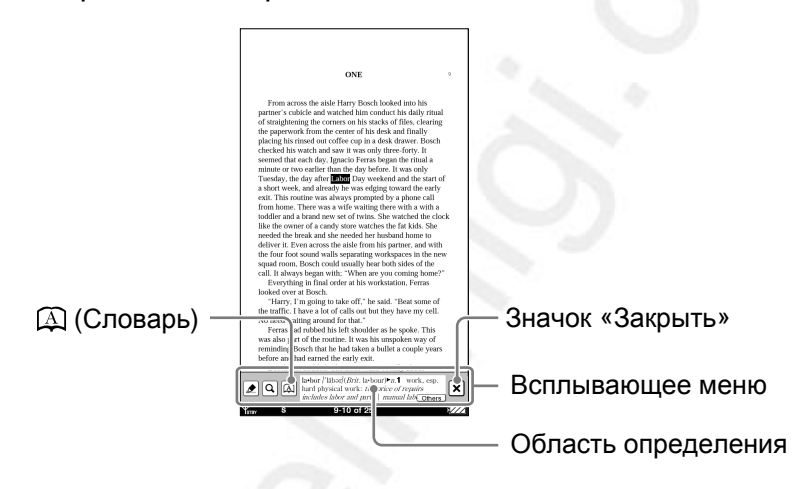

#### Совет

 Если будет найдено несколько определений слова, станет доступен значок «Другие». Коснитесь его для просмотра других определений. Отобразится экран просмотра результата (> <u>стр. 66</u>).

### Закрыть всплывающее меню Коснитесь X

2 Коснитесь (Д) или области определения. Определение откроется в окне просмотра словаря.

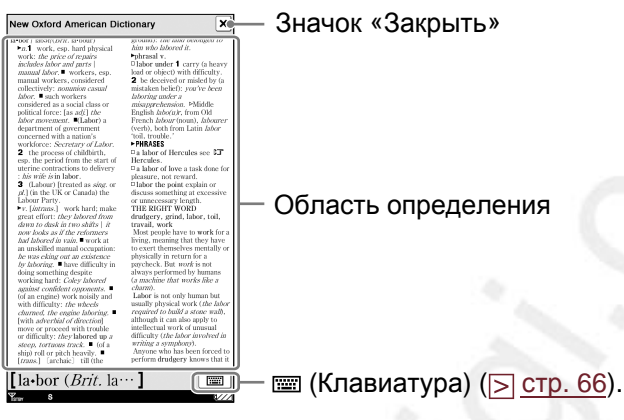

Окно просмотра словаря

#### Советы

- Можно листать страницы словаря, перетаскивая область просмотра или нажимая кнопки < Ф >.
- Если нажать и удерживать кнопку < Д или Д > (Перелистывание страниц) во время просмотра словаря, то можно увеличить скорость перелистывания страниц.
- В окне просмотра словаря можно настроить размер текста. Нажмите кнопку ⊕, затем коснитесь требуемого размера (<u>> стр. 67</u>).

#### Закрыть окно просмотра словаря

Коснитесь X. Откроется читаемая страница книги.

#### Советы

• Доступны словари New Oxford American Dictionary (используется по умолчанию) и Oxford Dictionary of English. Изменить словарь можно в пункте «Словари» меню «Настройки» (<u>> стр. 158</u>).

#### Просмотр определений других слов

Можно посмотреть список найденных слов по одному ключевому слову и выбрать слово, для просмотра его определения

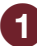

#### 🚹 В окне просмотра словаря коснитесь 📼 . Откроется экран результатов поиска с экранной клавиатурой.

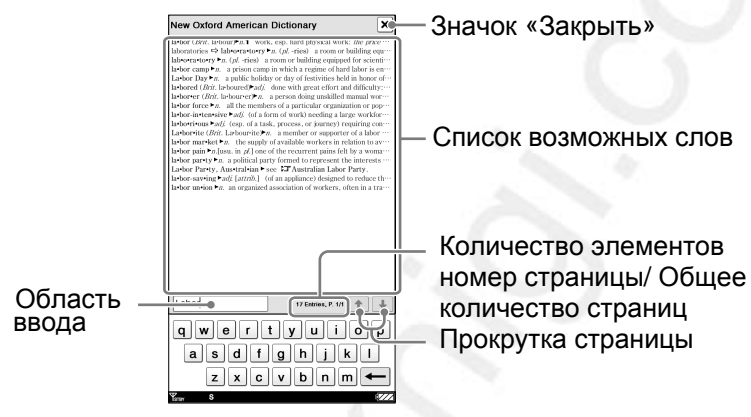

Экран результатов поиска

#### Совет

 При изменении используемого слова с помощью экранной клавиатуры (> стр. 28) также можно посмотреть определение другого слова. При изменении букв в области ввода клавиатуры соответственно будет меняться область просмотра результата.

#### Закрыть экран результатов поиска

Коснитесь X. Откроется читаемая страница книги.

#### Коснитесь требуемого слова.

Определение слова отобразится в окне просмотра словаря.

- При использовании встроенных словарей нельзя вводить буквы с умляут или ударением. Операция касание и удержание на экранной клавиатуре недоступна.
- Максимально количество символов для ввода ограничено размером области ввода.

#### Изменение размера и масштабирование

С помощью меню масштабирования можно настроить страницу для более удобного чтения. Нажмите кнопку 🕀 для отображения меню масштабирования.

#### Настройка размеров текста

С помошью меню масштабирования можно настроить размер текста. Выберите один из пяти размеров текста (XS, S. M. L. XL или XXL). По умолчанию используется S (оригинальный размер).

1) На странице книги нажмите кнопку 🕀 . Откроется меню масштабирования.

|                                                                                                    | ONE |             |    |
|----------------------------------------------------------------------------------------------------|-----|-------------|----|
| From across the aids Harry Bonch loaded into his<br>partner's oblick and suitched him conduct his daily rimal<br>of intrajhening in corress on its state of Hise, facing<br>placing list interest on collect on pin a desk drawer. Roch<br>checked list state and stavi are any divise forms hypera the trian a<br>state of the state of the state of the state of the state<br>results. The state of the last box divises the state of<br>a short week, and already his ways any divise all the start of<br>a short week, and already have a edited gainward the entry<br>exit. This routing was already rough only allow all<br>the divises of a coardy start week the fails. Short<br>his divises and a coardy start week the fails have been<br>allowed as a brand new set of twoss. She was the divise locks<br>like divises one of a coardy store week the fails have. |     |             |    |
| deliver it. Even and an actual or in manufacture and with<br>deliver it. Even across the side from this partners, and with<br>the four foot sound walls separating workspaces in the new<br>squad room. Booch could usually here both sides of the<br>call. It always began with: "When are you coming home?"<br>Everything influe dore at law workstation, Ferras<br>looked over at Bosch.<br>"Harry, in going to take off," he said. "Beat some of                                                                                                    |     |             |    |
| the traffic. I have a lot of calls out but they have my cell.<br>No need waiting around for that."<br>Ferras had rabled his left shoulder as he spoke. This<br>was also part of the routine. It was his umposen way of<br>reminding Bosch that he had taken a bullet a couple years                                                                                                    |     |             |    |
| Zoom In<br>XS S M                                                                                                    | L   | ∎ ⊕<br>XL X | XL |

Меню масштабирования

#### 2 Коснитесь XS, M, L, XL или XXL.

Размер текста изменится. Текст и размещение страницы автоматически подстроятся под размер экрана. Выбранный размер отобразится в нижней части экрана.

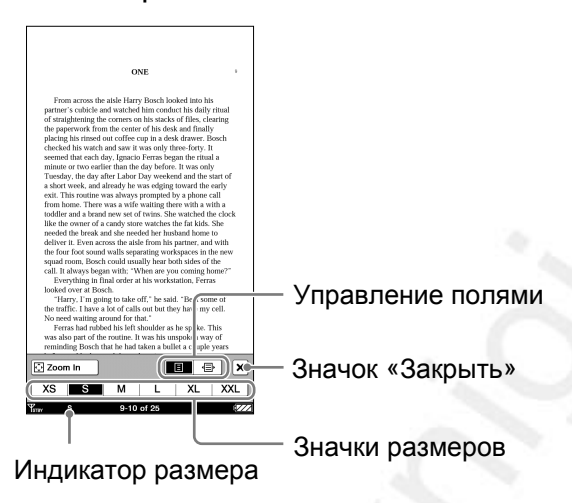

### Закрыть меню масштабирования

Коснитесь 🛛, или нажмите кнопку 🕀.

#### Совет

- При увеличении текста в файлах PDF или EPUB страница делится несколько секций. Для просмотра всей страницы перетаскивайте страницу или используйте кнопки (Перелистывание страниц).
- При просмотре PDF-файлов с размером текста S можно увеличить размер текста, переключившись на горизонтальную ориентацию экрана. Данный метод используется, если необходимо сохранить оригинальную разметку PDF-файла.

- Размер текста файлов EPUB, PDF или BBeB увеличивается следующим образом: EPUB-файл: XS(80%), S(100%), M(130%), L(180%), XL(230%), XXL(310%)
   PDF-файл\*: XS(80%), S(100%), M(200%), L(300%), XL(450%), XXL(600%)
- \* Некоторые PDF-документы созданы в оригинальном размере, и к ним могут не применяться вышеуказанные коэффициенты.

ВВеВ- файл: XS(80%), S(100%), M(120%), L(150%), XL(200%), XXL(260%)

- При изменении размера текста для текстовых, BBeB и RTFфайлов общее количество страниц увеличивается на количество отдельных секций.
- При просмотре PDF-файлов с размерами текста XS, M, L, XL или XXL некоторые функции, такие как выделение, поиск или временный выбор слова могут работать неправильно.
- При просмотре PDF-файлов с размерами текста reformatted M, L, XL или XXL макет страницы автоматически подгоняется под размер экрана. Обычно коэффициент влияет только на отображение текста, а изображения и таблицы могут быть изменены. В таком случае использование размера S вернет оригинальное форматирование документа.
- На страницы, состоящие из изображения, такие как страница обложки книги или PDF-файлы, созданные из изображений, не влияет выбор размера XS, M, L, XL или XXL. В таких случаях рекомендуется использовать режим масштабирования.

#### Масштабирование

Касание 💮 «Масштабирование» в меню масштабирования, переводит страницу книги в режим масштабирования.

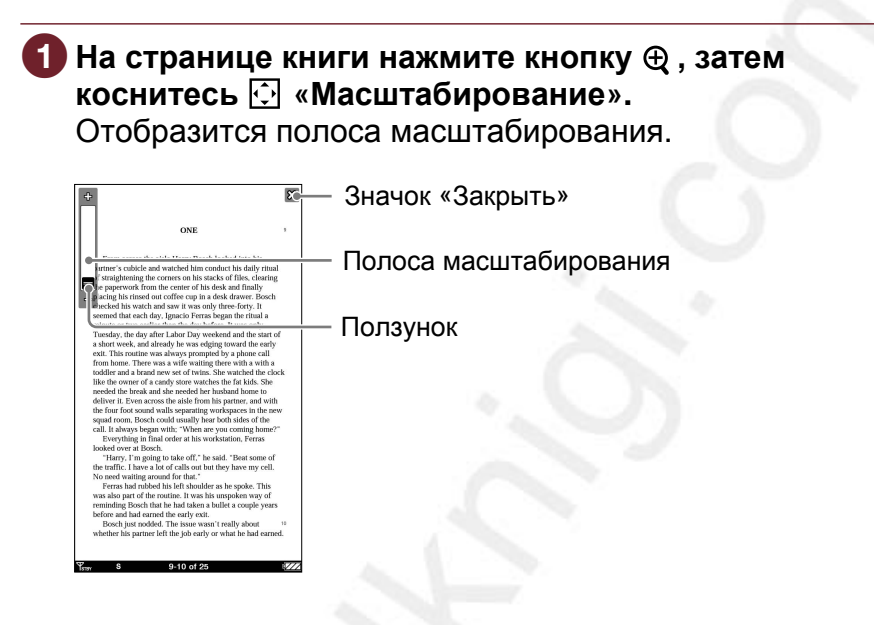

Выход из режима масштабирования Коснитесь X или нажмите кнопку ⊕.

Перетаскиванием ползунка или с помощью кнопки + и – полосы масштабирования настройте требуемый размер.

Страница увеличится.

#### Советы

- Можно изменить масштаб страницы книги, коснувшись точки на полосе масштабирования.
- Двойное касание страницы в режиме масштабирования приведет к увеличению страницы и размещению по центру точки двойного касания.

#### Перемещение увеличенной страницы

Когда страница увеличена, по краям экрана отображаются значки ∜/\_/▷/▽. Прикоснувшись к ним, можно отобразить край страницы.

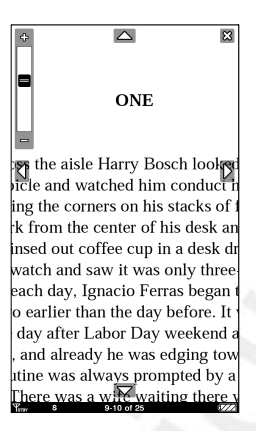

### Также страницу можно перемещать с помощью перетаскивания.

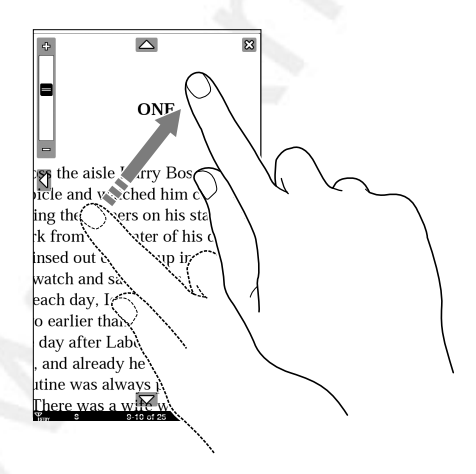

#### Удаление полей

Можно увеличить размер страницы книги с помощью удаления полей.

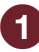

 На странице книги нажмите кнопку 

 затем

 коснитесь 🕞 (правый значок).

Поля исчезнут.

| ONE                                                                                                    |                    |
|----------------------------------------------------------------------------------------------------|--------------------|
| From across the side Large back backed into its<br>approxe's choice does what he hits concert is duly train<br>of straightening the corners on his stacks of files, clearing<br>the paperwork from the center of his deck and fundly<br>placing his rimed out coffee cop in a desk drawer. Booch<br>checked his work and here it was only five forty. It<br>minute or two earlier than the day before. It was only<br>truesday, the day start Labor Day weekend and the start of<br>a short tweek, and already he was edging toward the early<br>from home. There was a write writing there with a with<br>a toddle rand a band new set of twins. She watched the clock<br>like the vower of a cardy start weakers the failds. The<br>needed the break and alse needed her harband homes to<br>the four force source was write writing there with a with a<br>needed the break and alse needed her harband homes to<br>the four force source with systems the reduction of the<br>could like the work of the starts. The set of the<br>could like the work of the starts and the set of the starts<br>and like the work of the starts and the set of the starts.                                                                                                    |                    |
| looked over at Bosch.<br>"Harry, I'm going to take off," he said. "Beat some of                                                                                                    |                    |
| the traffic. I have a lot of calls out but they have my cell.<br>No need waiting around for that."                                                                                                    | — Значки полей     |
| Year also near of the routine. If was ble was also near of the routine. If was ble was on way of the routine. If was ble was on way of the routine. If was ble was on way of the routine. If was ble was on way of the routine. If was ble was ble was on the routine. If was ble was ble was on the routine. If was ble was ble was | — Значок «Закрыть» |
| Yere \$ 9-10 of 25                                                                                                    |                    |

#### Закрыть меню масштабирования Коснитесь X, или нажмите кнопку Ф.

#### Примечание

• В зависимости от контента может не получиться увеличить страницу.

#### Восстановление полей

Коснитесь 🗐 (значок слева).
# Использование опций страницы книги

Меню опций на странице книги имеет дополнительные функции. Чтобы открыть меню опций, на странице книги нажмите кнопку OPTIONS.

| ONE                   | ≚ — Значок «Закрыть |
|-----------------------|---------------------|
| Theturn to List       |                     |
| 🗐 Go to Page          |                     |
| J History             |                     |
| Table of Contents     |                     |
| Q Search              |                     |
| 🖉 🝠 Create/Edit Notes | tk                  |
| de Abc Hide Notes     |                     |
| 🚡 Delete Book         |                     |
| 🗠 🚺 Info              |                     |
| Now Playing           |                     |
| 👷 🖽 2 Page View       |                     |
| Drientation           | 18                  |

#### Советы

 При горизонтальной ориентации экрана или при двухстраничном отображении все элементы не входят на одну страницу, коснитесь ▼для отображения оставшихся элементов.

| Элемент меню                   | Описание                                           |
|--------------------------------|----------------------------------------------------|
| Вернуться к списку             | Закрыть книги и вернуться к списку,                |
|                                | из которого была открыта книга.                    |
| На страницу                    | Отображения панели перехода на                     |
|                                | страницу ( <u>⊳ стр. 75</u> ).                     |
| Журнал                         | Переход на предыдущие                              |
|                                | просмотренные страницы                             |
|                                | ( <u>⊳стр. 79</u> ).                               |
| Содержание*1                   | Отображение содержания.                            |
| Поиск                          | Поиск слова в книге ( <u>⊳ стр. 82</u> ).          |
| Создать/                       | Отображение панели инструментов                    |
| Редактировать                  | для создания/удаления закладок                     |
| заметку                        | (⊵ <u>стр. 85</u> )/ выделений (⊵ <u>стр. 88</u> ) |
|                                | /меток ( <u>⊳ стр. 90</u> ) или отображения        |
|                                | списка «Заметки» ( <u>⊳ стр. 97</u> ).             |
| Скрыть заметки/                | Скрыть/показать                                    |
| Показать заметки <sup>*2</sup> | закладки/выделения/ метки                          |
|                                | (≥ <u>стр. 100</u> ).                              |

| Элемент меню  | Описание                                           |
|---------------|----------------------------------------------------|
| Удалить книгу | Удаление просматриваемой книги                     |
|               | (⊵ <u>стр. 101</u> ).                              |
| Информация    | Отображение информации о книге                     |
|               | (≥ <u>стр. 102</u> ).                              |
| Сейчас играет | Переход к экрану воспроизведения                   |
|               | аудиофайла ( <u>⊳ стр. 148</u> ).                  |
| 2 страницы/   | Отображение при горизонтальной                     |
| 1 страница    | ориентации смежных страниц или                     |
|               | одной страницы ( <u>⊳ <mark>стр. 103</mark></u> ). |
| Ориентация    | Переключение ориентации экрана                     |
|               | (горизонтальная/вертикальная)                      |
|               | (⊵ <u>стр. 104</u> ).                              |

\*1 Отображаемые элементы зависят от контента.

\*2 «Скрыть заметки/Показать заметки» отображается только при наличии в книге заметок.

\*з «Сейчас играет» отображается только при воспроизведении файла.

# Закрыть меню опций

Коснитесь X или нажмите кнопку OPTIONS.

# Переход на страницу – «На страницу»

Перейти на страницу можно одним из следующих способов: -С помощью полосы перехода на страницу.

-Задав номер страницы (> стр. 77).

# Переход на страницу с помощью полосы перехода на страницу

# 1 На странице книги коснитесь номера страницы в строке состояния.

Отобразится панель перехода на страницу.

| DNE *                                                                                                    |                                                 |
|----------------------------------------------------------------------------------------------------|-------------------------------------------------|
| "Harry, I'm going to take off," he sai "Beat some of<br>the traffic. I have a lot of calls out but th / have my cell. | полоса порохода на отраницу                     |
| No need waiting around for that."<br>Ferras had rubbed his left shoulder as ie spoke. This                            | SHOUCK "SOKOLITE"                               |
| was also part of the routine. It was his upoken way of                                                                | - Значок «Закрыть»                              |
| Enter Page #                                                                                                    |                                                 |
|                                                                                                    | <ul> <li>Панель перехода на страницу</li> </ul> |
| Ymr 5 (9-10 of 25)                                                                                                    |                                                 |
| I                                                                                                    |                                                 |
| Номер страниць                                                                                                    |                                                 |

# Советы

- Панель перехода на страницу можно отобразить из меню опций. Нажмите кнопку OPTIONS, затем коснитесь «На страницу».
- Во время отображения панели перехода на страницу можно листать страницы с помощью перетаскивания по сенсорному экрану или используя кнопки < 🕮 >.

# Закрыть панель перехода на страницу

Коснитесь X или номера страницы в нижней части экрана, или нажмите кнопку OPTIONS.

# Перетащите ползунок или коснитесь точки на полосе перехода на страницу.

Отобразится страница, соответствующая положению ползунка в полосе перехода на страницу.

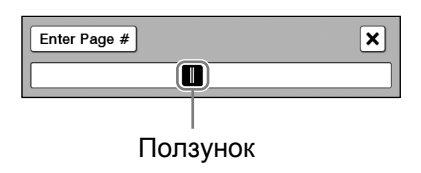

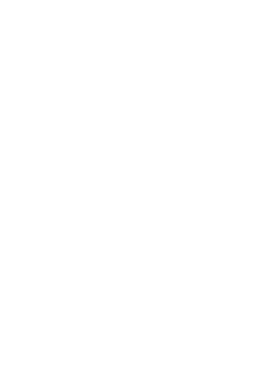

# Прямой переход на определенную страницу

Можно перейти на определенную страницу, введя номер страницы с помощью экранной цифровой клавиатуры.

# В панели перехода на страницу коснитесь «Ввести страницу #» Отобразится цифровая клавиатура.

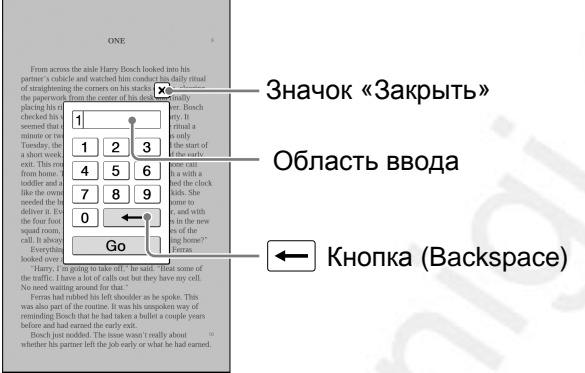

# Закрыть цифровую клавиатуру

Коснитесь X или нажмите кнопку OPTIONS.

### С помощью цифровых кнопок введите номер страницы.

Введенный номер отобразится в области ввода. Для удаления номера коснитесь кнопки —.

# Коснитесь «Перейти».

Отобразится соответствующая страница.

#### Совет

 Если используется двухстраничный просмотр (<u>> стр. 103</u>), то страница соответствующая введенному номеру отобразится в левой части.

#### Использование в Ридере ссылок электронных книг Можно использовать ссылки в файлах BBeB, PDF или

Можно использовать ссылки в фаилах ввев, PDF или EPUB.

Ссылки выделяются на экране. Коснитесь ссылки для перехода на ссылаемую страницу.

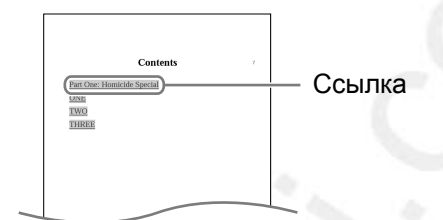

#### Совет

 Для возврата на предыдущую страницу после перехода на ссылаемую страницу с помощью кнопки OPTIONS откройте меню опций, затем выберите «Журнал» → (Э ( ) ( ) стр. 79).

#### Примечание

 При касании выделенного слова с гиперссылкой вместо перехода по ссылке открывается редактор комментария (≥ <u>стр. 93</u>) или окно просмотра комментария (≥ <u>стр. 96</u>). Для включения гиперссылки скройте выделения с помощью пункта «Скрыть заметки» меню опций (≥ <u>стр. 100</u>) или удалите выделение (≥ <u>стр. 89</u>).

### Возврат на предыдущие страницы – «Журнал»

Можно вернуться к предыдущим страницам.

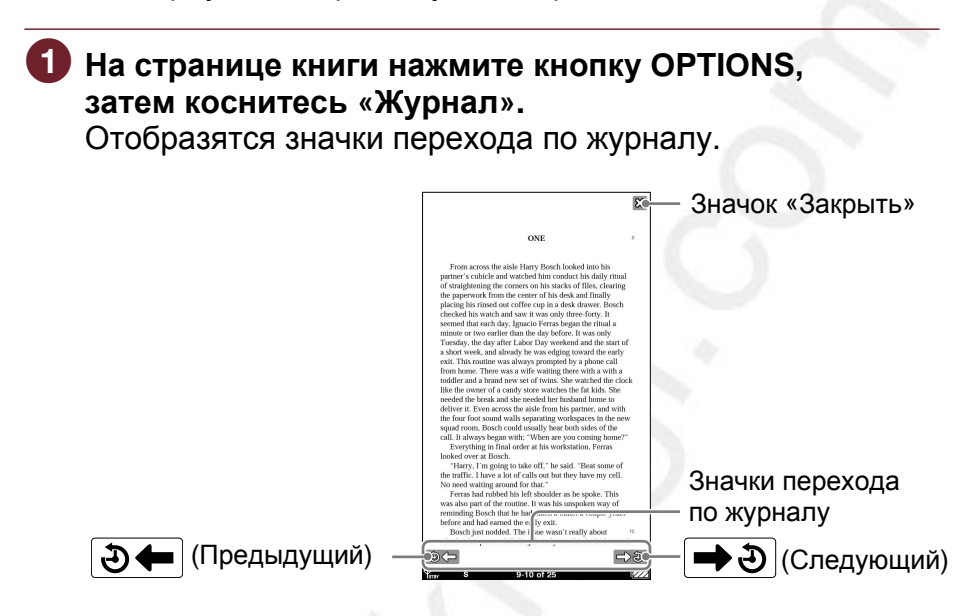

# Закрыть значки перехода по журналу Коснитесь Хили нажмите кнопку OPTIONS.

# 2 Коснитесь Э←.

Отобразится ранее показанная страница. Для возврата к текущей странице коснитесь 🖚 🕘

# Советы

- Во время отображения значков перехода по журналу данную операцию можно выполнять с помощью перетаскивания по сенсорному экрану или кнопок
   < (Д) >.
- Если во время работы с журналом используется двухстраничное отображение, то все предыдущие страницы будут отображаться горизонтально.

# Поиск слов в книге – «Поиск»

Поиск ключевых слов можно осуществлять следующими способами:

-Дважды коснуться слова.

–Использовать меню опций (
 <u>стр. 82</u>).

#### Поиск с двойным касанием слова

На странице книги дважды коснитесь требуемого слова. Откроется всплывающее меню.

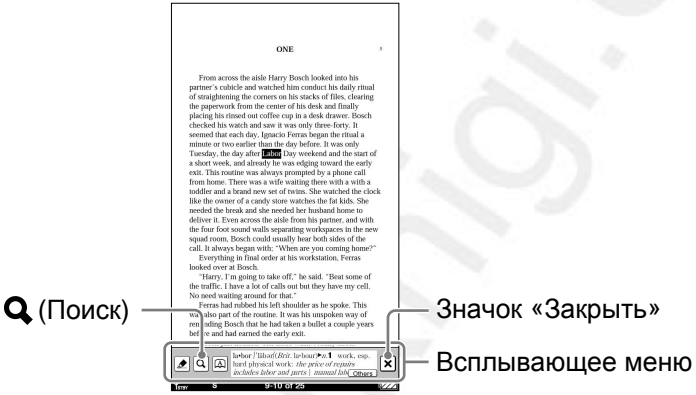

#### Советы

- Для выделения последовательности слов коснитесь первого слова и выполните перетаскивание через требуемое количество слов.
- Для отмены выбранного слова закройте всплывающее меню и коснитесь любой точки страницы книги.
- Можно выполнить поиск с помощью изменения слова, выбранного двойным касанием. Дважды коснитесь слова, нажмите кнопку OPTIONS, коснитесь «Поиск», затем с помощью экранной клавиатуры (≥ <u>стр. 28</u>) измените слово.

#### Примечание

 При отображении панели инструментов «Создать/ редактировать заметки» меню опций, всплывающее меню недоступно.

# Закрыть всплывающее меню Коснитесь X.

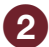

# Коснитесь Q.

Отобразится страница результатов поиска, содержашая введенные слова. На странице будут подсвечены результаты поиска.

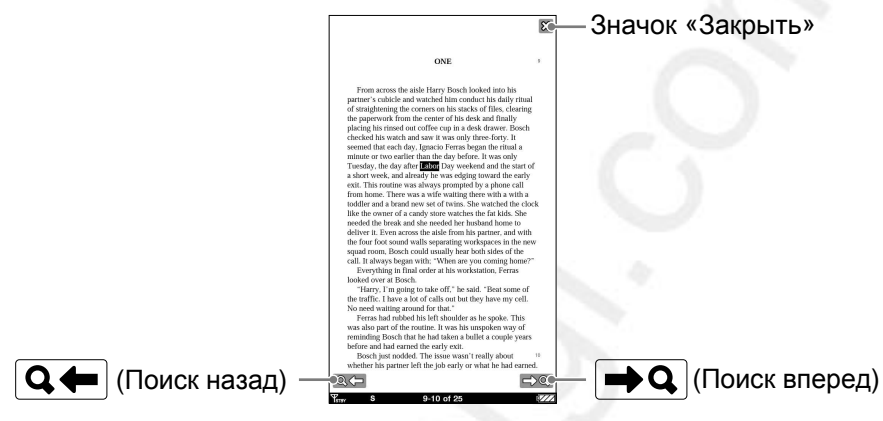

Страница результатов поиска

Выход из страницы результатов поиска. Коснитесь X. Выделения слов исчезнут.

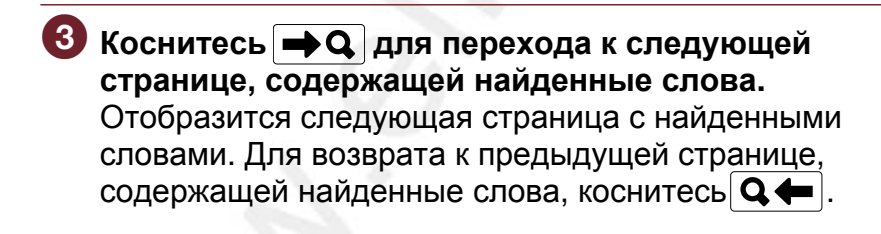

# Поиск из меню опций

# На странице книге нажмите кнопку OPTIONS, затем коснитесь «Поиск».

Отобразится экранная клавиатура.

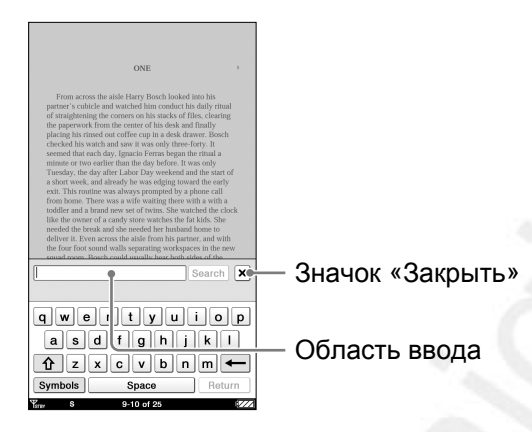

# Совет

• Можно выполнить поиск с помощью изменения слова, выбранного двойным касанием. Дважды коснитесь слова, нажмите кнопку OPTIONS, коснитесь «Поиск», затем с помощью экранной клавиатуры (≥ <u>стр. 28</u>) измените слово.

# Закрыть экранную клавиатуру Коснитесь X

С помощью экранной клавиатуры (<u>стр. 28</u>) введите слово, затем коснитесь кнопки «Поиск». Отобразится страница результатов поиска, содержащая введенные слова. На странице будут подсвечены результаты поиска.

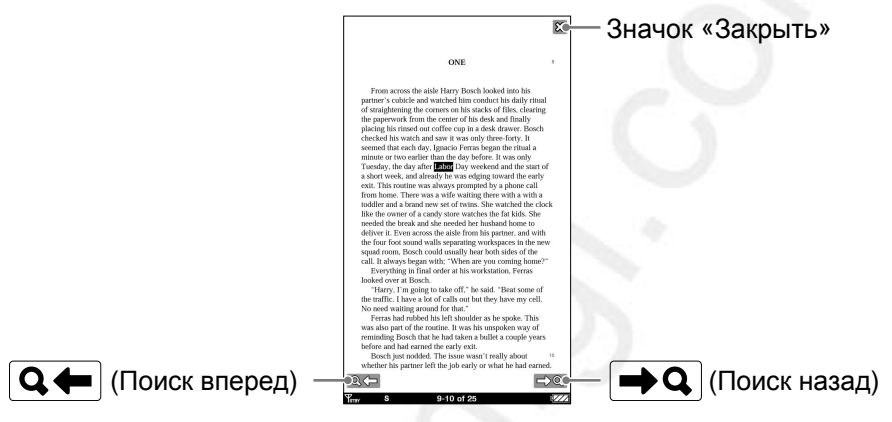

Страница результатов поиска

#### Примечание

 Максимально количество символов для ввода ограничено размером области ввода.

Выход со страницы результатов поиска. Коснитесь X.

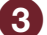

Коснитесь • Q для перехода к следующей странице, содержащей найденные слова. Отобразится следующая страница с найденными словами. Для возврата к предыдущей странице, содержащей найденные слова, коснитесь Q .

#### Создание закладок – «Редактировать заметки»

Установить закладку можно одним из следующих способов: – Двойным касанием страницы.

– С помощью меню опций (Г стр. 85).

# Создание закладки двойным касанием страницы

На странице книги выполните двойное касание около правого верхнего угла экрана.

Верхний правый угол страницы отобразится загнутым.

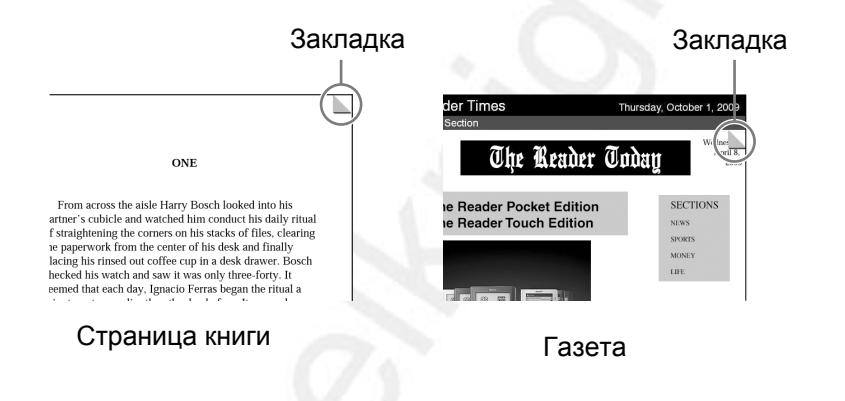

#### Создание закладки с помошью меню опций

#### На странице книги нажмите кнопку OPTIONS затем выберите пункт «Редактировать заметки». Отобразится панель инструментов.

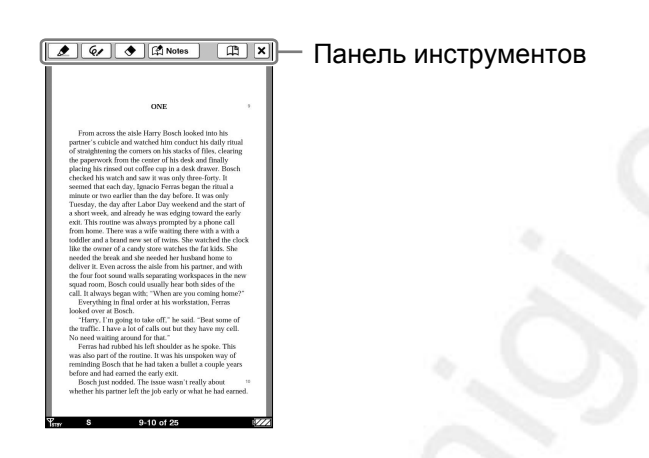

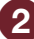

2 Коснитесь 🖽 .

Верхний правый угол отобразится загнутым, и значок 🛱 в панели инструментов затемнится.

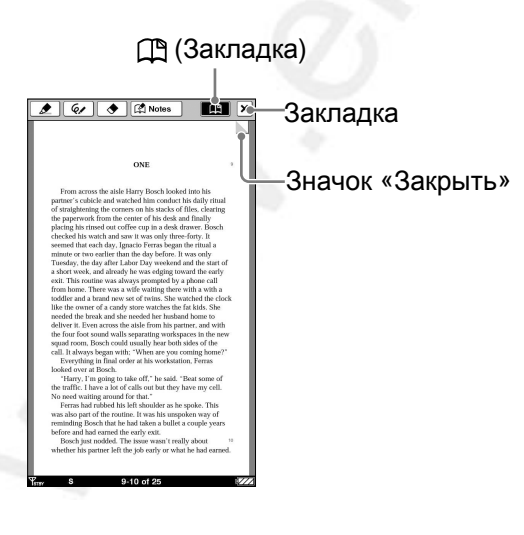

Закрыть панель инструментов Коснитесь X.

## Советы

 К закладке можно добавить комментарий. Дополнительную информацию смотрите в разделе «Добавление комментария» (<u>> стр. 93</u>).

#### Примечание

 При изменении размера текста отображение закладки на настраиваемой странице зависит от информации закладки. При удалении закладки вся информация закладки на странице удаляется.

# Удаление закладки

Коснитесь или дважды коснитесь закладки.

# Совет

• Можно удалить закладку(-и) из списка «Все заметки» (> стр. 105) или списка «Заметки» (> стр. 97).

#### Примечание

 При удалении закладки с комментарием, комментарий также удаляется. Для удаления закладки и комментария в подтверждающем сообщении коснитесь «Да».

# Отображение страницы с закладкой

Страницу с закладкой можно открыть, выбрав закладку из списка «Все заметки» (<u>> стр. 105</u>) или списка «Заметки» (<u>> стр. 97</u>).

# Выделение слов – «Редактировать заметки»

Для выделения слов используйте один из следующих способов:

-Двойное касание слова на странице книги.

−С помощью меню опций (≥ <u>стр. 88</u>).

# Выделение слов с помощью двойного касания

 На странице книги дважды коснитесь нужного слова, затем коснитесь *上*.

Слово выделится и всплывающее меню закроется.

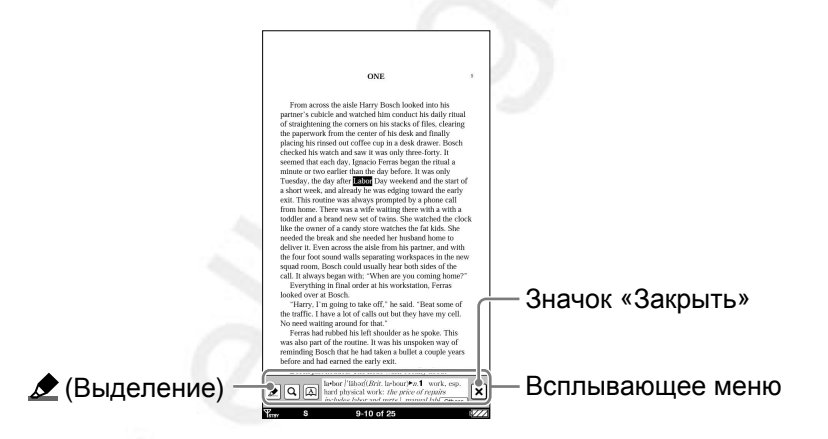

## Совет

• Для выделения последовательности слов или нескольких строк дважды коснитесь первого слова и выполните перетаскивание через требуемое количество слов, затем коснитесь 🖉 .

#### Примечания

 При отображении панели инструментов с помощью пункта «Редактировать заметки» меню опций, всплывающее меню не отображается.

# Закрыть всплывающее меню Коснитесь X.

## Выделение слов с помощью меню опций

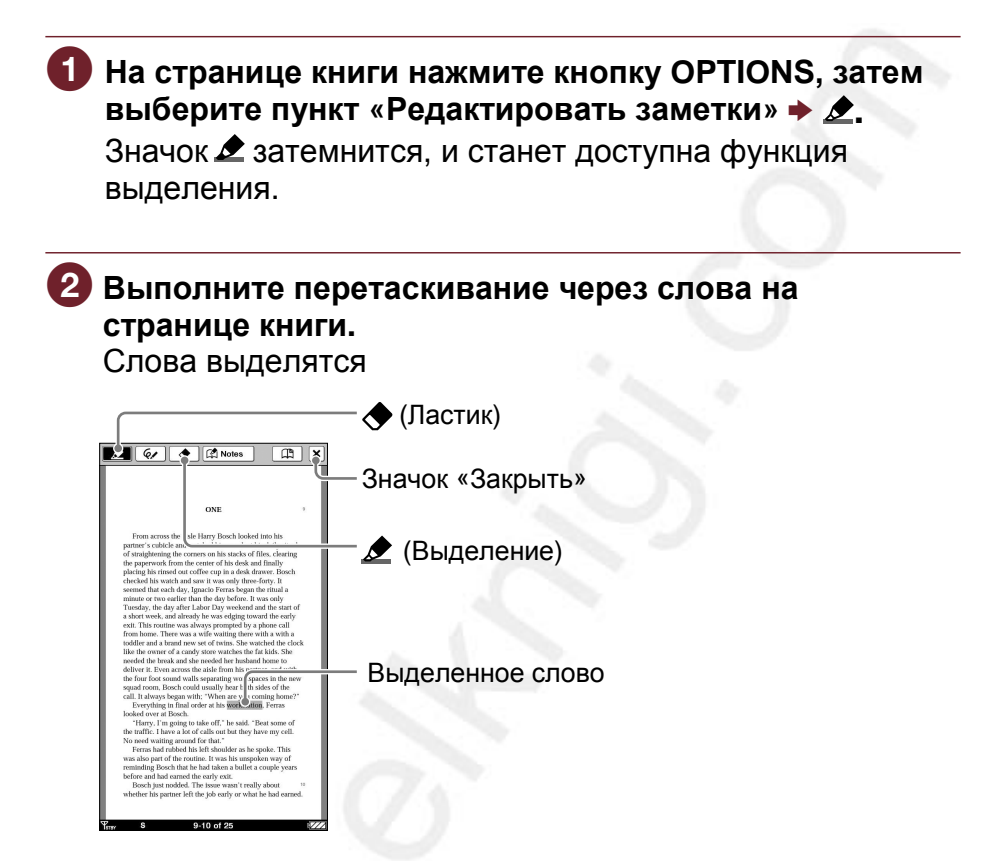

# Советы

- Для перелистывания страниц, когда в панели инструментов активен элемент, используйте кнопки < Ф >.
- Для выделения нескольких строк текста выполните перетаскивание через строки от первой буквы до последней буквы.

# Закрыть панель инструментов Коснитесь X.

### Совет

• Качанием к выделению можно добавить комментарий. Дополнительную информацию смотрите в разделе «Добавление комментария» (Э стр. 93).

#### Примечания

- Если в панели инструментов активирован какой-либо элемент, выбрать слово двойным касанием нельзя. Если активированных элементов нет, можно выбрать слово, но нельзя отобразить всплывающее меню (Можно выполнять поиск с помощью пункта «Поиск» меню опций).Для отмены выбора коснитесь любой точки страницы.
- Нельзя выделить обложку и изображения книги, а также панель навигации (<u>> стр. 113</u>), заголовки новостей, названия разделов в окне просмотра газет.
- Если выбран один из элементов панели инструментов (∠, <,</li>
   , метод перелистывания страниц с помощью перетаскивания не работает. Используйте кнопки < </li>

# Удаление выделение

Нажмите кнопку OPTIONS затем коснитесь «Редактировать заметку» → ◆. Коснитесь строки или части выделенного слова.

# Совет

• Можно удалить выделения в списке «Все заметки» (≥ <u>стр. 105</u>) или списке «Заметки» (≥ <u>стр. 97</u>).

# Примечание

• При удалении выделения с комментарием, удаляется выделение и его комментарий. Для удаления выделения и комментария в подтверждающем сообщении коснитесь «Да».

# Отображение страницы с выделенным словом

Страницу с выделением можно открыть из списка «Все заметки» (<u>⊃ стр. 105</u>) или списка «Заметки» (<u>⊃ стр. 97</u>).

# Создание на странице рукописной метки - «Редактировать заметки»

Можно свободно маркировать страницу книги с помощью стилуса или пальца.

На странице книги нажмите кнопку OPTIONS, затем выберите пункт «Редактировать заметки» Значок затемнится, и станет доступна функция установки метки.

# Установите метку на странице книги. При перетаскивании по экрану рисуются линии.

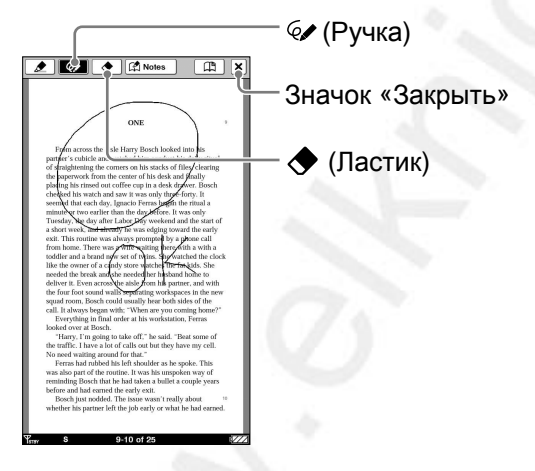

# Совет

 Когда активен элемент панели инструментов, для перелистывания страниц используйте кнопки < Ф >.

#### Закрыть панель инструментов

Коснитесь 🛛 . Метка будет сохранена.

#### Примечание

- Во время установки метки текущая страница сохраняется при нажатии кнопок или закрывании книги.

# Удаление линии

Коснитесь •, затем коснитесь или проведите по части линии.

#### Отображение страницы с меткой

Из списка «Все заметки» (<u>> стр. 105</u>) и списка «Заметки» (<u>> стр. 97</u>) можно отобразить страницу с меткой.

# Просмотр метки, преобразованной в миниатюру

Если маркированная страница просматривается с другим размером текста или разметкой страницы (двухстраничная, одностраничная), то метка отображается в виде значка у первой буквы маркированной страницы. Для отображения метки на оригинальной странице коснитесь , для отображения миниатюры, затем коснитесь миниатюры.

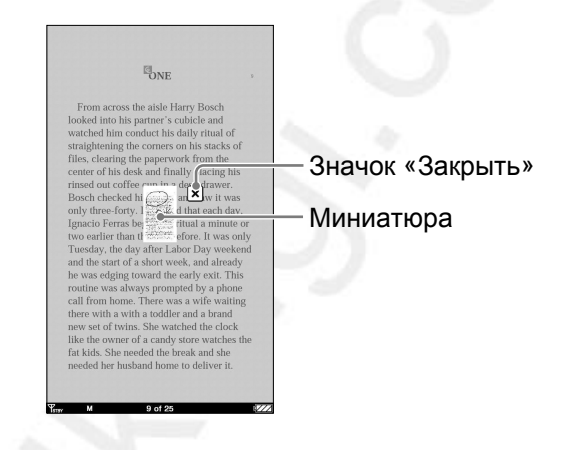

#### Примечания

- Если несколько значков 🤄 расположено в одном месте, то они располагаются друг за другом.
- Устройство (PRS-900) не может отображать метки, созданные на устройствах с другими размерами экрана. Для метки будет отображаться только миниатюра.

Закрыть миниатюру

Коснитесь 🗴.

# Добавление комментария

Можно добавить комментарий к закладке или выделенному слову.

Существует два способа добавления комментария:

- «Рисунком».
- «С клавиатуры» (<u>⊳ стр. 95</u>).

#### Примечание

• Если отображается панель инструментов и выбран один из элементов: <u></u>, , , , по необходимо касанием деактивировать элемент и затем для добавления комментария коснуться выделенного слова или закладки.

# Добавление комментария рисунком

# На странице книги коснитесь требуемой закладки или выделенного слова.

Откроется меню выбора метода.

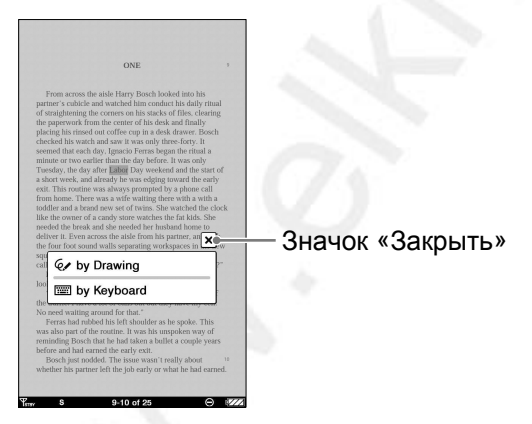

Меню выбора метода

Закрыть меню выбора метода Коснитесь X.

# Коснитесь «Рисунком».

Отобразится редактор комментария с панелью инструментов для рисования.

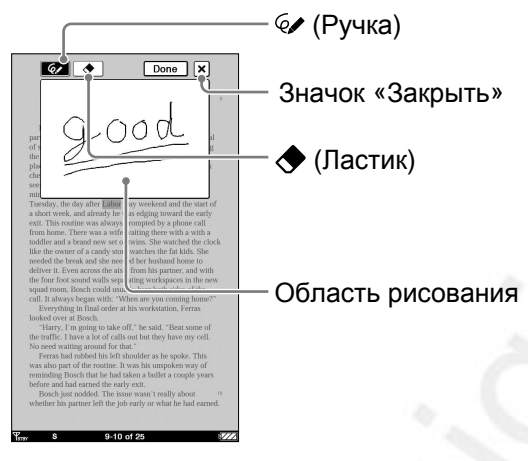

Редактор комментария

Закрыть редактор комментария Коснитесь X.

#### 3 Выполните записи в области рисования. При перетаскивании по экрану рисуются линии.

#### Примечание

• Комментарий, созданный рисованием, может состоять только из одной страницы.

#### Сохранить комментарий и закрыть редактор

Коснитесь «Готово». К закладке или выделению добавится значок **П**.

## Удаление линии

Коснитесь 🗢 , затем коснитесь или проведите по части линии.

# Добавление комментария с экранной клавиатуры

 На странице книги коснитесь требуемой закладки или выделенного слова → «С клавиатуры».
 Откроется редактор комментария с экранной клавиатурой.

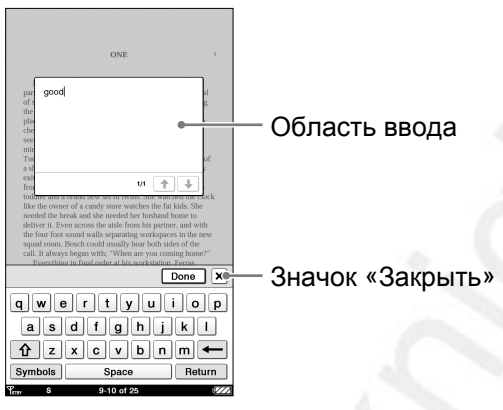

Редактор комментария

# Закрыть редактор комментария Коснитесь X.

Введите комментарий с помощью экранной клавиатуры (<u>стр. 28</u>).

Сохранить комментарий и закрыть редактор Коснитесь «Готово». К закладке или выделению добавится значок **П**.

#### Просмотр комментария

На странице книги коснетесь закладки или выделенного слова с значком 🖬 . Откроется окно просмотра комментария.

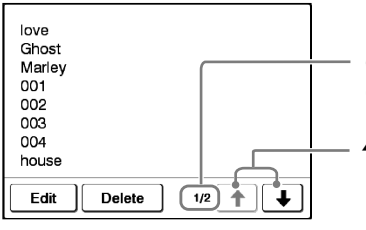

Окно просмотра комментария

Номер страницы комментария (не отображается для комментариев, созданных рисованием).

 ↑/↓:Стрелки доступны, если комментарий состоит из нескольких страниц. (Не отображаются для комментариев, созданных рисованием.) Для отображения следующей/предыдущей страницы коснитесь ↑/↓.

#### Примечание

 При касании выделенного слова с гиперссылкой (≥ <u>стр. 78</u>) вместо перехода по ссылке открывается редактор комментария или окно просмотра комментария. Для включения гиперссылки скройте выделения с помощью пункта «Скрыть заметки» меню опций (> <u>стр. 100</u>) или удалите выделение (> <u>стр. 89</u>).

## Редактирование комментария

Для отображения редактора комментария в окне отображения комментария коснитесь кнопки «Редактировать». Измените комментарий с помощью экранной клавиатуры (<u>р стр. 28</u>) или редактором комментария для рукописных комментариев.

# Удаление комментария

В окне просмотра комментария коснитесь «Удалить». Комментарий и закладка/выделение будут удалены. Также заметки можно удалить из списка «Все заметки» (<u>стр. 105</u>) или списка «Заметки» (<u>стр. 97</u>).

# Отображение страницы с комментарием

Из списка «Все заметки» (<u>> стр. 105</u>) и списка «Заметки» (<u>> стр. 97</u>) можно отобразить страницу с комментарием.

## Выбор заметки – «Редактировать заметки»

Список «Заметки» позволяет быстро отобразить страницу, содержащую заметку в просматриваемой книге.

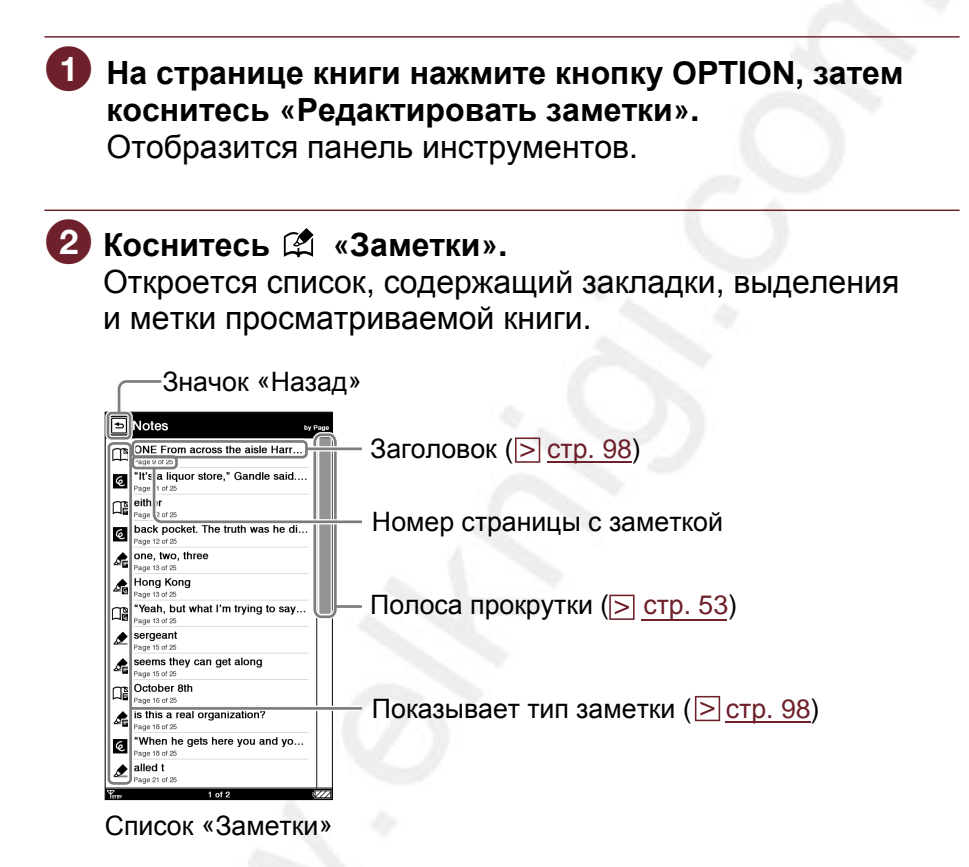

#### Закрыть список «Заметки».

Коснитесь 🗈. Отобразится просматриваемая страница с панелью инструментов.

#### Коснитесь заметки.

Откроется страница, содержащая эту заметку.

### Значки и типы заметок в списке «Заметки»

| Значок | Тип заметки/ Заголовок                                             |
|--------|--------------------------------------------------------------------|
| Ē      | Закладка/ первое предложение страницы                              |
|        | Закладка с рукописным комментарием/ первое предложение страницы    |
|        | Закладка с текстовым комментарием/ первое предложение комментария  |
|        | Выделение/ выделенные слова                                        |
| AG     | Выделение с рукописным комментарием/<br>выделенные слова           |
| Æ      | Выделение с текстовым комментарием/ первое предложение комментария |
| હ      | Рукописная метка / первое предложение<br>страницы                  |

## Советы

- С помощью экранной клавиатуры (<u>> стр. 56</u>) в списке «Заметки» можно выполнять поиск заметок содержащих текстовый комментарий.
- Из списка «Все заметки» главного меню (<u>> стр. 105</u>) можно быстро перейти на страницу с закладкой, выделением, меткой или комментарием.
- Заметки (кроме меток и рукописных комментариев) можно создать в Reader Library.
- При копировании книги из Reader Library в Ридер заметки в Ридере заменяются заметками из Reader Library (и наоборот).

# Удаление всех заметок в книге

В меню опций списка «Заметки» (<u>> стр. 99</u>) выберите «Удалить заметки». Для удаления всех заметок в списке коснитесь «Да».

## Использование меню опций списка «Заметки» Нажатием кнопки OPTIONS откройте меню опций.

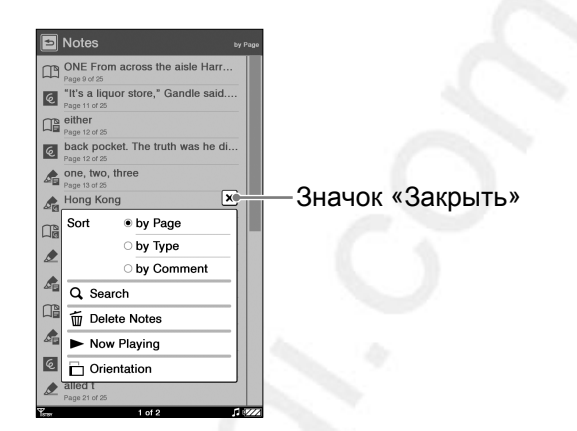

| Элемент меню              | Описание                                                                                |
|---------------------------|-----------------------------------------------------------------------------------------|
| Сортировать* <sup>1</sup> | Сортировка списка (по умолчанию<br>«по странице») ( <u>&gt; стр. 52</u> ).              |
| Поиск                     | Поиск требуемой заметки по<br>ключевым словам ( <u>⊃ стр. 56</u> ).                     |
| Удалить заметки           | Удаление заметок, выделений,<br>меток и комментариев в книге<br>( <u>⊃ стр. 121</u> ).  |
| Сейчас играет*2           | Переход к экрану<br>воспроизведения аудиофайла<br>(                                     |
| Ориентация                | Переключение ориентации экрана<br>(горизонтальная/вертикальная)<br>( <u>стр. 104</u> ). |

\*1 «по типу» сортировка заметок по типу значков. «по комментарию» сортировка заметок по заголовку.

\*2 «Сейчас играет» отображается только при воспроизведении аудиофайла.

## Закрыть меню опций

Коснитесь X или нажмите кнопку OPTIONS.

### Скрыть заметки – «Скрыть заметки»

Можно временно скрыть все заметки. Если ссылка закрыта выделением и по ней нельзя перейти, то используйте данную функцию.

#### На странице книги нажмите кнопку OPTIONS, затем коснитесь «Скрыть заметки». Все закладки, выделения и метки в книге временно скроются.

#### Примечания

- «Скрыть заметки/Показать заметки» отображается только в том случае, если в книге/периодике есть заметки.
- Выбор «Скрыть заметки» в одной из книг/периодике также скрывает заметки в других книгах/периодике.

#### Показать заметки

Нажмите кнопку OPTIONS, затем коснитесь «Показать заметки».

# Удаление книги – «Удалить книгу»

Можно удалить книгу с Ридера или карты памяти, установленной в Ридер.

# На странице книги нажмите кнопку OPTIONS, затем коснитесь «Удалить книгу».

# 2 Коснитесь «Да».

Книга будет удалена, и на экране отобразится список книг.

#### Советы

 Книгу также можно удалить из меню опций списка книг (>стр. 121).

# Отображение информации о книге – «Информация»

Можно просмотреть информацию о книге, такую как название, автор, миниатюра обложки и т.д.

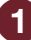

## На странице книги нажмите кнопку OPTIONS, затем коснитесь «Информация».

Отобразится информация о книге.

| Элемент        | Описание                                         |  |
|----------------|--------------------------------------------------|--|
| Миниатюра      | Миниатюра обложки книги (только для              |  |
| обложки        | ВВеВ-файлов).                                    |  |
| Название       | Название книги.                                  |  |
| Автор          | Название автора.                                 |  |
| Издательство   | Издательство книги (только для BBeB-<br>файлов). |  |
| Жанр           | Категория книги (только для BBeB-<br>файлов).    |  |
| eBook ID       | ID книги (только для BBeB-файлов).               |  |
| Формат         | Тип файла.                                       |  |
| Дата           | Дата последнего обновления и                     |  |
|                | создания книги.                                  |  |
| Размер         | Размер файла.                                    |  |
| Расположение   | Место, где сохранена книга.                      |  |
|                | «Внутр. память»: книга сохранена в               |  |
|                | Ридере.                                          |  |
|                | «Memory Stick/SD Memory Card»: книга             |  |
|                | сохранена на карте памяти.                       |  |
| Путь           | Путь к файлу.                                    |  |
| Цифровые права | Данное поле отображается, только                 |  |
|                | если выбрана книга с DRM (только                 |  |
|                | BBeB, PDF и EPUB-файлы).                         |  |
|                | «Полный просмотр»: можно читать всю              |  |
|                | книгу.                                           |  |
|                | «Ограничения»: нельзя прочитать                  |  |
|                | часть или всю книгу.                             |  |
| Дата окончания | Данное поле отображается, если книга             |  |
|                | имеет DRM-защиту и выбрана дата                  |  |
|                | окончания действия (только для ВВеВ и            |  |
|                | PDF-файлов).                                     |  |

### Чтение смежных страниц – «2 страницы»

Можно настроить Ридер для просмотра смежных страниц.

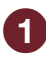

На странице книги нажмите кнопку OPTIONS, затем коснитесь «2 страницы». Страницы отобразятся горизонтально рядом друг с другом.

|  | OXE * | with a todder and a head new set of visus. She<br>watched the cicks, like the owner of a coundy size<br>watched the first kills. She needed the beak and<br>structure of the first kills. She needed the beak and<br>structure of the structure of the structure and with the<br>first for to cound walls separating workspaces in<br>the new squal roots. Boah could wall hear<br>the new squal roots. Boah could wall hear<br>the new squal roots. Boah could wall hear<br>the new squal roots in the structure, and with the<br>"When any you caming hearary".<br>"When any you caming hearary"<br>"When any you caming hearary" in the<br>"When any you caming hearary" in the<br>"When any you caming hearary"<br>"The structure of the structure of the structure<br>they have any cell. The structure of the structure<br>they have my cell. The structure of the structure<br>they have my cell. The structure of the structure<br>they have my cell. The structure of the structure<br>they have not structure of the structure of the struc-<br>ture of the structure of the structure of the structure<br>they have my cell. The structure of the structure of the<br>structure of the structure of the structure of the structure of the<br>structure of the structure of the structure of the structure of the<br>structure of the structure of the structure |
|--|-------|----------------------------------------------------------------------------------------------------|
|--|-------|----------------------------------------------------------------------------------------------------|

# Советы

 При чтении книги в формате «2 страницы» можно создавать закладки на соответствующей странице (<u>стр. 84</u>). Дважды коснитесь левого или правого угла страницы, или воспользуйтесь панелью инструментов.

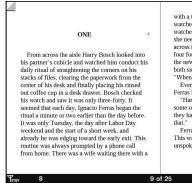

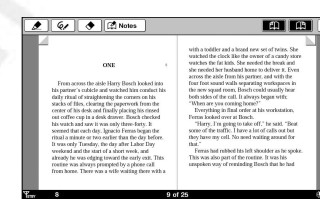

• При чтении книги а формате «2 страницы», можно создавать метки (<u>стр. 90</u>) одновременно на двух страницах. Метки просматриваются в формате «2 страницы» с нормальным размером текста.

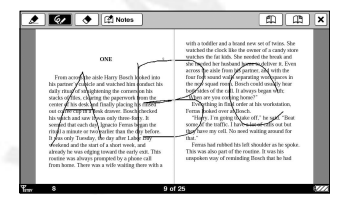

#### Примечания

• В формате «2 страницы» нельзя удалить поля (<u>> стр. 72</u>).

## Переключение ориентации экрана – «Ориентация»

В меню опций можно переключить ориентацию экрана с горизонтальной на вертикальную и наоборот. После переключения ориентации все меню и данные отображаются с выбранной ориентацией экрана.

#### Совет

• Ориентацию можно переключить из любого меню опций.

# На странице книги нажмите кнопку OPTIONS, затем коснитесь «Ориентация».

Ориентация экран переключится с вертикальной на горизонтальную.

# Разделение экрана при горизонтальной ориентации

При установке горизонтальной ориентации страниц книги делится на 2 или 3 части. Для отображения других частей выполняйте перетаскивание по горизонтали или используйте кнопки < Ф >.

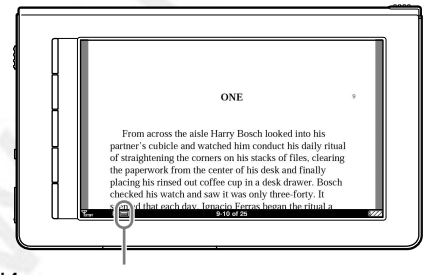

Индикатор положения

# Поиск заметки в списке «Все заметки»

Из пункта «Все заметки» главного меню можно перейти на страницу с закладкой, выделением, меткой или комментарием для всего контента в памяти Ридера и на карте памяти.

| Continue Reading                                                             |                                       |              |    |
|------------------------------------------------------------------------------|---------------------------------------|--------------|----|
| Nine Dragons<br>(Excerpt)<br>Michael Connelly<br>Lastreed: 10-7-2009 2:48 PM | MICHAEL<br>Connelly<br>Dragons        |              |    |
| Books<br>14 books                                                            | See AI                                |              |    |
| INCHAEL<br>CONNELLY<br>DRAEDNS<br>Into Dragons (Ex<br>Matros Correly         | ( Intertwined (Excer<br>Gene Browster |              |    |
| Periodicals<br>1 periodical<br>1 periodical                                  | all Notes                             | «Все заметки | 1» |
| Hore Store App                                                               | ploaters Setings                      |              |    |

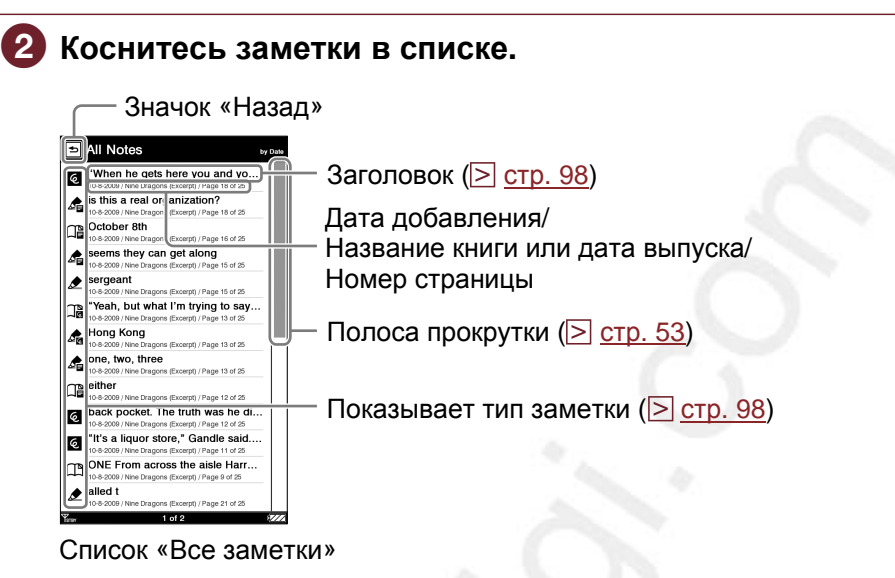

#### Закрыть список «Все заметки» Коснитесь Э. Отобразится главное меню.

#### Совет

• В пункте «Поиск» меню опций (<u>> стр. 56</u>) можно найти страницу книги, содержащую заметку с текстовым комментарием.

## Удаление заметки

В меню опций списка «Все заметки» (<u>> стр. 107</u>) коснитесь «Удалить заметки». Выберите удаляемые заметки, затем коснитесь «Готово».

# Использование меню опций списка «Все заметки»

# В списке «Все заметки» нажмите кнопку OPTION для отображения меню опций.

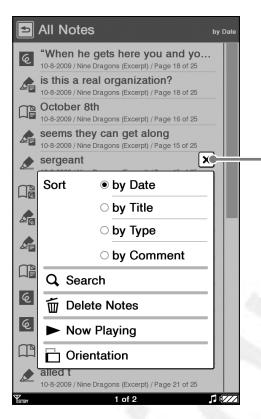

Значок закрыть

| Элемент меню                | Описание                                                                                                    |
|-----------------------------|----------------------------------------------------------------------------------------------------|
| Сортировать* <sup>1</sup>   | Сортировка списка (по умолчанию «по<br>странице») (⊵ <u>стр. 52</u> ).                                                   |
| Поиск                       | Поиск требуемой заметки по ключевому<br>слову ( <u>≥ стр. 56</u> ).                                                      |
| Удалить заметки             | Удаление заметок, выделений, меток и комментариев для всего контента, сохраненного в Ридере в книге ( <u>стр. 121</u> ). |
| Сейчас играет* <sup>2</sup> | Переход к экрану воспроизведения<br>аудиофайла (⊵ <u>стр. 148</u> ).                                                     |
| Ориентация                  | Переключение ориентации экрана<br>(горизонтальная/вертикальная)<br>(                                                     |

\*1 «по дате» сортировка по дате добавления заметки «по названию» сортировка заметок по названию книги или дате выпуска периодики.

«по типу» сортировка заметок по типу значков.

«по комментарию» сортировка заметок по заголовку.

\*2 «Сейчас играет» отображается только при воспроизведении аудиофайла.

#### Закрыть меню опций

Коснитесь X или нажмите кнопку OPTIONS.

# Чтение периодики

Из главного меню можно (<u>> стр. 40</u>) читать автоматически доставленную периодику.

#### Совет

• В газетах можно создавать закладки (<u>> стр. 84</u>) и добавлять комментарии (<u>> стр. 93</u>) тем же способом, как и в книгах.

# 🚺 In the "Home" menu, Tap 🔊 "Periodicals".

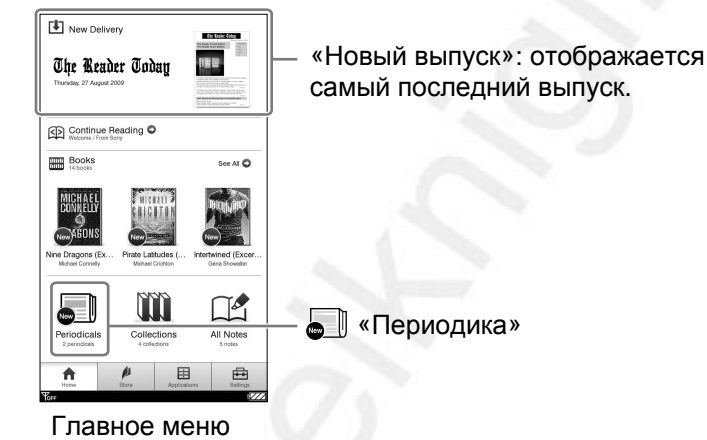

#### Советы

- Для чтения самого последнего доставленного выпуска коснитесь «Новое выпуск».
- Также можно просматривать не просмотренную периодику в папке «Непрочитанная периодика» списка «Коллекции». Дополнительную информацию смотрите в разделе «Чтение контента в коллекции» (> стр. 117).
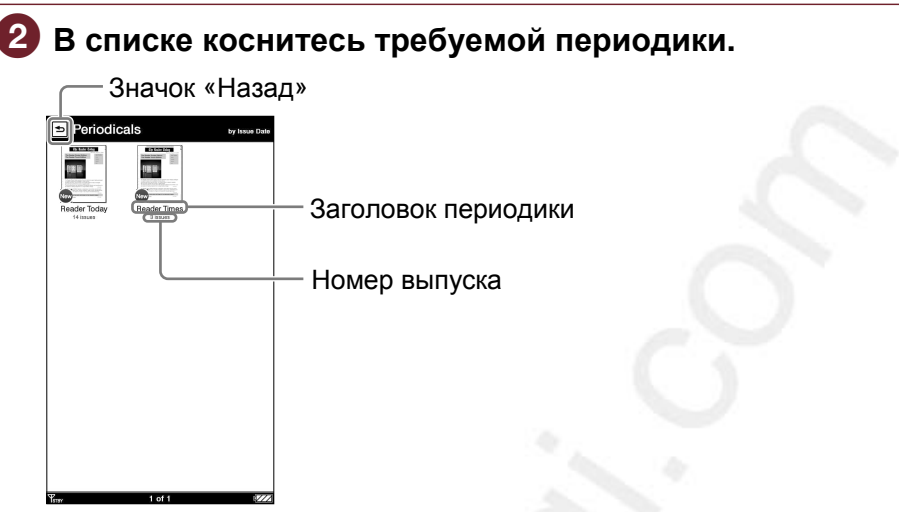

Список «Периодика»

#### Советы

 Некоторый контент отображается со значками, указывающими на состояние контента. Дополнительную информацию смотрите в разделе «Значки в списке» (<u>> стр. 50</u>).

#### Возврат в главное меню

Коснитесь 🖻.

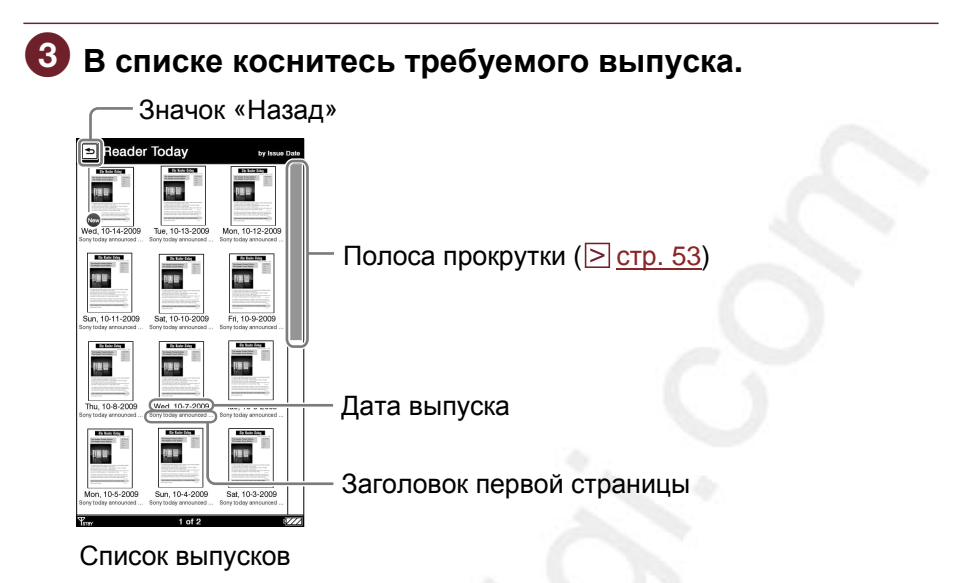

#### Советы

• Некоторый контент отображается со значками, указывающими на состояние контента. Дополнительную информацию смотрите в разделе «Значки в списке» (>стр. 50).

#### Возврат в список «Периодика» Коснитесь 🖻.

## Читайте выпуск.

Информацию об ориентации страницы книги смотрите в разделе «Ориентация страницы книги» ( , 59). В случае газеты отобразится окно просмотра газеты (⊳ стр. 113).

### Использование меню опций списка периодики

В списке «Периодика» нажмите кнопку OPTIONS для отображения меню опций.

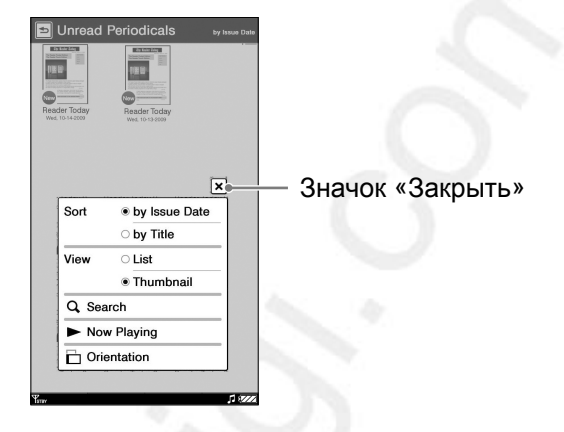

| Элемент меню   | Описание                                                                                           |
|----------------|----------------------------------------------------------------------------------------------------|
| Сортировать    | Сортировка списка (по умолчанию «по дате выхода») ( <u>≥ стр. 52</u> ).                            |
| Вид            | Переключение формата отображения<br>(≥ <u>стр. 55</u> ).                                           |
| Поиск          | Поиск требуемой заметки по ключевому слову ( <u>&gt; стр. 56</u> ).                                |
| Сейчас играет* | Переход к экрану воспроизведения аудиофайла ( <u>&gt; стр. 148</u> ).                              |
| Ориентация     | Переключение ориентации экрана<br>(горизонтальная/вертикальная)<br>( <mark>&gt; стр. 104</mark> ). |

\*«Сейчас играет» отображается только при воспроизведении аудиофайла.

#### Закрыть меню опций

Коснитесь X или нажмите кнопку OPTIONS.

#### В списке выпусков нажмите кнопку OPTIONS для отображения меню опций.

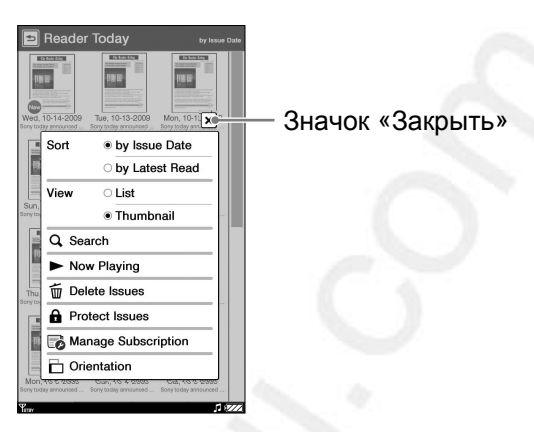

| Элемент меню            | Описание                                                                                 |
|-------------------------|------------------------------------------------------------------------------------------|
| Сортировать             | Сортировка списка (по умолчанию «по<br>дате выхода») ( <u>≥ стр. 52</u> ).               |
| Вид                     | Переключение формата отображения<br>( <u>≥ стр. 55</u> ).                                |
| Поиск                   | Поиск требуемого выпуска по ключевому<br>слову ( <u>≥ стр. 56</u> ).                     |
| Сейчас играет*          | Переход к экрану воспроизведения<br>аудиофайла ( <u>⊃ стр. 148</u> ).                    |
| Удалить выпуск          | Удаление выпуска вручную ( <u>&gt; стр. 121</u> ).                                       |
| Защитить выпуск         | Защита выпуска от случайного удаления<br>(≥ <u>стр. 123</u> ).                           |
| Управление<br>подпиской | Настройки автоматического удаления выпусков ( <a>[&gt;]</a> <a><u>стр. 125</u></a> ).    |
| Ориентация              | Переключение ориентации экрана<br>(горизонтальная/вертикальная)<br>(≥ <u>стр. 104</u> ). |

\*«Сейчас играет» отображается только при воспроизведении аудиофайла.

Закрыть меню опций Коснитесь X или нажмите кнопку OPTIONS.

### Просмотр газет

При открывании газеты отображается окно просмотра газет. Газета состоит из следующих уровней.

- Раздел: темы и заголовки статей, входящих в раздел.
- Статья: чтение всего текста.

Перемещение по газете осуществляется с помощью полосы навигации, расположенной в нижней части страницы.

#### Управление в разделе

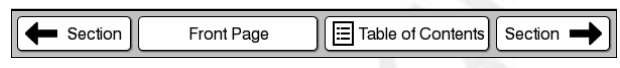

Панель навигации в разделе

Раздел: переход к предыдущему разделу.
 Главная страница: возврат на главную страницу газеты.
 Содержание: открывается список разделов. Коснитесь раздела из списка, отобразится список статей.
 Раздел 

 : переход к следующему разделу.

#### Перелистывание страниц

Используйте жест перелистывания или нажмите кнопку < Ф >.

#### Открыть статью

Коснитесь темы или заголовка.

#### Управление в статье

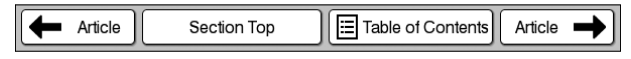

Панель навигации в статье

Статья: переход к предыдущей статье.
 Верх раздела: переход к первой странице раздела.
 Содержание: открывается список разделов. Коснитесь раздела списка, отобразится список статей.
 Статья 

 : переход к следующей статье.

#### Перелистывание страниц

Используйте жест перелистывания или нажмите кнопку < Ф >.

#### Использование меню опций окна просмотра газет В окне просмотра газет нажмите кнопку OPTIONS для отображения меню опций.

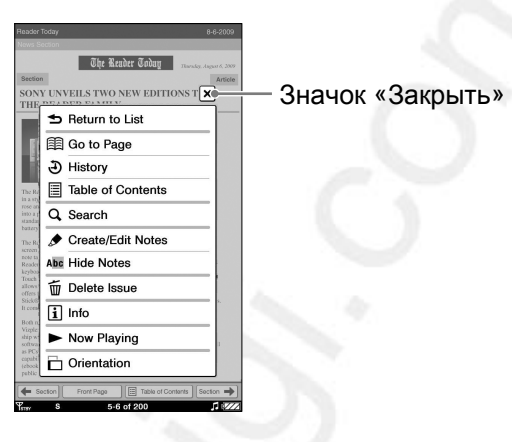

#### Совет

• В режиме горизонтального просмотра или в режиме просмотра двух страниц все элементы не войдут в экран. Коснитесь **Ф** для отображения остальных элементов.

| Элемент меню                  | Описание                                                                                                    |
|-------------------------------|----------------------------------------------------------------------------------------------------|
| Возврат к списку              | Закрыть газету и перейти к списку изданий.                                                                                                    |
| К странице                    | Отображение панели перехода к<br>странице (                                                                                                    |
| Журнал                        | Навигация по просмотренным ранее<br>страницам (                                                                                                    |
| Содержание                    | Отображение содержания                                                                                                    |
| Поиск                         | Поиск газеты по ключевому слову<br>(                                                                                                    |
| Редактировать<br>заметки      | Отображение панели инструментов для<br>создания/удаления закладки ( ≥ <u>стр. 85</u> ),<br>выделения ( ≥ <u>стр. 88</u> ), метки ( ≥ <u>стр. 90</u> )<br>или отображения списка «Заметки»<br>( ≥ <u>стр. 97</u> ). |
| Скрыть/показать<br>заметки *1 | Скрыть/показать заметки, выделения,<br>метки (                                                                                                    |
| Удалить издание               | Удаление отображаемой газеты вручную<br>( <u>⊳ стр. 101</u> ).                                                                                                    |

| Элемент меню                | Описание                                                                                |
|-----------------------------|-----------------------------------------------------------------------------------------|
| Информация                  | Отображение информации о газете.                                                        |
| Сейчас играет* <sup>2</sup> | Переход к экрану воспроизведения<br>аудиофайла ( <u>⊳ стр. 148</u> ).                   |
| Ориентация                  | Переключение ориентации экрана<br>(горизонтальная/вертикальная)<br>( <u>стр. 104</u> ). |

\*1 Элемент «Скрыть/показать заметки» отображается только в том случае, если в статье имеются заметки.

\*2 «Сейчас играет» отображается только при воспроизведении аудиофайла.

#### Примечание

 Выделить полосу навигации или названия разделов/статей, отображаемых в верхней части окна просмотра газеты нельзя.

#### Закрыть меню опций

Коснитесь X или нажмите кнопку OPTIONS.

## Чтение контента из коллекции

Можно выбрать книгу для чтения из коллекции, которая представляет собой список книг и периодики. Купленные и непрочитанные книги, а также периодика автоматически сохраняются в следующих коллекциях по умолчанию.

- «Непрочитанные книги»: книги, которые не были прочитаны с помощью Ридера с момента покупки/передачи в Ридер или на карту памяти.
- «Непрочитанная периодика»: статьи, которые не были прочитаны с помощью Ридера с момента покупки/передачи в Ридер или на карту памяти.
- «Купленные книги»: книги, которые были приобретены с помощью беспроводной сети.

Также с помощью Reader Library можно создать коллекцию с произвольно заданным именем. Более подробную информацию см. в помощи Reader Library.

## In the "Home" menu, tap III "Collections."

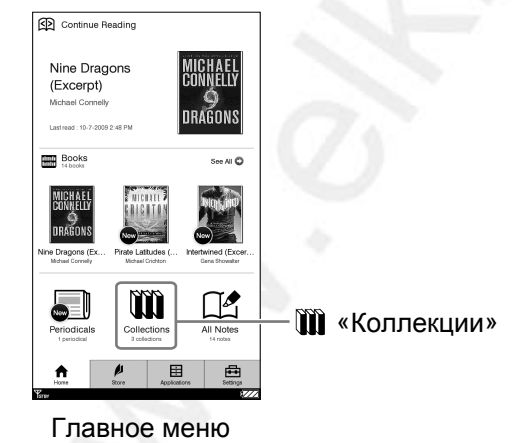

Коснитесь названия коллекции.

| ſ       | — Значок «Назад    |
|---------|--------------------|
| j       | Collections        |
| m       | Unread Books       |
| iñ      | Unread Periodicals |
| m       | Purchased Books    |
|         |                    |
|         |                    |
|         |                    |
|         |                    |
|         |                    |
|         |                    |
|         |                    |
|         |                    |
|         |                    |
|         |                    |
| ,<br>TW | 1 of 1 🛛 🖅 🖉       |

Список «Коллекции»

#### Совет

 Можно использовать меню опций списка «Коллекции». Поиск коллекции осуществляется с помощью экранной клавиатуры (<u>стр. 56</u>). Возможно изменение ориентации экрана (<u>стр. 104</u>). Если воспроизводится музыкальный файл, можно перейти к экрану воспроизведения (<u>стр. 148</u>).

Возврат к главному меню Коснитесь 되.

#### 3 Коснитесь выбранной книги/выпуска в списке.

Значок «Назад»

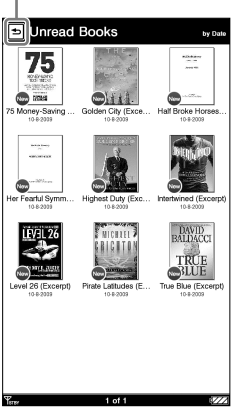

Список выбранной коллекции

## Возврат к списку «Коллекции»

. Коснитесь 🗐.

#### Чтение книги/статьи.

Более подробную информацию об операциях, выполняемых на странице, см. в разделе «Управление на странице книги» (<u>рстр. 59</u>). При чтении газеты отображается окно чтения газеты. Более подробную информацию см. в разделе «Поиск газет» ( р стр. 113).

#### Использование меню опций коллекции

## В списке коллекций нажмите кнопку OPTIONS для отображения меню опций

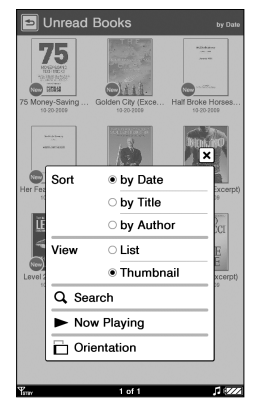

«Непрочитанные книги» «Купленные книги»

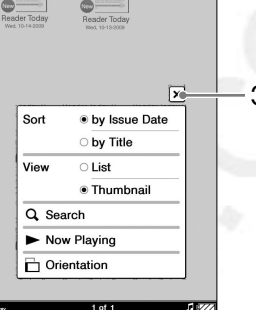

Значок «Закрыть»

«Непрочитанная периодика»

| Эпомонт моню    | Описание                                         |
|-----------------|--------------------------------------------------|
|                 |                                                  |
| Сортировать '   | Сортировка списка (по умолчанию «по              |
|                 | дате» для «Непрочитанных книг» и                 |
|                 | «Купленных книг»; «по дате выпуска» для          |
|                 | «Непрочитанной периодики») ( <u>⊳ стр. 52</u> ). |
| Вид             | Переключение формата отображения                 |
|                 | (≥ <u>стр. 55</u> ).                             |
| Поиск           | Поиск требуемой заметки по ключевому             |
|                 | слову (≥ <u>стр. 56</u> ).                       |
| Сейчас играет*2 | Переход к экрану воспроизведения                 |
|                 | аудиофайла (> стр. 148).                         |
| 0               |                                                  |
| Ориентация      | Переключение ориентации экрана                   |
|                 | (горизонтальная/вертикальная)                    |
|                 | ( <u> &gt;  стр. 104</u> ).                      |

\*1 «по дате» сортировка контента по дате приобретения/передачи. «по порядку» сортировка контента по порядку размещения в Reader Library.

\*2 «Сейчас играет» отображается только при воспроизведении аудиофайла.

#### Закрыть меню опций

Коснитесь X или нажмите кнопку OPTIONS.

## Управление контентом

В меню опций каждого списка контента можно управлять контентом Ридера.

### Удаление контента

Из списка можно удалить ненужный контент. Процедура удаления описана ниже.

#### Совет

• Данная опция также доступна в списке «Книги», «Рисунки», «Записи», «Аудио» и «Фотографии».

В списке изданий нажмите кнопку OPTIONS, затем коснитесь «Удалить издания».

В списке отобразятся кнопки-флажки.

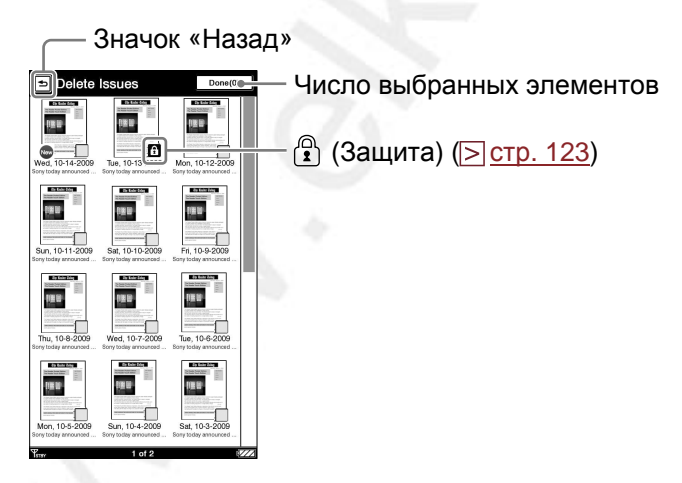

Закрыть экран удаления Коснитесь Э. Откроется список изданий. 2 Касанием установите флажки напротив элементов, которые необходимо удалить → «Готово».

Отобразится экран подтверждения.

## **3** Для удаления выбранных элементов коснитесь «Да».

#### Советы

- В меню опций списка изданий можно настроить автоматическое удаление устаревших статей при достижении указанного числа сохраненных статей (<u>> стр. 125</u>).
- Для удаления всех статей нажмите кнопку OPTIONS в списке «Удалить статьи», затем коснитесь «Выбрать все» «Готово». В окне подтверждения коснитесь «Да».
- Если вы случайно удалили книги, приобретенные в магазине Reader Store, перейдите на страницу «Личная страница» в Reader Store и загрузите их повторно.
- Если во внутренней памяти Ридера недостаточно свободного пространства, необходимо удалить контент перед передачей нового контента в Ридер. Проверьте наличие свободного пространства и удалите ненужный контент. Наличие пространства можно проверить в разделе «Об устройстве» меню «Настройки» (<u>стр. 156</u>), размер файла в разделе «Информация» меню опций (<u>стр. 102</u>).
- Если вы не хотите удалять контент, увеличьте размер свободного пространства одним из следующих способов.
- Передайте контент в Reader Library, затем удалите его из Ридера. Контент из Reader Library всегда можно повторно передать в Ридер.
- Передайте контент на карту памяти с помощью Reader Library (Ридер не может передавать контент напрямую в карту памяти), затем удалите его из Ридера.

#### Примечание

Невозможно удалить статьи из списка «Периодика» и коллекций.

#### Защита контента

Пометьте некоторые элементы контента, чтобы защитить их от случайного удаления. Ниже описывается, как защитить периодические издания.

#### Совет

• Опция также доступна в списке «Книги», «Рисунки», «Записи», «Аудио» и «Фотографии».

#### Примечание

Функция защиты контента работает только в Ридере.
 Защищенный контент свободно удаляется с помощью компьютера.

# В списке изданий нажмите кнопку OPTIONS, затем коснитесь «Защитить издания».

В списке отобразится значок защиты 1/1.

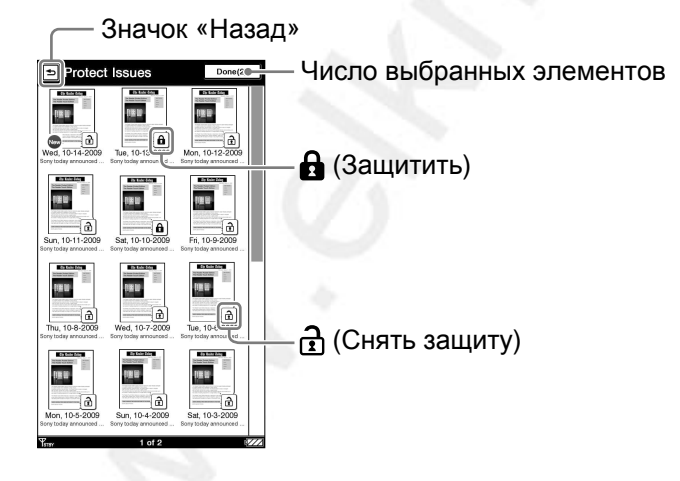

Закрыть экран защиты Коснитесь 🖻. Вы вернетесь к списку изданий.

#### 

#### Совет

 Для защиты всех статей нажмите кнопку OPTIONS в списке «Защитить статьи», затем коснитесь «Защитить все» → «Готово».

#### Снять защиту

Коснитесь 🔒 🌩 «Готово».

#### Совет

 Чтобы снять защиту со всех статей, нажмите кнопку OPTIONS в списке «Защитить статьи», затем коснитесь «Снять защиту со всех» → «Готово».

#### Управление периодикой

В списке статей можно хранить только последние статьи и удалять более ранние статьи автоматически.

|                    | «е статеи нажмите к            | нопку ОРПОЛБ, зате |
|--------------------|--------------------------------|--------------------|
| коснит             | эсь «управление по             | одпискои».         |
| Отобра             | зится диалог управле           | ения.              |
|                    | de veu went te keen            |                    |
| from this subscrip | tion on your Reader?           |                    |
| Note: Protected i  | sues are not included in       |                    |
| this count.        |                                |                    |
| ○ 5 issues         | ○ 90 issues                    |                    |
| O 10 issues        | <ul> <li>All issues</li> </ul> |                    |
|                    |                                |                    |
| ○ 30 issues        |                                |                    |
| ◯ 30 issues        |                                |                    |

## 2 Коснитесь нужной настройки → «Сохранить».

#### Советы

- Если вы хотите немедленно удалить дополнительные статьи, коснитесь «Немедленно удалить дополнительные статьи» → «Сохранить». В диалоге подтверждения коснитесь «Да».
- Если какую-то из статей необходимо сохранить, защитите ее с помощью элемента «Защитить статьи» меню опций ( <u>стр. 123</u>).

#### Примечания

- С помощью Ридера нельзя управлять периодикой на карте памяти.
- Если число статей в списке меньше выбранного числа, функция «Удалить дополнительные статьи» не сработает.

## Создание рисунков

С помощью сенсорного экрана можно создавать рисунки.

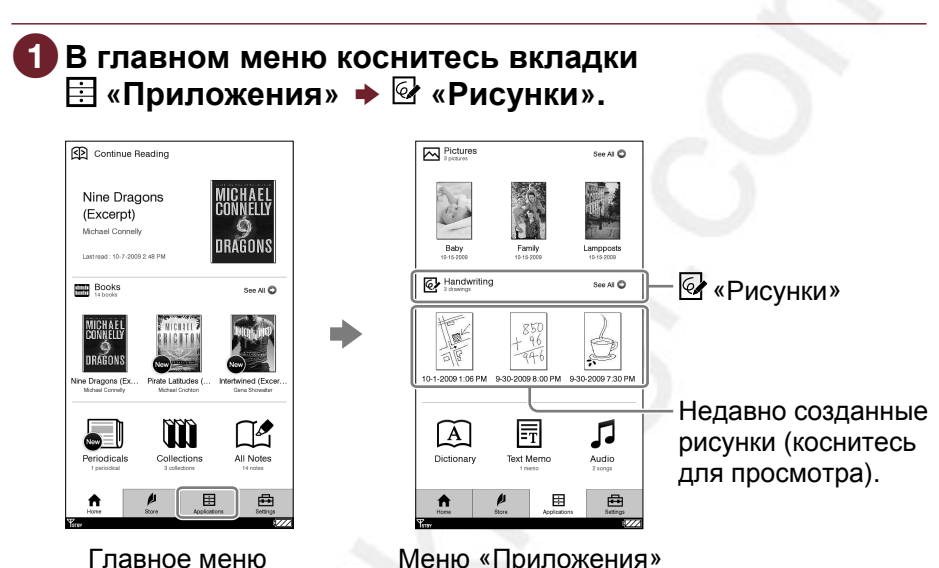

Меню «Приложения»

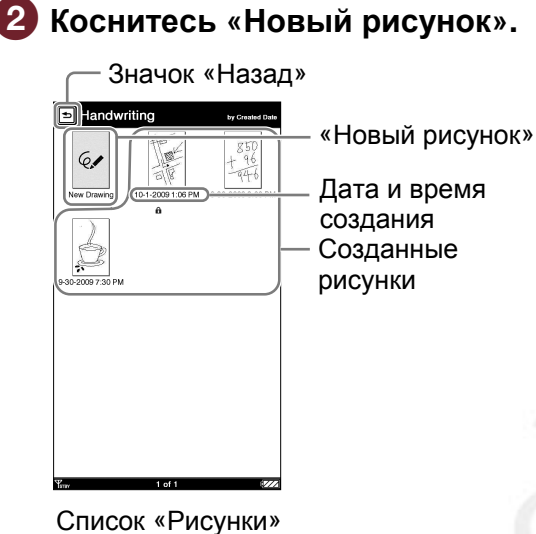

#### Советы

- Если на одном экране невозможно показать все рисунки, справа отображается полоса прокрутки. Более подробную информацию см. в разделе «Полоса прокрутки» (<u>> стр. 53</u>).
- Некоторые рисунки отображаются со значками, показывающими их текущее состояние. Более подробную информацию о значках см. в разделе «Значки в списке» (> стр. 50).

#### Примечание

• Для списка «Рисунки» доступно только отображение миниатюрами.

#### Возврат в главное меню Коснитесь Э.

#### Э Рисуйте в области рисования с помощью стилуса или пальцем.

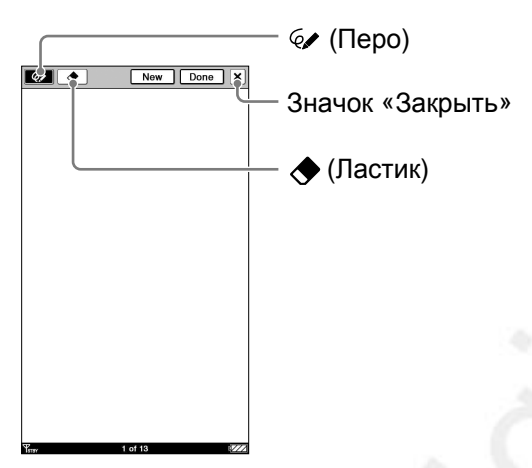

Редактор рисунков

#### Удаление рисунка

Для удаления рисунка коснитесь вдоль рисунка. Для удаления линии коснитесь любой точки линии.

#### **4** Для сохранения рисунка коснитесь «Готово». Редактор рисунков закроется.

#### Совет

 При касании кнопки «Новый» текущий рисунок сохранится, а в редакторе рисунков откроется новый рисунок.

#### Примечание

 Новый созданный рисунок сохраняется только во внутренней памяти Ридера.

### Использование меню опций списка «Рисунки»

В списке «Рисунки» нажмите кнопку OPTIONS для отображения меню.

| Опция          | Описание/Ссылка на страницу             |
|----------------|-----------------------------------------|
| Удалить        | Удаление рисунка ( <u>⊳ стр. 121</u> ). |
| рисунок        |                                         |
| Защитить       | Защита рисунка от удаления              |
| рисунок        | (∋ <u>стр. 123</u> ).                   |
| Сейчас играет* | Отображение экрана воспроизведения      |
|                | аудиофайла ( <u>⊳ стр. 148</u> ).       |
| Ориентация     | Переключение ориентации экрана          |
|                | (вертикальная/горизонтальная)           |
|                | (∋ <u>стр. 104</u> ).                   |

\* «Сейчас играет» отображается только в том случае, если в данный момент Ридер воспроизводит аудиофайл.

#### Закрыть меню опций

Коснитесь X или нажмите кнопку OPTIONS.

### Просмотр рисунка

Коснитесь рисунка, отображаемого в главном меню или списке «Рисунки». Для просмотра следующего/ предыдущего рисунка выполняйте перетаскивание по сенсорному экрану или используйте кнопки < 印 >.

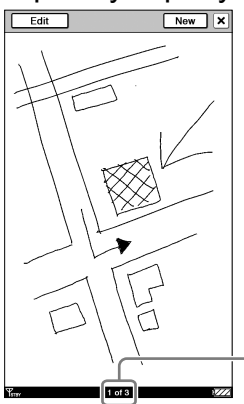

Номер текущего рисунка/ Общее количество рисунков

Окно просмотра рисунка

#### Редактирование рисунка

В окне просмотра рисунка для отображения панели инструментов коснитесь «Редактировать». Измените рисунок таким же образом, как и при рисовании (<u>> стр. 128</u>).

#### Удаление рисунка

В окне просмотра рисунка нажмите кнопку OPTIONS. Коснитесь «Удалить рисунок» + «Да».

## Закрыть окно просмотра рисунков

Коснитесь 🛛.

## Использование меню опций окна просмотра рисунков

В окне просмотра рисунков коснитесь клавиши OPTIONS для отображения меню.

| Опция          | Описание/Ссылка на страницу             |
|----------------|-----------------------------------------|
| Удалить        | Удаление рисунка ( <u>⊳ стр. 130</u> ). |
| рисунок        |                                         |
| Сейчас играет* | Отображение экрана воспроизведения      |
|                | аудио ( <u>⊳ стр. 148</u> ).            |
| Ориентация     | Переключение ориентации экрана          |
|                | (вертикальная/горизонтальная)           |
|                | (≥ <u>стр. 104</u> ).                   |

\* «Сейчас играет» отображается только в том случае, если в данный момент Ридер воспроизводит аудиофайл.

#### Закрыть меню опций

Коснитесь X или нажмите клавишу OPTIONS.

## Создание текстовой записи

С помощью экранной клавиатуры можно создать текстовую запись.

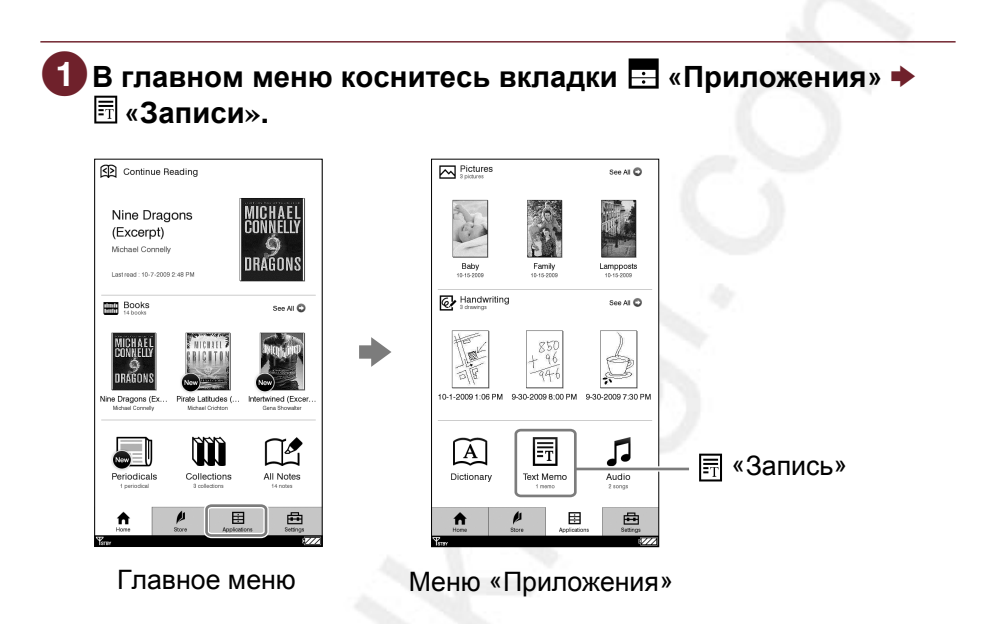

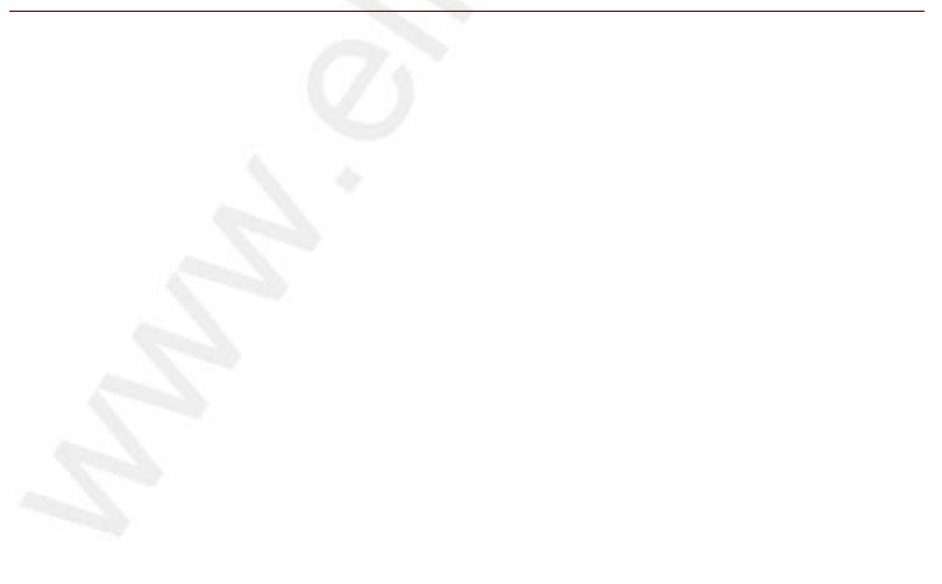

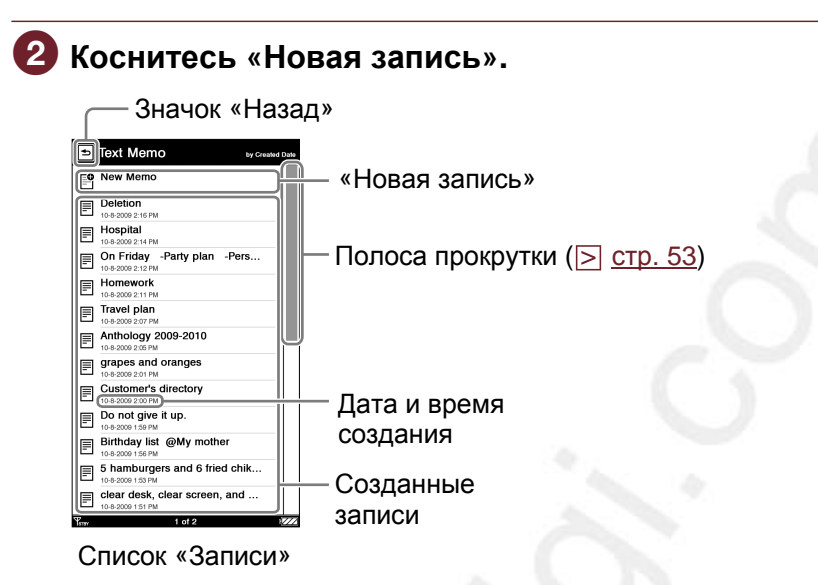

#### Совет

 Элементы отображаются со значками, показывающими их текущее состояние. Более подробную информацию о значках см. в разделе «Значки в списке» (<u>стр. 50</u>).

#### Примечание

• Для списка «Записи» доступно только отображение списком.

#### Возврат в главное меню

Коснитесь 🖻.

## З С помощью экранной клавиатуры введите текст в область ввода (⊳стр. 28).

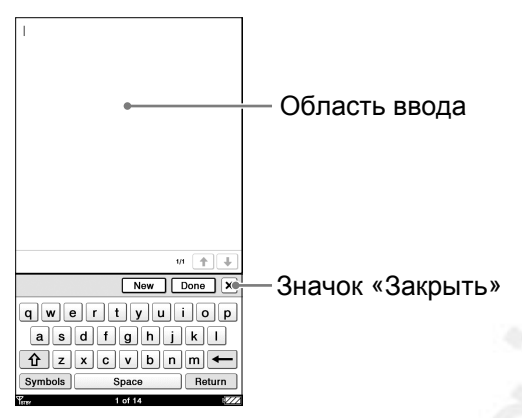

Редактор текстовых записей

#### Совет

• Экранная клавиатура в редакторе записей имеет кнопку Return. Используйте ее для перевода строки.

## Закрыть экранную клавиатуру

Коснитесь 🛛.

#### Для сохранения текстовой записи коснитесь (Готово).

Текстовая запись сохранится, и текстовый редактор записи закроется.

#### Совет

 При касании кнопки «Новый» текущая запись сохранится, а в редакторе текстовых записей откроется новая запись.

#### Примечание

 Новая созданная запись сохраняется только во внутренней памяти Ридера.

## Использование меню опций списка «Записи»

В списке «Записи» коснитесь клавиши OPTIONS для отображения меню.

| Описание/Ссылка на страницу            |
|----------------------------------------|
| Удаление записи ( <u>⊳ стр. 121</u> ). |
| Защита записи от удаления              |
| (⊳ <u>стр. 123</u> ).                  |
| Отображение экрана воспроизведения     |
| аудио ( <u>⊳ стр. 148</u> ).           |
| Переключение ориентации экрана         |
| (вертикальная/горизонтальная)          |
| ( <u>⊳стр. 104</u> ).                  |
|                                        |

\* «Сейчас играет» отображается только в том случае, если в данный момент Ридер воспроизводит аудиофайл.

#### Закрыть меню опций

Коснитесь X или нажмите клавишу OPTIONS.

#### Просмотр текстовой записи

В списке «Записи» коснитесь требуемой текстовой записи. Для просмотра предыдущей/следующей текстовой записи используйте кнопки < 印 > или перелистывайте страницу перетаскиванием по сенсорному экрану.

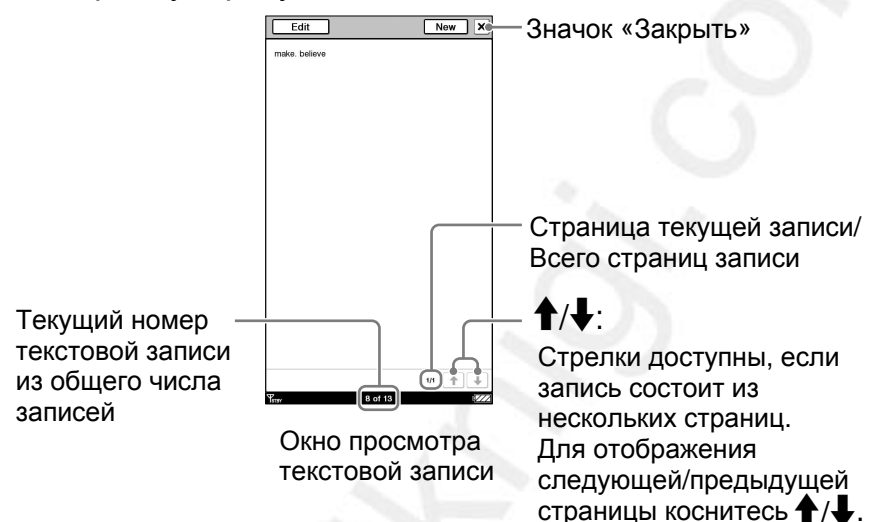

#### Редактирование текстовой записи

В окне просмотра текстовой записи для отображения экранной клавиатуры коснитесь «Редактировать», затем измените текст.

#### Удаление текстовой записи

В окне просмотра текстовой записи нажмите кнопку OPTIONS. Затем коснитесь «Удалить запись» и в окне подтверждения коснитесь «Да».

## Закрыть окно просмотра текстовой записи Коснитесь X.

## Использование меню опций в окне просмотра текстовых записей

В окне просмотра текстовой записи нажмите клавишу OPTIONS, чтобы открыть меню опций.

| Опция          | Описание/Ссылка на страницу        |
|----------------|------------------------------------|
| Удалить        | Удаление просматриваемой заметки   |
| заметку        | (⊵ <u>стр. 136</u> ).              |
| Сейчас играет* | Отображение экрана воспроизведения |
|                | аудио ( <u>⊳ стр. 148</u> ).       |
| Ориентация     | Переключение ориентации экрана     |
|                | (вертикальная/горизонтальная)      |
|                | (⊵ <u>стр. 104</u> ).              |

\* «Сейчас играет» отображается только в том случае, если в данный момент Ридер воспроизводит аудиофайл.

#### Закрыть меню опций

Коснитесь X или нажмите кнопку OPTIONS.

## Использование встроенного словаря

С помощью встроенного словаря английского языка можно смотреть определения слов.

#### Совет

• Доступны следующие словари: New Oxford American Dictionary (по умолчанию) и Oxford Dictionary of English. Сменить словарь можно с помощью пункта «Словарь» в меню «Расширенные настройки» (> стр. 158).

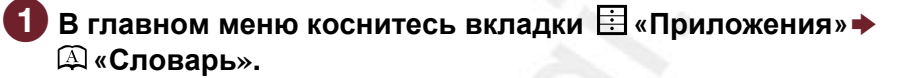

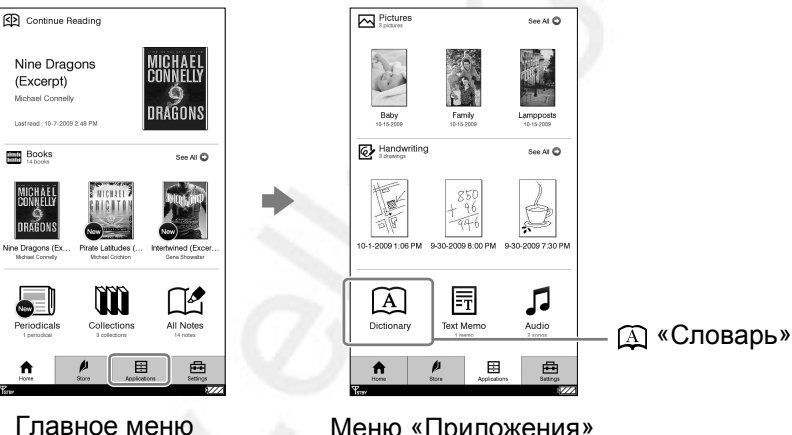

Меню «Приложения»

### 2 С помощью экранной клавиатуры введите слово, затем коснитесь одного из предложенных вариантов.

Полное определение будет представлено в окне словаря.

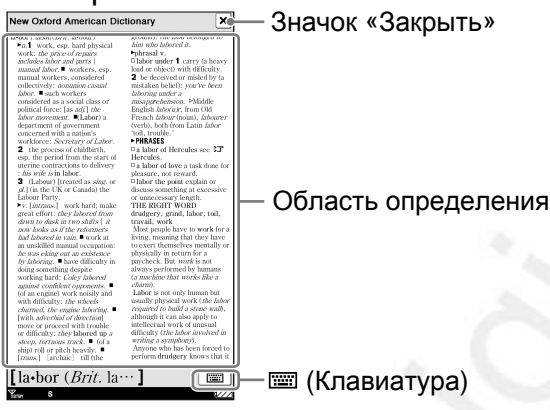

Окно просмотра словаря

#### Просмотр других слов

Коснитесь Ш. Более подробную информации об окне просмотра словаря см. в разделе «Поиск других слов» (<u>Стр. 66</u>).

#### Возврат к меню «Приложения»

Коснитесь 🛛.

#### Советы

- В меню опций словаря можно менять ориентацию экрана (≥ <u>стр. 104</u>). Если Ридер воспроизводит аудиозапись, то можно перейти к экрану воспроизведения (≥ <u>стр. 148</u>).

#### Примечание

 При использовании встроенного словаря нельзя вводить символы с умляуют и ударениями. При использовании экранной клавиатуры операции касания и удержания недоступны.

## Просмотр фотографий

Ридер позволяет просматривать фотографии, переданные с компьютера. Более подробную информацию о передаче и управлении фотографиями см. в разделе «Управление контентом на компьютере» ( <u>стр. 45</u>) или в справке Reader Library.

#### Совет

• Более подробную информацию о поддерживаемых форматах файлов см. в разделе «Поддерживаемые форматы файлов» ( <a>[>]</a> <a href="mailto:crp.195">crp.195</a>).

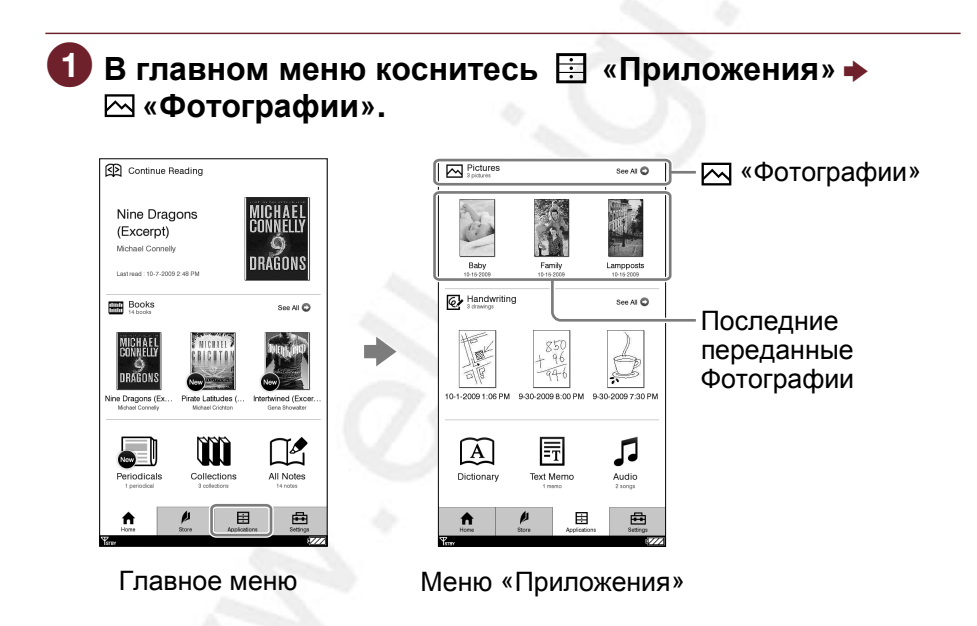

## 2 В списке «Фотографии» коснитесь требуемой фотографии.

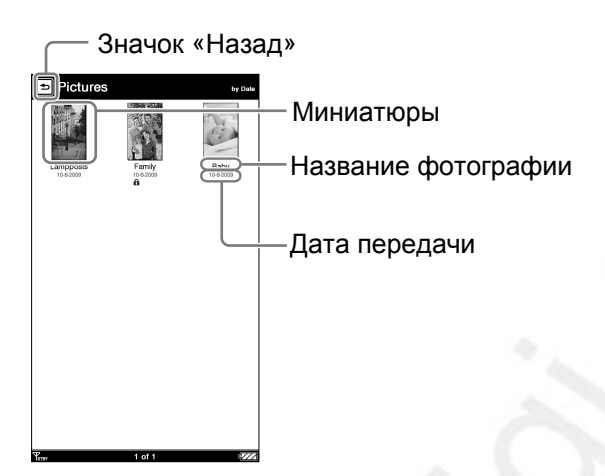

Список «Фотографии»

#### Советы

- Если на одном экране невозможно отразить все фотографии, справа отображается полоса прокрутки. Более подробную информацию см. в разделе «Полоса прокрутки» (<u>> стр. 53</u>).
- Элементы отображаются со значками, показывающими их текущее состояние. Более подробную информацию о значках см. в разделе «Значки в списках» (<u>> стр. 50</u>).

#### Возврат к меню «Приложения» Коснитесь **Э**.

### Использование меню опций списка фотографий

## В списке фотографий нажмите клавишу OPTIONS для отображения меню опций.

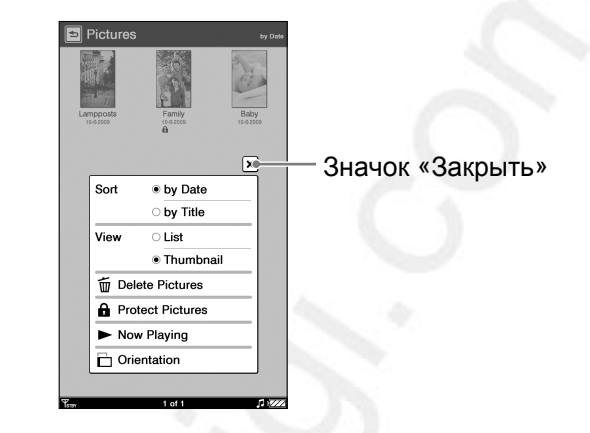

| Опция                       | Описание/Страница                            |
|-----------------------------|----------------------------------------------|
| Сортировать*1               | Сортировка списка (по умолчанию              |
|                             | список сортируется по дате)                  |
|                             | (≥ <u>стр. 52</u> ).                         |
| Просмотр                    | Переключение формата отображения             |
|                             | списка ( <u>⊳ стр. 55</u> ).                 |
| Удалить                     | Удаление фотографий ( <u>⊳стр. 121</u> ).    |
| изображения                 |                                              |
| Защитить                    | Защита фотографии от неожиданного            |
| изображения                 | удаления ( <u>⊳ стр. 123</u> ).              |
| Сейчас играет* <sup>2</sup> | Отображение экрана                           |
|                             | воспроизведения аудио ( <u>⊳ стр. 148</u> ). |
| Ориентация                  | Переключение ориентации экрана               |
|                             | (вертикальная/горизонтальная)                |
|                             | (⊵ <u>стр. 104</u> ).                        |

\*<sup>1</sup> «по дате» позволяет упорядочить список по дате передачи фотографии.

\*<sup>2</sup> «Сейчас воспроизводится» отображается только в том случае, если в данный момент Ридер воспроизводит аудиофайл.

#### Закрыть меню опций

Коснитесь X или нажмите кнопку OPTIONS.

### Управление при просмотре фотографий

В режиме просмотра фотографий можно выполнять следующие операции.

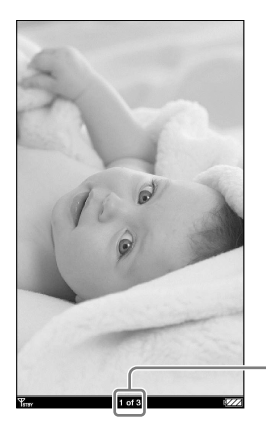

Номер текушего изображения/ Общее число изображений

Просмотр фотографии

## Отображение предыдущей/следующей фотографии

Перелистывайте изображения жестом перелистывания страниц или нажмите клавишу < 🕮 >.

#### Масштабирование фотографии

Можно увеличить или уменьшить масштаб фотографии. В экране просмотра фотографии нажмите кнопку 🕀 для отображения полосы масштабирования. Дополнительную информацию об использовании полосы масштабирования и прокрутки для увеличенной фотографии смотрите в разделе «Масштабирование» Значок «Закрыть» (⊳стр. 70).

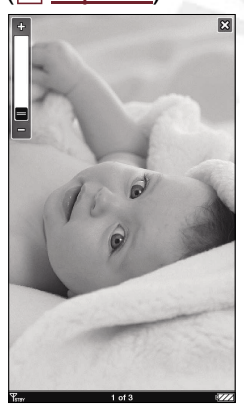

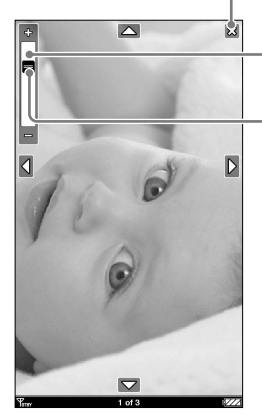

Полоса масштабирования Ползунок

### Использование меню опций просмотра фотографии

В режиме просмотра фотографий нажмите кнопку OPTIONS для отображения меню опций.

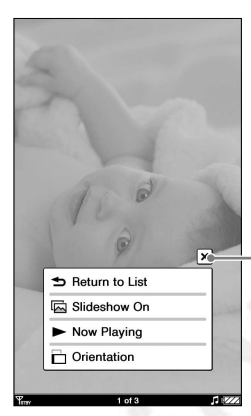

Значок «Закрыть»

| Опция          | Описание/Страница                            |
|----------------|----------------------------------------------|
| Возврат к      | Прекратить просмотр фотографий.              |
| списку         |                                              |
| Включить/      | Включение/выключение слайд-шоу               |
| выключить      | фотографий. Настройку слайд-шоу              |
| слайд-шоу      | можно произвести из меню настройки           |
|                | ( <u>стр. 155</u> ).                         |
| Сейчас играет* | Отображение экрана                           |
|                | воспроизведения аудио ( <u>⊳ стр. 148</u> ). |
| Ориентация     | Переключение ориентации экрана               |
|                | (вертикальная/горизонтальная)                |
|                | (∋ <u>стр. 104</u> ).                        |

 «Сейчас играет» отображается только в том случае, если в данный момент Ридер воспроизводит аудиофайл.

#### Совет

 Для увеличения разрешения при просмотре фотографий ландшафтов, смените ориентацию экрана с вертикальной на горизонтальную.

#### Примечание

 Даже если в меню настроек слайд-шоу отключено, можно запустить слайд-шоу, выбрав «Включить слайд-шоу» в меню опций просмотра фотографий.

#### Закрыть меню опций

Коснитесь X или нажмите клавишу OPTIONS.
## Воспроизведение аудиофайлов

Ридер позволяет воспроизводить аудиофайлы, переданные с компьютера. Более подробную информацию о передаче и управлении аудиофайлами см. в разделе «Управление контентом на компьютере» (<u>> стр. 45</u>) или в разделе помощи Reader Library. Можно читать книгу во время прослушивания аудиофайла, для этого необходимо подключить наушники, запустить воспроизведение аудиофайла, а затем открыть книгу.

#### Совет

• Более подробную информацию о поддерживаемых форматах файлов см. в разделе «Поддерживаемые форматы файлов» (> <u>стр. 195</u>).

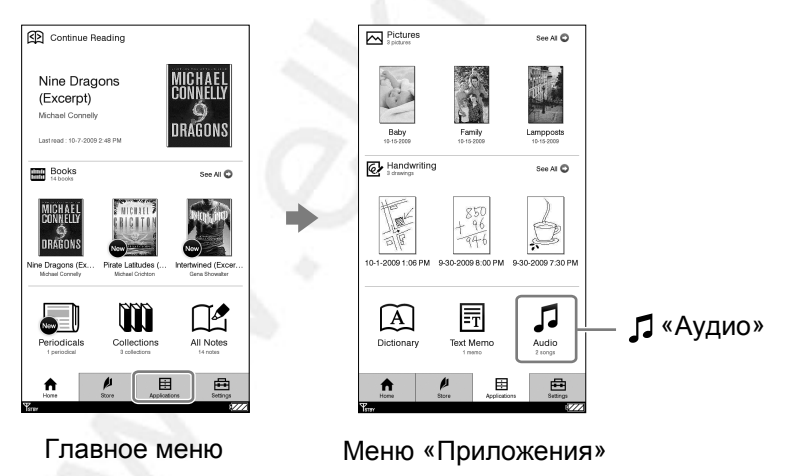

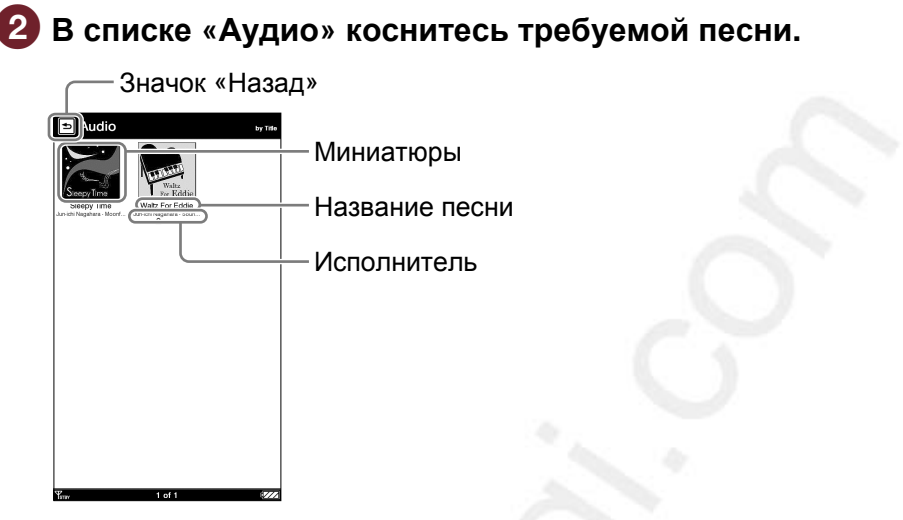

Список «Аудио»

#### Советы

- Если на одном экране невозможно отразить все аудиофайлы, справа отображается полоса прокрутки. Более подробную информацию см. в разделе «Полоса прокрутки» (<u>CTP. 53</u>).
- Элементы отображаются со значками, показывающими их текущее состояние. Более подробную информацию о значках см. в разделе «Значки в списке» (<u>стр. 50</u>).

#### Примечание

• Миниатюра в списке «Аудио» отображается только в том случае, если имеется информация об обложке альбома.

#### Возврат в список «Приложения»

Коснитесь 🖻.

#### Использование меню опций списка «Аудио»

В списке «Аудио» нажмите кнопку OPTIONS для отображения меню опций.

|                             | Audio     yrm                                                                                                   |
|-----------------------------|----------------------------------------------------------------------------------------------------|
|                             | Sort <u>by Title</u> <u>by Artist</u><br>View List<br>Thumbnail<br>Delete Audio<br>Protect Audio<br>Orientation |
| Опция                       | Описание/Страница                                                                                               |
| Сортировать*1               | Сортировка списка (по умолчанию                                                                                 |
|                             | список сортируется по названию)                                                                                 |
|                             | ( <u>⊳ стр. 52</u> ).                                                                                           |
| Просмотр                    | Переключение формата                                                                                            |
|                             | отображения списка ( <u>⊳ стр. 55</u> ).                                                                        |
| Удалить аудио* <sup>1</sup> | Удаление записей ( <u>&gt; стр. 121</u> ).                                                                      |
| Защитить аудио*1            | Защита записей от неожиданного                                                                                  |
|                             | удаления ( <u>⊳стр. 123</u> ).                                                                                  |
| Сейчас *2                   | Отображение экрана                                                                                              |
|                             | воспроизведения аудио ( рстр. 148).                                                                             |
| Ориентация                  | Переключение ориентации экрана                                                                                  |
|                             | (вертикальная/горизонтальная)                                                                                   |
|                             | (Г стр. 104).                                                                                                   |
| 4                           |                                                                                                    |

<sup>\*1</sup> Опции удаления и защиты недоступны в ходе воспроизведения файла.

\*<sup>2</sup> «Сейчас играет» отображается только в том случае, если в данный момент Ридер воспроизводит аудиофайл.

#### Закрыть меню опций

Коснитесь X или нажмите клавишу OPTIONS.

#### Управление на экране воспроизведения

В экране воспроизведения можно выполнять следующие операции.

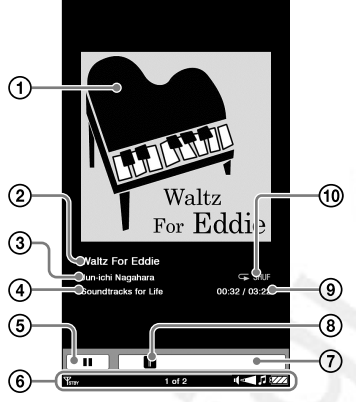

- Зона изображения: отображается обложка альбома.
- Пазвание аудиозаписи
- ③ Исполнитель

④ Название альбома

- (5) Ⅰ / ► : приостановка/повторный запуск воспроизведения.
- (6) Индикатор состояния: показывает номер записи/количество аудиозаписей, индикатор громкости (отображается при настройке громкости) и значок воспроизведения (> <u>стр. 33</u>).
- (7) Индикатор воспроизведения: показывает часть записи, воспроизводимую в данный момент.
- (8) Ползунок: перемотка записи к началу или к концу.
- Э Длительность воспроизведения/общая длительность аудиозаписи: показывает длительность записи.
- Эначок режима воспроизведения: (SHUF случайное воспроизведение; 51: повторное воспроизведение записи; F повторное воспроизведение всех записей. Отображается в режиме случайного выбора аудиозаписи для воспроизведения или при повторном воспроизведении (<u>стр. 150</u>).

#### Остановка или повторное воспроизведение записи Коснитесь **II** или ►.

#### Переход к предыдущей или следующей записи

Выполняется с помощью сенсорного экрана или нажатием клавиши < 印 >.

#### Быстрая перемотка аудиозаписи

Потяните за бегунок или коснитесь индикатора воспроизведения аудиозаписи.

#### Управление громкостью

- Для настройки громкости нажмите клавишу VOL -/+, в строке состояния отобразится значок громкости ( <u>стр. 33</u>). Имеется 10 уровней громкости (уровень громкости по умолчанию: 3).
- Для отключения звука нажмите и удерживайте клавишу VOL -/+. Для выхода из этого режима повторно нажмите клавишу громкости.

## Использование меню опций экрана воспроизведения

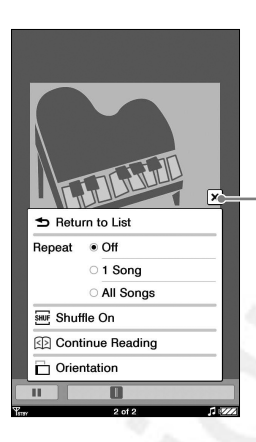

Значок «Закрыть»

| Опция              | Описание/Страница              |
|--------------------|--------------------------------|
| Возврат к списку   | Возврат к списку «Аудио».      |
| Повтор             | Выкл. (по умолчанию):          |
|                    | прекращение воспроизведения    |
|                    | по окончании проигрывания всех |
|                    | записей.                       |
|                    | 1 песня: повторяющееся         |
|                    | воспроизведение одной песни.   |
|                    | Все песни: повторяющееся       |
|                    | воспроизведение всех песен.    |
| Включить/выключить | Воспроизведение аудиофайлов в  |
| случайное          | случайном порядке (по          |
| воспроизведение    | умолчанию отключено).          |
| Продолжить чтение  | Переход к последней            |
|                    | прочитанной странице книги.    |
| Ориентация         | Переключение ориентации        |
|                    | экрана                         |
|                    | (вертикальная/горизонтальная)  |
|                    | ( ≥ <u>стр. 104</u> ).         |

#### Закрыть меню опций

Коснитесь X или нажмите кнопку OPTIONS.

## Изменение настроек

В меню «Настройки» можно выполнять различные настройки.

В инструкции ниже приведен пример настройки даты и времени.

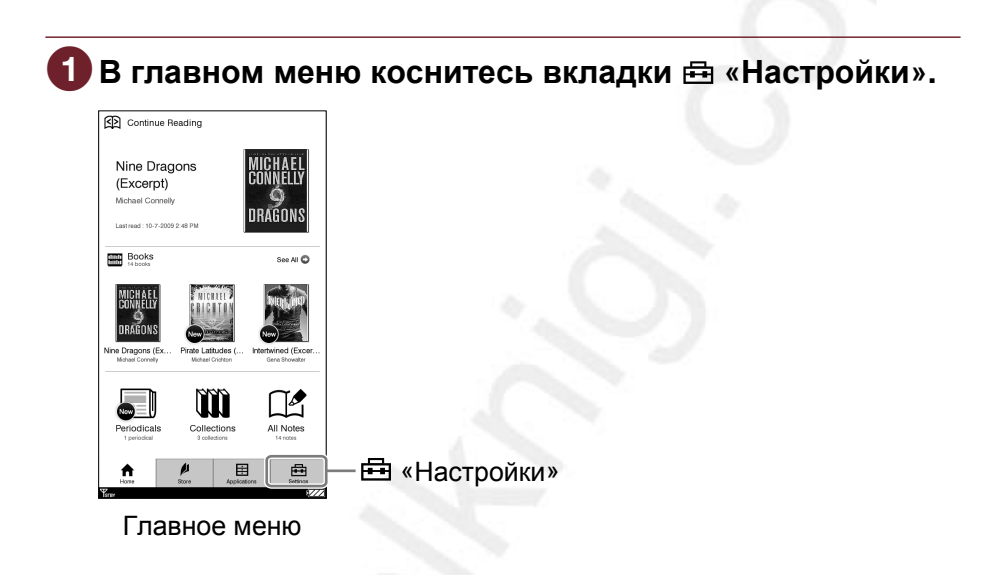

2

## Коснитесь элемента, который необходимо изменить.

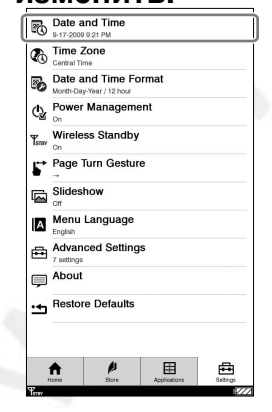

Меню «Настройки».

#### 3 Коснитесь нужной части поля для изменения настроек. Для ввода значения используйте цифровые кнопки

— Значок «Назад»

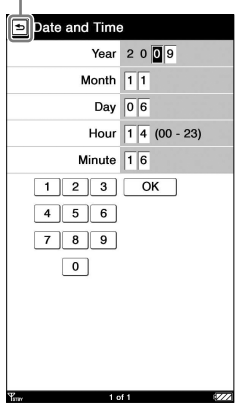

Экран настройки даты и времени

4 Коснитесь «ОК» или «Да» для подтверждения введенных настроек.

Отмена операции Коснитесь ⊡.

## Элементы меню «Настройки»

В меню «Настройки» можно настраивать следующие параметры.

#### «Дата и время»

Настройка даты и времени Ридера. Эти параметры необходимо установить при начальной настройке Ридера или при восстановлении значений по умолчанию с помощью функции «Восстановить значения по умолчанию» ( р стр. 171).

#### Совет

 При подключении Ридера к компьютеру для входа в Reader Store настройки даты и времени Ридера будут автоматически синхронизированы с настройками этих же параметров Reader Store или компьютере. Настройка производится установкой временной зоны Ридера.

#### «Часовой пояс»

Настройка часового пояса и перехода на летнее время. Эти параметры необходимо установить при начальной настройке Ридера или при восстановлении значений по умолчанию с помощью функции «Восстановить значения по умолчанию» (> <u>стр. 171</u>). Доступные настройки часового пояса:

- Восточноевропейское время (по умолчанию)
- Центральное время
- Зона зимнего времени
- Тихоокеанское время
- Время на Аляске
- Время на Гавайских и Алеутских островах

#### Совет

 Если в вашей стране используется переход на летнее время, установите флажок «Переход на летнее время».

#### Примечание

• Если часовой пояс настроен неверно, периодические издания могут доставляться не вовремя.

#### «Формат даты и времени»

Настройка формата отображения даты и времени. Доступны следующие форматы:

- Дата: «Месяц-День-Год» (по умолчанию), «Деньмесяц-год».
- Время: «12 часов» (по умолчанию», «24 часа».

#### «Управление питанием»

Управление питанием помогает сэкономить заряд аккумулятора. Функция включена по умолчанию.

- После 60 минут бездействия Ридер автоматически переходит в режим сна, потребление заряда аккумулятора понижается.
- После 5 дней бездействия Ридер автоматически отключается и перестает потреблять энергию от аккумулятора.
- Если у аккумулятора маленький заряд, то Ридер после 60 минут бездействия отключается.

Дополнительную информацию смотрите в разделе «Об управлении питанием Ридера» (<u>> стр. 20</u>).

#### Примечания

- В следующих случаях Ридер не переходит в режим сна после 60 минут бездействия даже при активированной функции управления питанием.
- При подключении к компьютеру с помощью USB-кабеля.
- При подключении к розетке переменного тока.
- При воспроизведении аудиофайлов или слайд-шоу.
- При получении периодических изданий Ридер не выходит из режима сна. Поэтому при отсутствии других операций в течение 5 дней Ридер автоматически отключится.

#### «Отключение мобильной связи»

Режим ожидания беспроводной связи помогает избежать излишних затрат мощности аккумулятора, вызываемых подключением к беспроводной сети. Режим включен по умолчанию.

Если в течение 10 минут операции по беспроводной сети не выполняются, функция автоматически переходит в режим ожидания. В режиме ожидания можно получать периодические издания при пониженном потреблении энергии аккумулятора. Более подробную информацию см. в разделе «Режим ожидания беспроводной связи» (<u>стр. 35</u>).

#### Примечания

- Доступ в Reader Store из режима ожидания беспроводной сети требует больше времени, чем при подключении к беспроводной сети.
- При отключении режима ожидания беспроводной сети Ридер будет непрерывно поддерживать подключение к беспроводной сети, что требует больших энергозатрат.

#### «Жесты перелистывания»

Задает направление перетаскивания для перелистывания страниц.

- — (по умолчанию): переход к следующей странице осуществляется при движении слева направо по сенсорному экрану.
- • спереход к следующей странице осуществляется при движении справа налево по сенсорному экрану

#### «Слайд-шоу»

Активация или деактивация слайд-шоу при просмотре фотографий. По умолчанию функция выключена. При настройке параметров можно указать длительность показа каждого слайда до 60 секунд с шагом 1с.

#### Примечание

 Для показа фотографий большого размера может потребоваться больше времени, чем указано в настройках слайд-шоу.

#### «Язык меню»

Настройка языка отображения меню и сообщений. Доступны следующие языки:

- Английский (по умолчанию)
- Французский
- Немецкий
- Голландский

#### «Расширенные настройки»

Переход к меню «Расширенные настройки». Более подробная информация представлена в разделе «Элементы меню «Расширенные настройки» ( <u>стр. 157</u>).

#### «Об устройстве»

Отображает доступный объем внутренней памяти и карт памяти, версию программного обеспечения Ридера, правовую информацию, Соглашение для конечного пользователя (EULA) и т.д.

#### «Сброс всех настроек»

Восстанавливает настройки Ридера к значениям, установленным по умолчанию. Более подробная информация представлена в разделе «Восстановление значений по умолчанию» ( <u>стр. 171</u>).

#### Элементы меню «Расширенные настройки»

С помощью меню «Расширенные настройки» можно настроить следующие параметры.

#### «Блокировка устройства»

Блокировка Ридера с помощью пароля. По умолчанию функция отключена.

В разделе «Код» с помощью цифровых клавиш установите цифровой пароль длиной 4 символа. После установки при каждом включении Ридера потребуется вводить пароль.

Для снятия блокировки паролем необходимо ввести цифровой код и нажать «ОК».

#### Примечания

- Рекомендуем записать код блокировки Ридера и сохранить его в безопасном месте отдельно от Ридера. Если вы забудете пароль от Ридера, обратитесь в службу поддержки Sony ( <u>стр. 161</u>). Обратите внимание, при разблокировке устройства все данные на нем будут удалены.
- При активации функции блокировки паролем не будет опознаваться компьютером. Перед подключением Ридера по USB отключите функцию блокировки паролем.

#### «Настройка сенсорного экрана»

Настройка сенсорного экрана. Следуйте инструкциям на экране. Эту настройку необходимо произвести при первоначальной настройке Ридера или при восстановлении значений по умолчанию с помощью функции восстановления значений по умолчанию (<u>> стр. 171</u>).

#### «Клавиатура»

Установка стандартной клавиатуры в зависимости от страны использования Ридера. Доступны следующие типы клавиатур.

- США (по умолчанию)
- Великобритания
- Франция
- Германия
- Голландия

#### «Словарь»

Устанавливается используемый словарь. Доступны следующие словари:

- New Oxford American Dictionary (по умолчанию)
- Oxford Dictionary of English

#### «Очистка журнала клавиатуры»

Позволяет удалить сохраненную в памяти историю слов, введенных с помощью экранной клавиатуры. После удаления в области журнала клавиатуры перестанут отображаться введенные ранее слова.

#### «Форматировать»

Форматирование встроенной памяти Ридера и карты памяти. При форматировании удаляются все сохраненные данные. Можно отформатировать:

- Встроенную память
- Memory Stick<sup>™</sup>
- SD-карту

#### Примечание

 Перед началом форматирования сохраните все важные данные на компьютере с помощью Reader Library.
 Помните, что защищенные данные также будут удалены при форматировании.

#### «Полное отключение»

Отключение Ридера для уменьшения энергопотребления.

#### Совет

 Ридер также можно отключить с помощью переключателя POWER, удерживая его более 3 секунд.

#### Примечания

- Ридер нельзя включить сразу же после отключения, выждите некоторое время.
- При отключении устройства невозможно получение периодических изданий с помощью автоматической доставки (<u>> стр. 40</u>).

## Присоединение мягкого чехла

- (1) Вставьте нижний крюк чехла в нижнее отверстие чехла.
- (2) Потяните чехол вверх скользящим движением.
- Э Надавите на край чехла, чтобы закрепить его в зоне центрального отверстия.
- (4) Надавите на край чехла, чтобы закрепить его в зоне верхнего отверстия.

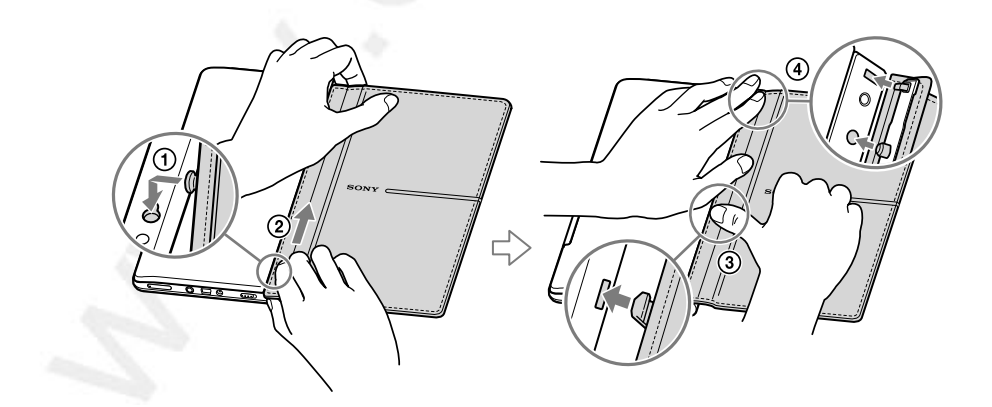

## Поиск и устранение неисправностей

Если Ридер работает не так, как ожидалось, попробуйте выполнить следующие действия для устранения проблемы.

|   | _ |   |
|---|---|---|
|   |   |   |
|   |   |   |
| 1 |   |   |
| ~ |   | ~ |

Сбросьте Ридер нажатием кнопки RESET с помощью наконечника прилагаемого стилуса или скрепки, затем сместите переключатель POWER для включения Ридера.

Отсоединение наконечника от стилуса Открутите наконечник от стилуса. Для нажатия кнопки RESET используйте конец наконечника, скрываемый в корпусе. Установите наконечник на место.

Используйте для нажатия кнопки Reset

Сброс не влияет на данные и настройки Ридера. Никакая информация не удаляется.

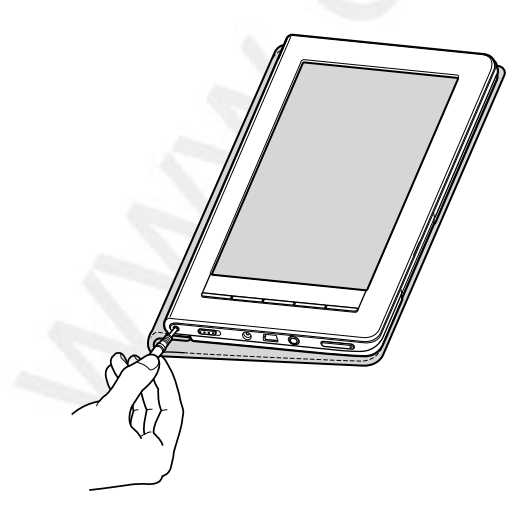

#### Примечания

- Закладки, выделения, метки и информация о настройках могут быть удалены сбросом.
- Экран не изменится после нажатия кнопки RESET. Сдвиньте переключатель POWER для включения Ридера.

2 Проверьте симптомы в разделе «Поиск и устранение неисправностей» (<u>>стр. 162</u>).

3 Посмотрите информацию о проблеме в справке Reader Library.

Осмотрите информацию о проблеме на одном из веб-сайтов поддержки.

http://www.sony.com/readersupport

#### 5 Если выше перечисленные методы не помогли решить проблему, обратитесь в сервисный центр Sony.

Телефон: 1-866-962-7669

#### Если Ридер утерян или украден

Рекомендуем немедленно обратиться в службу поддержки клиентов Sony для деавторизации устройства с вашей учетной записи. Телефон: 239-768-7547 Для звонков из-за пределов США: 1-239-768-7676 Время работы: ПН-ПТ с 9.00 до 22.00, СБ-ВС с 10.30 до 19.15 восточного стандартного времени.

### Питание

| Симптом                                         | Причина или способ устранения                                                                                                    |
|-------------------------------------------------|----------------------------------------------------------------------------------------------------|
| Аккумулятор не<br>заряжается.                   | <ul> <li>Зарядите аккумулятор при<br/>температуре окружающей среды<br/>+535 °С.</li> <li>Иначе заряд может быть<br/>недостаточным или процесс заряда не<br/>начнется.</li> </ul>                                                                                                    |
| Уменьшилось<br>время работы от<br>аккумулятора. | <ul> <li>Рабочая температура ниже 5 °С. Это происходит из-за характеристик аккумулятора и не является неисправностью.</li> <li>Ридер не использовался продолжительный период времени. Периодический заряд и разряд аккумулятора увеличивает го эффективность.</li> <li>Необходимо заменить аккумулятор. Обратитесь в сервисный центр Sony.</li> <li>Аккумулятор был не полностью заряжен. Заряжайте аккумулятор, пока не погаснет индикатор заряда аккумулятора (значок заряда аккумулятора (значок заряда аккумулятора не показывает оставшийся заряд в процессе подзарядки).</li> <li>Ридер продолжительное время используется для воспроизведения аудиофайлов. В строке состояния отображается значок Г, воспроизводится аудиофайл. Перейдите на экран воспроизведения и отключите аудио.</li> <li>Если вы покидаете зону действия беспроводной сети, переведите переключатель WIRELESS в положение OFF ( <u>стр. 11</u>). Это позволит увеличить срок службы аккумулятора.</li> </ul> |

| Симптом     | Причина или способ устранения                    |
|-------------|--------------------------------------------------|
| Ридер не    | <ul> <li>Произошла конденсация влаги.</li> </ul> |
| включается. | Подождите несколько часов, затем включите Ридер. |
|             | • Аккумулятор полностью разряжен.                |
|             | Зарядите Ридер с помощью розетки                 |
|             | переменного тока ( <u>⊳ стр. 22</u> ).           |
|             | • Убедитесь, что аккумулятор                     |
|             | установлен правильно, а                          |
|             | переключатель POWER переведен в                  |
|             | положение ON (> стр. 12, 16).                    |

| Экран                       |                                                                                                    |
|-----------------------------|----------------------------------------------------------------------------------------------------|
| Симптом                     | Причина или способ устранения                                                                                                    |
| Медленная работа<br>экрана. | <ul> <li>В холодном месте, например, на<br/>улице, для появления изображения<br/>на экране может потребоваться<br/>время. Это происходит из-за<br/>характеристик экрана и не является<br/>неисправностью.</li> </ul> |
| Не удается                  | • Настройте сенсорный экран с                                                                                                    |
| выбрать элемент,            | помощью пункта «Настройка                                                                                                    |
| даже если касаться          | сенсорного экрана» меню                                                                                                    |
| центральной части           | «Расширенные настроики»                                                                                                    |
|                             |                                                                                                    |
| изображение                 | • С ПОМОЩЬЮ КНОПКИ КЕЗЕТ СОРОСЫЕ                                                                                                    |
| viscopa/kenvie.             | переключатель РОШ/ЕВ для                                                                                                    |
|                             | включения Ридера (Эстр. 160).                                                                                                    |
|                             | • Убедитесь, что аккумулятор                                                                                                    |
|                             | установлен правильно, а                                                                                                    |
|                             | переключатель POWER переведен в                                                                                                    |
|                             | положение ON ( <u>⊳ стр. 12, 16</u> ).                                                                                                    |
| Страница магазина           | • Подключение по беспроводной сети                                                                                                    |
| Reader Store                | могло быть прервано. Убедитесь, что                                                                                                    |
| отображается                | переключатель WIRELESS переведен                                                                                                    |
| неправильно.                | в положение ON, а беспроводная сеть                                                                                                    |
|                             | доступна ( <u>&gt; стр. 34</u> ), затем обновите                                                                                                    |
|                             | страницу ( <u> &gt;  стр. 39</u> ).                                                                                                    |

#### Подключение по беспроводной сети

| Симптом                                                                                                    | Причина или способ устранения                                                                                                    |
|----------------------------------------------------------------------------------------------------|----------------------------------------------------------------------------------------------------|
| Нет доступа к<br>Reader Store.                                                                                     | <ul> <li>Вы находитесь вне зоны покрытия<br/>беспроводной сети. Проверьте<br/>состояние беспроводной сети по<br/>значку в строке состояния<br/>(<u>&gt; стр. 34</u>).</li> </ul>  |
| Невозможно найти<br>купленную книгу в<br>Ридере.                                                                   | <ul> <li>Подключение по беспроводной сети<br/>было прервано в процессе загрузки<br/>книги. Посетите личную страницу в<br/>Reader Store и загрузите книгу<br/>повторно.</li> </ul> |
| Вы получили<br>свежие<br>периодические<br>издания, но<br>некоторые<br>предыдущие<br>издания не были<br>доставлены. | • Ридер мог находиться вне зоны<br>покрытия сети при возникновении<br>проблемы. Посетите личную страницу<br>в Reader Store и загрузите издания<br>повторно.                       |

#### Совет

• Если вы не нашли решения проблемы, перейдите к элементу меню «Помощь и поддержка» в меню опций Reader Store (<u>> стр. 39</u>).

| Симптом                                             | Причина или способ устранения                                                                                                    |
|-----------------------------------------------------|----------------------------------------------------------------------------------------------------|
| Нельзя прочитать<br>книгу.                          | <ul> <li>Книги с защитой авторского права<br/>нельзя прочитать на<br/>неавторизованных для них<br/>устройствах.</li> <li>Если книга имеет срок действия,<br/>проверьте, возможно, истек срок<br/>действия книги (<u>&gt; стр. 50</u>).</li> </ul>                                                                                                    |
| Переданная с<br>компьютера книга<br>не открывается. | <ul> <li>Ридер, компьютер или оба устройства сразу не авторизованы. В Reader Library перейдите на личную страницу в Reader Store и авторизуйте Ридер и компьютер.</li> <li>Вы пытаетесь читать данные, владельцем которых является другой пользователь. Такие данные читать нельзя.</li> <li>Данные об авторизации могли быть повреждены при отключении питания в процессе чтения. Деавторизуйте компьютер и Ридер, затем авторизуйте их повторно.</li> </ul> |
| ВВеВ файлы<br>нельзя прочитать.                     | • Защищенные DRM ВВеВ книги не<br>поддерживаются. Установите<br>последнюю версию Reader Library.<br>Перейдите на личную страницу в<br>Reader Store и загрузите EPUB<br>версию книг.                                                                                                    |
| Не<br>воспроизводится<br>аудиофайл.                 | <ul> <li>Аудиофайлы, не поддерживаемые<br/>Ридером, не воспроизводятся.<br/>Информацию о поддерживаемых<br/>аудиофайлах смотрите на<br/>(<u>стр. 195</u>).</li> </ul>                                                                                                    |
| 2                                                   |                                                                                                    |

## Чтение/воспроизведение/просмотр данных

| Чтение/восп | роизведение/п | росмотр | данных |
|-------------|---------------|---------|--------|
|-------------|---------------|---------|--------|

| Симптом                                                                       | Причина или способ устранения                                                                                                    |
|-------------------------------------------------------------------------------|----------------------------------------------------------------------------------------------------|
| Нет звука.                                                                    | <ul> <li>Если установлен низкий уровень<br/>громкости звука, увеличьте громкость<br/>звука.</li> <li>Если нет звука в наушниках,<br/>убедитесь, что вилка наушников<br/>полностью вставлена в разъем<br/>наушников.</li> </ul>                                                                                                    |
| Не показывается<br>изображение.                                               | <ul> <li>Файлы изображений, не<br/>поддерживаемые Ридером, не<br/>отображаются. Информацию о<br/>поддерживаемых файлах<br/>изображений смотрите на</li> <li><u>стр. 195</u>.</li> <li>Изображения больших размеров<br/>могут не отображаться Ридером и<br/>такие файлы не отображаются в<br/>списке. Удалите изображение с<br/>помощью Reader Library.</li> </ul> |
| Пункт меню<br>«Продолжить<br>чтение» не<br>работает или<br>утрачены закладки. | <ul> <li>Если изменился статус файла<br/>(перечислены ниже), данные для<br/>«Продолжить чтение» или заметок<br/>могут быть удалены.</li> <li>Редактирование текстовых/RTF/PDF-<br/>файла.</li> <li>Книга, купленная с авторизованного<br/>Ридера, открыта на<br/>неавторизованном Ридере (книга<br/>передана с помощью карты памяти).</li> </ul>                  |
| При двойном<br>касании закладка<br>или выделение не<br>создаются.             | <ul> <li>При выборе «Скрыть заметки» в<br/>книге/ периодическом издании<br/>заметки в других книгах/изданиях<br/>также скрываются. Выберите в меню<br/>«Создать/Изменить заметки» или<br/>«Показать заметки» для отображения<br/>заметок.</li> </ul>                                                                                                    |

## Подключение к компьютеру

| Симптом                | Причина или способ устранения                                                                                                    |
|------------------------|----------------------------------------------------------------------------------------------------|
| Ридер не распознается. | <ul> <li>Причина или способ устранения</li> <li>Неправильно подключен USB-кабель.<br/>Проверьте подключение и попробуйте<br/>снова.</li> <li>Для подключения используется USB-<br/>разветвитель или USB-удлинитель.<br/>Подключение с использованием USB-<br/>разветвителя или USB-удлинителя не<br/>гарантируется. Подключайте USB-<br/>кабель непосредственно к<br/>компьютеру.</li> <li>В верхней части экрана должен<br/>отображаться значок (показывающий USB-подключение).<br/>Если Ридер не распознается,<br/>попробуйте отключить USB-кабель от<br/>Ридера, затем подключить его снова.</li> <li>Если для параметра «Блокировка<br/>устройства» установлено значение<br/>«Вкл.», установите значение «Выкл.».<br/>Если Ридер заблокирован, то он не<br/>распознается компьютером.</li> <li>Когда Ридер подключен к компьютеру<br/>не выключайте, не перегружайте, не<br/>выводите из режима сна и не<br/>выключайте компьютер. Данные<br/>операции могут привести к тому, что<br/>компьютер не сможет опознать<br/>Ридер. Отключайте Ридер от</li> </ul> |
|                        | данных операций.                                                                                                    |

#### Подключение к компьютеру

| Симптом                                                                                                    | Причина или способ устранения                                                                                                    |
|----------------------------------------------------------------------------------------------------|----------------------------------------------------------------------------------------------------|
| Ридер не<br>распознается.                                                                                                    | <ul> <li>Используйте прилагаемый USB-кабель.</li> <li>Возможно неисправен USB-порт компьютера. Подключите прилагаемый USB-кабель к другому порту компьютера.</li> <li>Требуется определенное время для распознавания программы компьютером. Подождите немного.</li> <li>Если ничего из выше перечисленного не решило проблему, отключите устройство («Полное отключение»), нажмите кнопку RESET на Ридере, включите Ридер и попробуйте подключить его прилагаемым USB-кабелем.</li> </ul> |
| Значок Сильная Значок Споказывающий<br>USB-подключение)<br>не отображается во<br>время<br>подключения к<br>компьютеру с<br>помощью USB-<br>кабеля. | <ul> <li>Ридер полностью разряжен. Зарядите<br/>Ридер с помощью USB-подключения<br/>( <u>&gt; стр. 22</u>).</li> </ul>                                                                                                    |
| Во время передачи<br>с Ридером нет<br>ответа от Reader<br>Library.                                                                                 | • Отключите USB-кабель от Ридера, затем снова подключите.                                                                                                    |

#### Подключение к компьютеру

| Симптом                                                | Причина или способ устранения                                                                                                    |
|--------------------------------------------------------|----------------------------------------------------------------------------------------------------|
| Нестабильное<br>подключение<br>Ридера к<br>компьютеру. | <ul> <li>Для подключения используется USB-<br/>разветвитель или USB-удлинитель.</li> <li>Подключение с использованием USB-<br/>разветвителя или USB-удлинителя не<br/>гарантируется. Подключайте USB-<br/>кабель непосредственно к<br/>компьютеру.</li> </ul>      |
| Аккумулятор<br>Ридера не<br>заряжается.                | <ul> <li>Кабель USB подключен неправильно.<br/>Проверьте подключение и повторите<br/>попытку.</li> <li>Зарядите аккумулятор через розетку<br/>переменного тока (<u>S cтр. 22</u>).</li> <li>Заряжайте аккумулятор при<br/>температуре от 5 °C до 35 °C.</li> </ul> |

## Карта памяти

| Симптом                                                                                      | Причина или способ устранения                                                                                                    |
|----------------------------------------------------------------------------------------------|----------------------------------------------------------------------------------------------------|
| Не получается<br>прочитать,<br>воспроизвести или<br>просмотреть<br>данные на карте<br>памяти | <ul> <li>Проверьте правильность установки карты памяти в слот карты памяти (&gt; <u>стр. 14</u>).</li> <li>Убедитесь, что используете карту памяти, поддерживаемую Ридером (&gt; <u>стр. 168</u>).</li> <li>Если зона контактов карты памяти загрязнена, аккуратно протрите ее мягкой салфеткой.</li> <li>Проверьте, как передаются книги, изображения или аудиозаписи: с помощью Reader Library или Adobe Digital Editions.</li> </ul> |
| Данные не<br>передаются на<br>карту памяти.                                                  | <ul> <li>Разблокируйте защиту от записи<br/>карты памяти.</li> <li>Проверьте свободное место на карте<br/>памяти. Удалите ненужные данные.</li> <li>Ридер не может передавать данные<br/>непосредственно на карту памяти.<br/>Для передачи данных используйте<br/>Reader Library.</li> </ul>                                                                                                    |
| Карта памяти не определяется.                                                                | • Если карта памяти инициализированы<br>Windows Explorer, возможно ее<br>нельзя будет использовать в Ридере<br>и Reader Library. Отформатируйте<br>карту памяти с помощью Ридера<br>( <u>&gt; стр. 158</u> ).                                                                                                    |
| Данные с карты<br>памяти не<br>удаляются.                                                    | <ul> <li>Разблокируйте защиту от записи<br/>карты памяти.</li> <li>Снимите флажок «Только для<br/>чтения».</li> </ul>                                                                                                    |

#### Восстановление настроек по умолчанию

Можно восстановить все настройки Ридера по умолчанию.

В таблице показаны восстанавливаемые настройки по умолчанию.

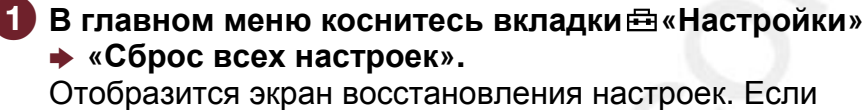

устройство заблокировано, отобразится окно ввода пароля. Введите пароль, затем нажмите «ОК» (⊳стр. 157).

#### Коснитесь «Да», чтобы восстановить настройки по умолчанию.

Для отмены операции коснитесь 🖻.

Следуйте инструкциям на экране для установки начальных настроек.

## Удаление Reader Library

Для удаления поставляемого программного обеспечения необходимо выполнить следующие лействия.

#### Примечание

 Перед удалением программного обеспечения снимите авторизацию с компьютера. Информацию о снятии авторизации смотрите в справке Reader Library.

#### Удаление из операционной системы Windows

Шелкните «Старт» - «Панель управления».

- Дважды щелкните «Установка/удаление программ»\*1
- 3 В списке «Установленные программы» выберите Reader Library by Sony, затем выберите «Удалить».

Следуйте инструкциям на экране и перезагрузите компьютер. Когда компьютер загрузится, удаление будет завершено.

\*1 При использовании Windows Vista и Windows 7: «Удаление программ» или «Программы и компоненты».

\*<sup>2</sup> При использовании Windows Vista и Windows 7: «Удаление»

#### Примечание

• Информацию об удалении Reader Library на компьютерах Macintosh смотрите в справке Reader Library.

## Обновление ПО Ридера

Обновление программного обеспечения Ридера позволяет усовершенствовать работу устройства и добавить новые функции. Обновление ПО можно выполнить из Reader Library меню «Справка» – «Проверить обновления».

Дополнительную информацию об обновлениях смотрите в справке Reader Library и на следующем вебсайте:

http://www.sony.com/readersupport

## О книгах, предустановленных в Ридере

В Ридер добавлены некоторые данные, которые вы может просмотреть и прослушать прямо сейчас. Эти данные можно использовать для пробного чтения, просмотра, воспроизведения.

#### Примечание

• При удалении этих данных восстановление их невозможно. Компания Sony не предоставляет замену предустановленных данных.

## Меры предосторожности

Следующее утверждение ФКС применимо только к версиям данной модели, произведенным в США. Другие версии могут не соответствовать техническим нормам ФКС.

#### ИНФОРМАЦИЯ:

ПРИМЕЧАНИЕ: в результате тестирования оборудования было определено, что оно соответствует ограничениям для цифровых устройств «Класса В». Данные ограничения разработаны для обеспечения разумной зашиты от помех в жилых помешениях. Данное оборудование генерирует, использует и может излучать энергию в радиочастотном диапазоне, и, если оно не установлено и не используется в соответствии с инструкциями, может создавать помехи для радиосвязи. Однако нет никакой гарантии, что помехи будут появляться при определенной установке. Если данное оборудование создает сушественные помехи радиоили телевизионному приему, которое может быть определено путем включения и выключения устройства, то пользователь может попытаться устранить помехи одним из следующих способов:

- изменить ориентацию или местоположение приемной антенны;

- увеличить расстояние между оборудованием и приемником;

- подключить оборудование к сетевой розетке, отличной от той, к которой подключен приемник;

- обратиться к дилеру или опытному радио- или телемастеру за помощью.

Вы должны учесть, что любые изменения и модификации, не одобренные в данном руководстве, могут лишить вас права эксплуатировать это оборудование.

Оборудование соответствует всем требованиям ФКС к уровню радиочастотного излучения, установленным для неконтролируемых помещений.

Данный передатчик не должен располагаться вблизи или работать в составе другой антенны или передатчика.

Если у вас имеются вопросы о продукте:

#### Посетите:

www.sony.com/readersupport

#### Обратитесь:

Sony "Digital Book Reader" Support Center at 1-(866)-962-7669

#### Напишите:

Sony Customer Information Service Center 12451 Gateway Blvd., Fort Myers, FL 33913

#### Декларации о соответствии

| Название производителя: | SONY                 |
|-------------------------|----------------------|
| Модель:                 | PRS-900              |
| Ответственная сторона:  | Sony Electronics Inc |
| Адрес:                  | 16530 Via Esprillo,  |
| 0.                      | San Diego, CA 92127  |
| Телефон:                | U.S.A.               |
|                         | 858-942-2230         |

Данное устройство соответствует требованиям части 15 правил ФКС. Работа с прибором удовлетворяет следующим двум условиям: (1) данное устройство может не являться причиной вредных помех и (2) данное устройство должно выдерживать любые внешние помехи, включая помехи, которые могут вызвать сбои в работе.

#### ПЕРЕРАБОТКА ИОННО-ЛИТИЕВЫХ АККУМУЛЯТОРОВ

Ионно-литиевые аккумуляторы подлежат переработке.

Вы можете помочь сохранить нашу окружающую среду путем возврата

использованных перезаряжаемых

аккумуляторов в ближайшие к вам пункты сбора для переработки.

Дополнительную информацию о переработке перезаряжаемых аккумуляторов можно получить, позвонив по бесплатному телефону 1-800-822-8837 или на веб-сайте <u>http://www.rbrc.org/</u>.

Внимание! Не используйте поврежденные или протекающие ионно-литиевые аккумуляторы.

# Радиочастотное воздействие и удельный коэффициент поглощения (SAR)

- Ридер является низко частотным радиопередатчиком и приемником. Во включенном состоянии устройство излучает низкий уровень радиочастотной энергии (также известной как радиоволны и радиочастотные поля).
- Правительства разных стран приняли международные нормы безопасности, разработанные научными организациями, такими как ICNIRP и IEEE, основываясь на наблюдениях и расчетах.
- Эти требования устанавливают допустимые уровни радиочастотного воздействия для населения.
- Уровни рассчитаны для обеспечения безопасности людей вне зависимости от их возраста и здоровья, а также с учетом любых отклонений при измерениях.
- SAR это единица измерения, которая показывает количество радиочастотной энергии, поглощаемой телом при использовании Ридера.

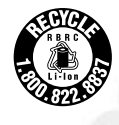

- Значение SAR показывает максимально допустимый уровень мощности при лабораторных условиях, однако в действительности уровень SAR Ридера при работе ниже этого значения.
- Ридер разработан таким образом, что ему требуется минимальное количество мощности для подключения к сети.
- Изменение значения SAR не означает уменьшение уровня безопасности.
- Несмотря на различия в значениях SAR между разными моделями Ридеров Sony все устройства этого класса соответствуют требованиям к SAR.
- Для каждой из моделей было проведено тестирование в соответствии с требованиями ФКС.
- Ридер модели PRS-900 был разработан в соответствии со всеми требованиями к безопасности устройств, излучающих радиочастотную энергию. Требования разработаны на основе научных исследований для обеспечения безопасности всех пользователей вне зависимости от их здоровья и возраста.
- Требования к радиочастотному излучению построены на мере измерения удельного коэффициента поглощения или SAR. Измерение SAR осуществляется на основе стандартных методик при передаче Ридером на максимально допустимой мощности во всем разрешенном частотном диапазоне.
- Значение SAR для стран, принявших рекомендованные ICNIRP ограничения по значению SAR, составляет 2 Вт/кг усреднено на 10 г тканей. В других странах, например США, рекомендованный предел SAR составляет 1,6 Вт/кг усреднено на 1 г тканей.

- Для соответствия требованиям к уровню радиочастотного излучения перед использованием Ридера следуйте инструкциям раздела «Присоединение входящего в комплект чехла PRSA-ZC9» (<u>> стр. 18</u>).
- Аксессуары другого типа могут не соответствовать требованиям ФКС к уровню радиочастотного излучения.

## Об аккумуляторах

Неправильное обращение с аккумулятором может привести к возгоранию или к образованию химических ожогов. Соблюдайте следующие меры предосторожности.

- Не разбирайте аккумулятор
- Не ломайте его и не подвергайте ударным нагрузкам или воздействию большого веса, например ударам молотком или резким броскам. Не наступайте на аккумулятор.
- Не соединяйте контакты аккумулятора металлическими предметами.
- Не подвергайте аккумулятор воздействию повышенных температур (свыше 60°С), например прямому солнечному свету в припаркованном на солнце автомобиле.
- Не подвергайте аккумулятор воздействию огня и не сжигайте его.

- Не используйте поврежденный ионно-литиевый аккумулятор и аккумулятор с утечками. Вытекающая из аккумулятора жидкость может повредить Ридер. При обнаружении протечки аккумулятора обратитесь к дилеру или в сервисный центр Sony. При попадании жидкости из аккумулятора в глаза, не трите их руками, это может привести к слепоте. Немедленно промойте глаза большим количеством чистой воды и обратитесь к врачу. Если жидкость из аккумулятора попала на тело или на одежду немедленно смойте ее, в противном случае она может вызвать ожоги. Если после контакта с жидкостью, вытекающей из аккумулятора, вы чувствуете жжение, немедленно обратитесь к врачу.
- Для работы с Ридером используйте только рекомендованные производителем типы аккумуляторов.
- Не позволяйте детям играть с аккумуляторами.
- Если Ридер не планируется использовать длительное время, выньте из него аккумулятор. Для сохранения характеристик аккумулятора храните его в сухом месте при температуре от 0°С до 30°С.
- Утилизацию аккумуляторов следует производить в соответствии с рекомендациями к утилизации отходов этого типа.
- Заменяйте аккумуляторную батарею только батареей типа PRSA-BP9. В противном случае это может привести к травмам.
- Если аккумуляторная батарея нагревается, выделяет дым, жидкости или деформирована, прекратите использование батареи и не заряжайте ее.
- При работе в холоде срок службы батареи уменьшается.
# Меры безопасности

- SIM-карта устанавливает при изготовлении устройства. После удаления карты беспроводная связь будет недоступна.
- Не вставляйте посторонние предметы во вход DC IN Ридера.
- Используйте входящий в комплект адаптер (AC-S5220E). Не используйте адаптеры переменного тока другого типа.
- Убедитесь, что разъемы Ридера не замкнуты посторонними металлическими предметами.
- Не используйте АС-адаптер в узком пространстве, например, между стеной и мебелью.
- Если нагревающаяся часть устройства слишком долго контактирует с телом, вы можете обжечься. Симптомами являются покраснение кожи, жжение и повышение температуры. Избегайте продолжительного контакта с нагревающимися частями устройства, особенно если у вас чувствительная кожа.
- Замена и ремонт устройства вследствие нарушения правил эксплуатации не производятся в рамках гарантийного обслуживания.
- Не роняйте устройство и не сдавливайте его.
- Не подвергайте Ридер воздействию чрезмерно сильного света, температуры, жидкости и вибрации.
- Не накрывайте Ридер в процессе зарядки с помощью адаптера переменного тока. Перегрев устройства может привести к поломке.
- Не укладывайте тяжелые предметы на поверхность Ридера, не подвергайте его резким ударным нагрузкам. Это может привести к поломке.
- Не оставляйте Ридер на неустойчивой поверхности.
- Не подвергайте Ридер воздействию влаги, он не оснащен влагонепроницаемым корпусом.

- Запомните следующие предупреждения:
  - Будьте осторожны, не роняйте Ридер в раковины или в другие емкости, заполненные водой.
  - Не используйте Ридер во влажных местах или при плохих погодных условиях, таких как дождь или снег.
  - Не увлажняйте Ридер. Если взять Ридер влажными руками или положить на влажную одежду, Ридер станет мокрым, что может привести к неисправности.
- Сенсорный экран хрупкий и легко растрескивается.
  Аккуратно пользуйтесь Ридером.
- Не пытайтесь уколоть людей прилагаемым стилусом.
  Аккуратно обращайтесь со стилусом. Не гните его и не царапайте им сенсорный экран.
- Используйте поставляемый в комплекте стилус только для операций с сенсорным экраном.
- В зависимости от типа текста и символов, текст может неправильно отображаться на Ридере. Это может произойти по следующим причинам:
  - -низкая производительность Ридера;
  - -неисправность Ридера;
  - данная информация написана на языке или с помощью символов, не поддерживаемых Ридером.
- Не храните кредитные карты с магнитной лентой вблизи Ридера, иначе данные на карте могут быть повреждены.

# О нагреве

Ридер может нагреваться при зарядке или продолжительной работе.

# О наушниках

#### Безопасность движения

Не используйте наушники во время вождения, при езде на велосипеде или работе с моторизированными транспортными средствами. Это может создать опасность движения и является незаконным во многих странах. Они также могут быть потенциально опасны при воспроизведении на высокой громкости во время ходьбы, особенно на пешеходных переходах. Необходимо проявлять крайнюю осторожность или прекратить использование наушников в потенциально опасных ситуациях.

#### Сохранение слуха

Избегайте использования наушников при высоком уровне громкости. Врачи не рекомендуют продолжительное время без перерывов слушать громкую музыку. При появлении звона в ушах, уменьшите громкость или прекратить использование.

#### Не забывайте об окружающих

Сохраняйте громкость на умеренном уровне. Это позволит вам слышать и быть внимательным к людям вокруг вас.

#### Внимание

Если во время использования Ридера началась гроза и появилась молния, немедленно снимите наушники.

# О беспроводной сети

 Sony предоставляет бесплатное подключение по беспроводной сети для доступа к сервисам Sony, предоставляющим контент. При подключении по беспроводной сети к другим сервисам для вашего продукта, например при использовании веб-браузера, с вас может взиматься оплата. О размерах оплаты для каждого сервиса вы будете уведомлены.
 Sony оставляет за собой право прекратить обслуживание по беспроводной сети в любое время, а также право изменить условия обслуживания, включая, но не ограничиваясь изменение объемов и условий предоставления услуг по беспроводному доступу. Sony оставляет за собой право ограничивать размер и количество файлов данных, передаваемых по беспроводной сети.

Вы соглашаетесь с тем, что будете использовать беспроводное подключение, предоставляемое Sony, только для получения контента, который Sony предоставляет для вашего продукта. Вы не должны использовать подключение по беспроводной сети для любых других целей.

Объемы использования беспроводной сети могут быть ограничены в зависимости от того, имеется ли возможность подключения по беспроводной сети в месте использования продукта. Доступ к услугам может быть ограничен или невозможен. Sony не несет ответственности за любые разрывы в подключении к беспроводной сети.

• Подключение по беспроводной сети доступно только в США в пределах зоны покрытия беспроводной сети.

- Отключайте подключение по беспроводной сети, если вы находитесь за пределами США. Не используйте подключение по беспроводной сети в других странах.
- Отключайте подключение по беспроводной сети, если вы находитесь в зоне, где радиосвязь запрещена. При нахождении в подобных зонах необходимо получить разрешение на использование беспроводной сети от ответственных лиц.
- Отключайте подключение по беспроводной сети, если вы находитесь в медицинских учреждениях, где имеются предупреждения о запрете на использование беспроводной сети. В больницах и медицинских учреждениях установлено оборудование, на работу которого оказывает влияние радиочастотное излучение, производимое Ридером.
- Федеральное авиационное управление США и ФКС запрещают использование радиочастотных устройств в воздухе. Отключайте подключение по беспроводной сети перед посадкой в самолет.
- Не используйте Ридер вблизи медицинского оборудования без разрешения.
- При использовании персонального медицинского устройства проконсультируйтесь с производителем относительно возможности влияния Ридера на работу устройства.

#### Замечания к карте памяти

С Ридером можно использовать следующие карты памяти.

| Memory Stick Duo <sup>™</sup> | Memory Stick Duo <sup>TM</sup><br>Memory Stick PRO Duo <sup>TM</sup><br>Memory Stick Micro <sup>TM</sup> |
|-------------------------------|----------------------------------------------------------------------------------------------------|
| SD-карта                      | SD-карта<br>SDHC-карта                                                                                   |

#### Примечание

- Была протестирована работа с устройством карт памяти Memory Stick Duo<sup>™</sup> емкостью до 32 Гб. Однако бесперебойная работа с устройством карт Memory Stick Duo<sup>™</sup> любого объема не гарантируется.
- Была протестирована работа с устройством SD-карта емкостью до 32 Гб. Однако бесперебойная работа с устройством SD-карт любого объема не гарантируется.
- Для использования с Ридером карт Memory Stick Duo<sup>TM</sup> необходим адаптер M2<sup>TM</sup> Duo-size, подключаемый к карте Memory Stick Micro<sup>TM</sup>.

О карте памяти Memory Stick Duo<sup>™</sup> Карта памяти Memory Stick Duo<sup>™</sup> — компактный электронный носитель информации большой емкости. Данную карту можно использовать не только для обмена данными между устройствами,

поддерживающими карты Memory Stick Duo<sup>™</sup>. но и в качестве съемного устройства для хранения данных.

#### О SD-карте памяти

SD-карты памяти соответствуют стандарту для компактных карт памяти и часто используются как носитель информации в фотокамерах.

#### Примечания по использованию карты памяти

- Ридер не совместим с картами следующих стандартов
  - MagicGate<sup>™</sup>\*
  - SD-карты памяти с защитой авторских прав.
  - \*MagicGate<sup>TM</sup> это общее имя технологии защиты контента. разработанной Sony.
- Если карта памяти заблокирована защитой от записи, удаление или запись данных невозможны.

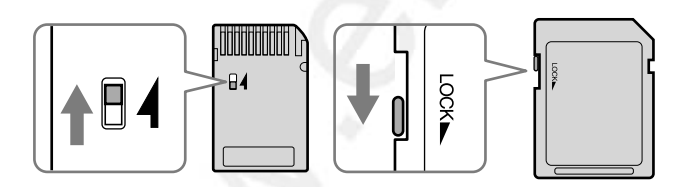

- При переносе или хранении кладите карту в ее коробку.
- Не касайтесь контактов карты памяти руками или металлическими объектами.
- Не гните, не роняйте и не подвергайте карту памяти чрезмерным нагрузкам.
- Не разбирайте и не модифицируйте карту памяти
- Берегите карту от попадания на нее влаги.

- Избегайте следующих действий для предотвращения повреждения данных. Sony не предоставляет гарантии для поврежденных данных.
  - Удаление карты памяти или выключение Ридера во время чтения книги.
  - Работа с Ридером в присутствии электростатических разрядов или электрических помех.
- Используйте наклейку только в месте, предназначенном для наклейки.
- Не храните и не используйте Ридер в следующих местах:
  - В местах с высокой температурой, таких как машина, стоящая под солнцем.
  - В местах с прямым падением солнечных лучей.
  - В местах с большой влажностью или местах с коррозийными веществами.
- Не используйте деформированную карту памяти или адаптер.
- Если карта памяти инициализирована Windows Explorer, возможны проблемы при использовании ее с Ридером.
- При попытке установки карты Memory Stick Micro<sup>TM</sup> без адаптера M2<sup>TM</sup> Duo-size, карта может оказаться зажатой в устройстве.
- Не удаляйте карту памяти из устройства в процессе редактирования содержащихся на ней данных. В противном случае данные не будут сохранены.

#### Примечание к программному обеспечению

- Законы об авторских правах запрещают полное или частичное воспроизведение программного обеспечения или сопровождающих его руководств, а также аренду программного обеспечения без разрешения владельца авторских прав.
- Компания SONY не несет ответственность за любой финансовый ущерб или упущенную выгоду, в том числе по требованиям третьих лиц, возникающих в связи с использованием программного обеспечения, поставляемого с Ридером.
- Программное обеспечение, поставляемое с данным Ридером, не может использоваться с другим оборудованием
- Обратите внимание, что из-за продолжающихся усилий по улучшению качества программного обеспечения характеристики устройства могут быть изменены без предварительного уведомления.
- Эксплуатация Ридера с другим программным обеспечением, отличным от поставляемого, может стать причиной отказа в гарантийном обслуживании устройства.
- Возможность отображения языка в eBook Library зависит от операционной системы, установленной на вашем компьютере.
- Для лучшего результата убедитесь, что установленная ОС, совместима с желаемым языком для отображения.
  - Мы не гарантируем, что все языки будут корректно отображаться в Reader Library.
  - Могут не отображаться символы, созданные пользователем, и некоторые специальные символы.
- Описания в данном руководстве предполагают, что вы знакомы с основными операциями Windows или Mac OS. Подробную информацию об использовании компьютера и операционной системы смотрите в соответствующих руководствах.

# Уход и чистка

- Для чистки Ридера используйте мягкую салфетку, например такую, которую используют для чистки очков.
- В случае сильного загрязнения Ридера очистите его с помощью мягкой ткани, слегка смоченной водой, или слабым раствором моющего средства.
- Не используйте абразивный чистящий порошок или растворитель, такой как спирт или бензин, это может испортить внешний вид устройства.
- Будьте осторожны, не позволяйте воде попадать в Ридер.
- Периодически чистите разъем для наушников.
- Касание или перетаскивание с помощью грязного стилуса может привести к повреждению поверхности экрана. Если стилус испачкался, протрите его сухой тканью.

По вопросам и проблемам, касающимся Ридера, обращайтесь к ближайшему дилеру Sony.

#### Примечания

- Записанные данные предназначены только для частного использования. Использование данных в других целях требует разрешения владельцев авторских прав.
- Sony не несет ответственности за неполную запись/загрузку или повреждение данных, вызванных неисправностью Ридера или компьютера.

# Об авторском праве

Содержание каждой предустановленной книги охраняется законом об авторском праве. Редактирование производилось совместно с издателем и упоминаемым редактором. Законы об авторском праве запрещают полное или частичное копирование данных о товаре или содержание этого руководства (иллюстрации, соответствующие документы и т.д.) без разрешения владельца авторских прав. Кроме того, использование данных о товаре или содержание этого руководства не допускается без разрешения от Sony, за исключением личного пользования.

- SONY и логотип SONY являются зарегистрированными торговыми марками Sony Corporation.
- BBeB, BBeB Book и их логотипы являются зарегистрированными торговыми марками Sony Corporation.
- Это , Memory Stick, Memory Stick Duo, Memory Stick PRO Duo, M2 и их логотипы являются зарегистрированными торговыми марками Sony Corporation.
- Bitstream является зарегистрированной торговой маркой, Dutch, Font Fusion, и Swiss являются торговыми марками Bitstream Inc.
- Microsoft, Windows, Windows Vista и Windows Media являются зарегистрированными торговыми марками Microsoft Corporation в США и/или других странах.
- Macintosh и Mac OS являются торговыми марками компании Apple Inc., зарегистрированными в США и других странах.
- Adobe, логотип Adobe, Reader и PDF аявляются зарегистрированными торговыми марками Adobe Systems Incorporated в США и/или других странах.
- Технология аудиокодирования MPEG Layer-3 и патенты лицензированы Fraunhofer IIS и Thomson.

• В данном продукте используется ПО, разработанное OpenSSL Project для использования в OpenSSL Toolkit. (<u>http://www.openssl.org/</u>) Copyright 1998-2008 The openSSL Project. Все права защищены. Продукт включает ПО для криптографии, написанное Эриком Янгом (eay@cryptsoft.com). Продукт включает ПО, написанное Тимом Хадсоном (<u>tjh@cryptsoft.com</u>). Для получения более подробной информации об OpenSSL License см. раздел «Об устройстве» в меню «Настройки» Ридера.

Все другие названия и названия продуктов, указанных в этом документе, как правило, являются торговыми марками или зарегистрированными торговыми марками соответствующих производителей. ТМ зарегистрированный товарный знак и символ ® товарный знак не указывается в данном документе.

Программа ©2009 Sony Corporation Документация ©2009 Sony Corporation

# Открытое лицензионное соглашение GNU

#### Уважаемый покупатель!

Благодарим за приобретение продукта. В этом продукте используется следующее программное обеспечение, которое относится к GPL/LGPL. Вы можете получать, изменять и распространять исходные коды программного обеспечения.

busybox dosfstools FreeTvpe acc alibc intiscripts Kernel kernel header libacc libipeq libpng libstdc++ make MAKEDEV mtd procps uClibc udev **USB** driver util-linux Web Kit zlib

Более подробную информацию о GPL и LGPL см. ниже. Исходные коды доступны на веб-сайте Sony. Для загрузки зайдите на следующий сайт: http://www.sony.net/Products/Linux/ Следует отметить, что Sony не принимает запросы, связанные с содержанием этих исходных кодов. Дополнительную информацию о лицензии GNU GENERAL PUBLIC LICENSE см. в разделе «Об устройстве» в меню «Настройки» Ридера.

# Поддерживаемые форматы файлов

Reader Library позволяет работать со следующими форматами файлов, а также передавать их в Ридер.

### Книга

- Файлы EPUB (расширение .epub) Поддерживается EPUB (OPS версия 2.0)
- Файлы PDF file (расширение .pdf) Поддерживается PDF версия 1.4 или более ранняя
- BBeB\*<sup>1</sup> (расширение .lrf или .lrx, Non-DRM)
- Текстовые файлы (расширение .txt)
- Файлы RTF (расширение .rtf)
- Файлы Word (расширение .doc или .docx\*<sup>2</sup>)\*<sup>3</sup>
  \*<sup>1</sup> Защищенные DRM ВВеВ не поддерживаются. Установите последнюю версию Reader Library. Перейдите в раздел «Моя учетная запись» в магазине Reader Store, затем загрузите EPUB версию книг.
   \*<sup>2</sup> На Macintosh Reader Library не поддерживает файлы

.docx.

<sup>\*3</sup> Файлы Word автоматически конвертируются в файлы RTF при передаче в Ридер только если на компьютере установлен Microsoft Word.

# Аудио

• Файлы MP3 (расширение .mp3)

Файлы МРЗ должны иметь следующие характеристики.

- Скорость передачи: 32...320 кбит/с
- Частота дискретизации: 22.05, 44.1 кГц
- Файл не должен быть защищен.
- Файлы ААС (расширение .mp4, .m4a, .mov или .qt)
  Файлы ААС должны иметь следующие характеристики.
  - Скорость передачи: 40...320 кбит/с
  - Частота дискретизации: 24.0, 44.1, 48.0 кГц
  - Файл не должен быть защищен.

#### Фотографии

- Файл JPEG (расширение .jpg или .jpeg)
- Файл GIF (расширение .gif)\*
- Файл PNG (расширение .png)
- Файл ВМР (расширение .bmp)

\*В анимированных GIF-файлах отображается только первый кадр.

# Характеристики

Название модели PRS-900

#### Источник питания

Встроенный аккумулятор: = 3,7 В Адаптер питания (AC-S5220E) • Вход: ~100-240 В, 50/60 Гц, 0,26 А • Выход: =5,2 В, 2,000 мА USB

# Продолжительность работы от аккумулятора (постоянное воспроизведение)

Максимальная работа: 12000 перелистываний страниц только при чтении\*

\*Измерено с помощью полностью заряженного аккумулятора и подсчета в ВВеВ-книги последовательного листания страниц в формате EPUB со скоростью книги 1 страница в секунду. Фактический срок службы батареи может варьироваться в зависимости от конкретной модели и устройства.

#### Объем памяти, доступный пользователю

Приблизительно 1,6 ГБ Доступный объем памяти Ридера может меняться.

# Рабочая температура

5 ... 35 °C

#### Размеры

Без чехла приблизительно 122,7 x 205,9 x 14,5 мм В комплект входит чехол PRSA-ZC9 размером приблизительно 167 x 248 x 47 мм.

#### Масса

Без чехла приблизительно 360 гр. С чехлом PRSA-ZC9 приблизительно 700 гр.

#### Дисплей

Диагональ 7,1" 600 x 1024 пикселей, 0,151 x 0,153 пикселей/мм 16 градаций серого

#### WWAN

Поддержка HSPA, UMTS, EDGE и GPRS двух диапазонов (850 и 1900 МГц).

#### Слоты расширения

Слот Memory Stick PRO Duo<sup>™</sup>, SD-карта.

#### Адаптер переменного тока (АС-S5220E)

- Выход: =5,2 В, 2000 мА
- Вход: ~100-240 В, 50/60 Гц, 0,26 А
- Температура работы/подзарядки: 5...35°С (градиент температуры менее 10°С/час)
- Размеры: приблизительно 68,3 x 49,5 x 25,5 мм
- Длина шнура: приблизительно 1,8 м

#### Заряжаемый аккумулятор (PRSA-BP9)

- Тип: ионно-литиевый
- Выход: =3,7 В, 1400 мА/ч
- Температура работы/подзарядки: 5...35°С (разрядки -20...60°С)
- Размеры: приблизительно 61 x 7 x 47 мм
- Масса приблизительно 36 г

Конструкция и характеристики могут изменяться без предварительного уведомления.

# Системные требования

#### Для работы с Reader Library необходимо выполнение следующих системных требований.

| OC               |                                                       |
|------------------|-------------------------------------------------------|
| Microsoft        | Windows 7 Home Basic                                  |
| Windows 7        | Windows 7 Home Premium                                |
| (32/64 бита)     | Windows 7 Professional                                |
|                  | Windows 7 Ultimate                                    |
| Microsoft        | Windows Vista Home Basic with Service Pack 1 или      |
| Windows Vista    | более поздняя версия                                  |
| (32/64 бита)     | Windows Vista Home Premium with Service Pack 1 или    |
|                  | более поздняя версия                                  |
|                  | Windows Vista Business with Service Pack 1 или более  |
|                  | поздняя версия                                        |
|                  | Windows Vista Ultimate with Service Pack 1 или более  |
|                  | поздняя версия                                        |
| Microsoft        | Microsoft Windows XP Home Edition with Service Pack 2 |
| Windows XP       | или более поздняя версия                              |
| (только 32 бита) | Windows XP Professional with Service Pack 2 или более |
|                  | ПОЗДНЯЯ ВЕРСИЯ                                        |
|                  | Windows XP Media Center Edition 2004 & 2005 c Service |
| Annla Maaintaah  | Раск 2 или облее поздняя версия                       |
| Apple Macintosh  |                                                       |
|                  |                                                       |
|                  |                                                       |
| СРО (процессор)  | процессор Intel 600 Mil ц Сеlefon или более           |
|                  | G3 G4 или G5 лля Мас                                  |
| Память           | 128 МБ или более (минимум 512 МБ для Windows          |
|                  | Vista)                                                |
| Свободное место  | 20 МБ или более. Для данных требуется больше          |
| на жестком диске | места.                                                |
| Монитор          | High Color или лучше, 1024 × 768 пикселов или более   |
|                  | (рекомендуется True Color, 1280 × 1024 пикселов, или  |
|                  | лучше).                                               |
| Другие           | USB-порт (Совместимый с High-Speed USB),              |
| устройства       | манипулятор, такой как мышь или трекпад.              |

- Также для компьютера требуется интернет-соединение (рекомендуется широкополосный интернет).
- Данное ПО не поддерживается следующим окружением:
- Операционная система отличная от выше перечисленных ОС.
- Самостоятельно собранный компьютер или ОС.
- Обновление предустановленной ОС.
- Мультизагрузочная среда.
- Среда с несколькими мониторами.

# Алфавитный указатель

#### Символы

**А** «Главное меню» 32 «Магазин» 36 🖽 «Настройки» 151 🖾 «Продолжить чтение» 48 Книги» 48 🔲 «Периодика» 108 🗰 «Коллекции» 117 🖾 «Все заметки» 105 🖂 «Фотографии» 140 🐼 «Рисунки» 126 🖾 «Словарь» 138 🗐 «Записи» 132 **Л** «Аудио» 145 На главную 11, 32 🕀 Масштабирование 10,67 < 🛱 > Перелистывание страниц 11 «2 страницы» 103

#### Α

Автоматическая доставка 40 Аккумулятор 13, 16 Аудиофайлы 145

#### В

Вид 55 Выделение 87

#### Г

Главное меню 32

#### Д

Дополнительные установки 157

Блокировка устройства 157 Калибровка сенсорного экрана 157 Клавиатура 158 Отключение устройства 159 Очистка истории клавиатуры 158 Словарь 158 Форматирование памяти 158

#### 3

Закладки 84 Зарядка 22 Защита контента 123

#### И

Импорт 45 Индикатор Заряд/Передача 12, 23 Информация 102

#### К

Карта памяти 14, 186 Карта Memory Stick Duo<sup>TM</sup> 14, 186 Карта SD-card 14, 186 Кнопка OPTIONS 10 Кнопки VOL -/+ 11, 149 Коллекция 117 Комментарий 93 Крышка аккумулятора 13, 16

#### Μ

Магазин Reader Store 37 Масштабирование 70, 143 Меню опций 51, 73, 121 Метки 90 Мягкий чехол 18, 159

#### Н

Настройки 151 Дата и время 153 Жесты перелистывания 155 Об устройстве 156 Отключить беспроводную связь 35, 155 Сброс всех настроек 156 Слайд-шоу 155 Управление питанием 154 Формат даты и времени 154 Часовой пояс 153 Язык меню 156 Настройки по умолчанию 171

#### 0

Обновление 173 Ориентация 104 Отверстия для крепления чехла 13, 18, 159

#### П

Панель инструментов 85, 88, 90, 94, 97 Панель перехода на страницу 75 Периодические издания 40,108 Передача 46 Переключатель POWER 12. 19 Переключатель WIRELESS 11 Переход на страницу 75 Подключение по беспроводной сети 34 Поиск 56, 80 Поиск неисправностей 160 Программа Reader Library 41, 44, 45 Деинсталляция 172 Инсталляция 42

#### Ρ

Разъем DC IN 11, 22 Разъем USB 11, 42 Порт USB 11 Разъем наушников 11 Редактировать заметки 84, 87, 97 Рисование 126

# С

Сброс 160 Кнопка RESET 11, 160 Сейчас играет 148 Сенсорный экран 10, 24, 59 Скрыть заметки 100 Слайд-шоу 144, 155 Словарь 64, 138 Слот карт памяти 12, 14 Разъем Memory Stick Duo<sup>™</sup> 12 Слот SD-карты 12 Сортировка 52 Список книг 48 Ссылка 78 Стилус 12, 15, 160

#### У

Удаление книги 101 Удаление контента 121 Управление питанием 20, 154 Управление периодическими изданиями 125

#### Φ

Фотография 140

#### Ч

Чехол PRSA-ZC9 18 Чтение книг 48

#### Э

Экранная клавиатура 28

202